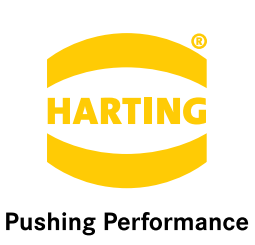

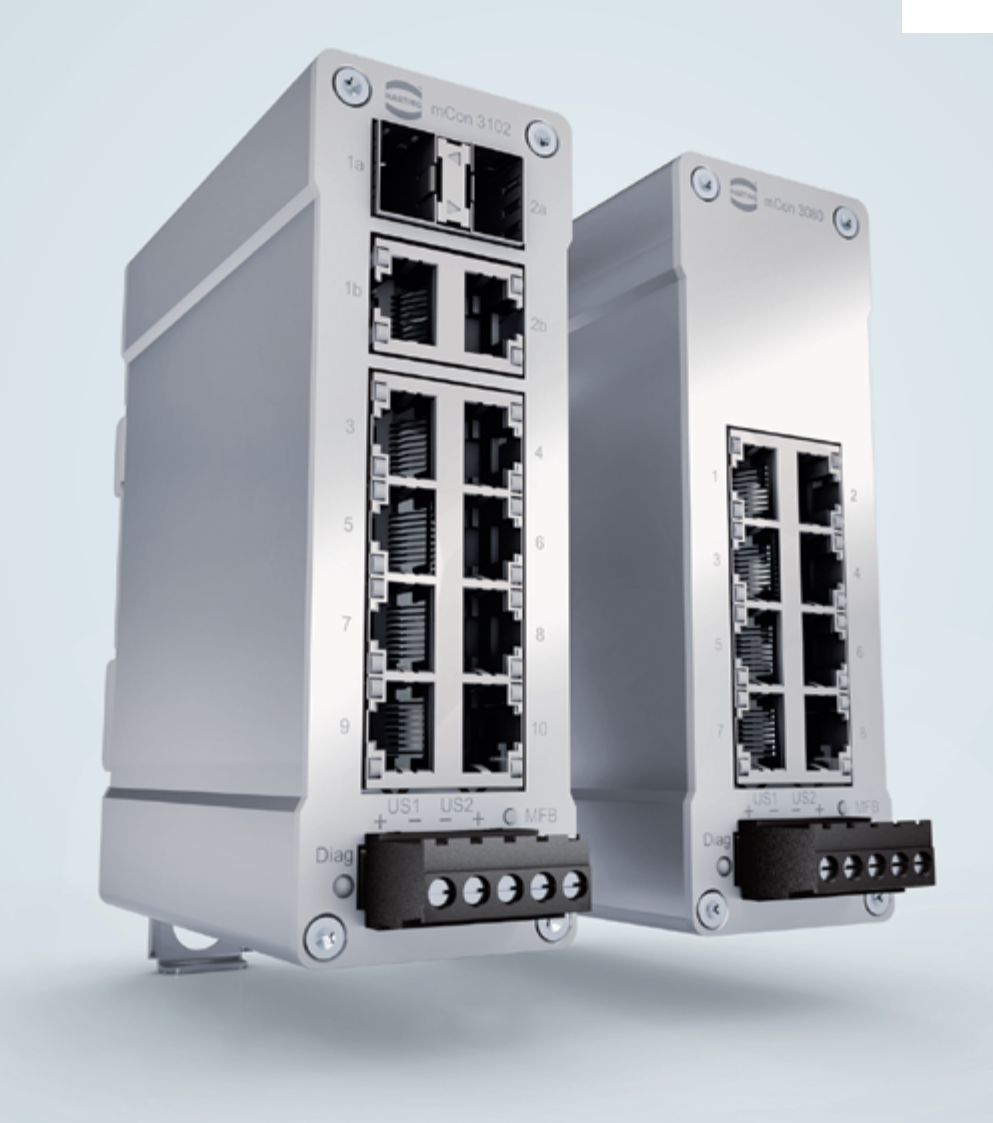

People | Power | Partnership

# HARTING Ha-VIS Management Software mCon 3000 Next Generation

**User Manual Web Interface** 

All brand and product names are trademarks or registered trademarks of the owner concerned.

3<sup>rd</sup> Edition 2013, revised 10/13

© HARTING Electric GmbH & Co. KG, Espelkamp

Author: HARTING Scriptor Dokumentations Service GmbH Editor: HARTING

All rights reserved, including those of the translation.

No part of this manual may be reproduced in any form (print, photocopy, microfilm or any other process), processed, duplicated or distributed by means of electronic systems without the written permission of HARTING Electric GmbH & Co. KG, Espelkamp.

Subject to alterations without notice.

Printed on bleached cellulose. 100% free from chlorine and acid.

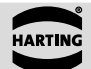

## Content

| 1.  | Introduction                                                                                               |          |  |  |  |  |
|-----|----------------------------------------------------------------------------------------------------|----------|--|--|--|--|
| 2.  | Safety Guidelines and Approved Usage                                                                       |          |  |  |  |  |
| 3.  | General Notes about this Manual                                                                            | 9        |  |  |  |  |
| ••• | 3.1 Explanation of the symbols                                                                             | 9        |  |  |  |  |
|     | 3.2 Typographical conventions                                                                              | 9        |  |  |  |  |
|     | 3.3 Additional information                                                                                 | 9        |  |  |  |  |
| 4.  | Basic Operation                                                                                            |          |  |  |  |  |
|     | 4.1 Switch access and configuration                                                                        |          |  |  |  |  |
|     | 4.2 Web access                                                                                             |          |  |  |  |  |
|     | 4.3 SNMP configuration                                                                                     | 11       |  |  |  |  |
| 5.  | Multifunction Button                                                                                       |          |  |  |  |  |
| 6.  | Introduction to the Web Browser Interface                                                                  |          |  |  |  |  |
|     | 6.1 The menus                                                                                              |          |  |  |  |  |
|     | <ul><li>6.2 Accept and saving changes with the Save Configuration button</li><li>6.3 User rights</li></ul> | 14<br>16 |  |  |  |  |
| 7.  | Overview                                                                                                   |          |  |  |  |  |
| 8.  | System Settings                                                                                            | 19       |  |  |  |  |
|     | 8.1 General Settings and Switch Management                                                                 |          |  |  |  |  |
|     | 8.2 Port Settings                                                                                          | 21       |  |  |  |  |
|     | 8.3 User Management                                                                                        | 23       |  |  |  |  |
|     | 8.4 SNMP                                                                                                   | 25       |  |  |  |  |
|     | 8.5 Network Discovery                                                                                      |          |  |  |  |  |
|     | 8.6 Time Settings                                                                                          |          |  |  |  |  |
|     | <ul><li>8.7 DHCP Relay Agent</li><li>8.8 File Transfer</li></ul>                                           |          |  |  |  |  |
| 9.  | PROFINET                                                                                                   |          |  |  |  |  |
| 10  | Redundancy                                                                                                 | 40       |  |  |  |  |
|     | 10.1 RSTP                                                                                                  | 40<br>40 |  |  |  |  |
|     | 10.2 MRP                                                                                                   |          |  |  |  |  |
| 11. | VLAN                                                                                                    |          |  |  |  |  |
|     | 11.1 Basic Settings                                                                                        |          |  |  |  |  |
|     | 11.2 Port Settings                                                                                         | 48       |  |  |  |  |
|     | 11.3 Static VLAN                                                                                           |          |  |  |  |  |
| 12. | Quality of Service                                                                                         |          |  |  |  |  |
|     | 12.1 Basic Settings                                                                                        | 51       |  |  |  |  |
|     | 12.2 802.1p Priority Mapping                                                                               | 51       |  |  |  |  |
|     |                                                                                                    |          |  |  |  |  |

13.1 14.1 14.3 15 1 15.2 15.3 15.6 16.1 17.3 18 1 18.2 Appendix

## 

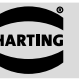

### Figures

| Figure 4-1  | General Settings                              |
|-------------|-----------------------------------------------|
| Figure 5-1  | Operating the Multifunction Button            |
| Figure 6-1  | Screen structure                              |
| Figure 6-2  | The menu tree                                 |
| Figure 6-3  | Save Configuration button                     |
| Figure 6-4  | Invalid entry: The exclamation point indicate |
| Figure 7-1  | The Overview section                          |
| Figure 8-1  | General Settings window                       |
| Figure 8-2  | Switch Management window                      |
| Figure 8-3  | Basic Settings tab                            |
| Figure 8-4  | Port Control tab                              |
| Figure 8-5  | User Management tab                           |
| Figure 8-6  | Change Password tab                           |
| Figure 8-7  | SNMP section                                  |
| Figure 8-8  | LLDP Settings tab (Network Discovery secti    |
| Figure 8-9  | LLDP Connections (Network Discovery sect      |
| Figure 8-10 | Advanced LLDP Settings (Network Discove       |
| Figure 8-11 | Time Settings window                          |
| Figure 8-12 | PTP Settings section                          |
| Figure 8-13 | DHCP Relay Agent tab                          |
| Figure 8-14 | Import/Export Firmware tab                    |
| Figure 8-15 | Save/Load Configuration tab                   |
| Figure 8-16 | Reboot tab                                    |
| Figure 9-1  | PROFINET window                               |
| Figure 9-2  | IP settings in PROFINET Profile               |
| Figure 9-3  | LLDP settings for PROFINET                    |
| Figure 10-1 | Basic Settings tab                            |
| Figure 10-2 | Port Settings tab                             |
| Figure 10-3 | RSTP Port Status tab                          |
| Figure 10-4 | MRP Domain Settings with invalid SD card.     |
| Figure 10-5 | MRP Domain settings with a valid SD card.     |
| Figure 10-6 | MRP Domain - Basic Settings                   |
| Figure 10-7 | MRP Domain Status window                      |
| Figure 11-1 | VLAN Basic Settings tab                       |
| Figure 11-2 | VLAN Port Settings tab                        |
| Figure 11-3 | Static VLAN Configuration tab                 |
| Figure 12-1 | Quality of Service – Tag Control Information  |
| Figure 12-2 | QoS Basic Settings                            |
| Figure 12-3 | 802.1p Priority Mapping tab                   |
| Figure 12-4 | DiffServ Priority Mapping tab                 |
| Figure 12-5 | Rate Limiting                                 |
| Figure 13-1 | IP Authorized Manager                         |
| Figure 13-2 | 802.1x Basic Settings tab                     |
| Figure 13-3 | Port Settings tab                             |
| Figure 13-4 | Local Server tab                              |

## Content

|                                      | 11       |
|--------------------------------------|----------|
|                                      | 12       |
|                                      | 13       |
|                                      | 14       |
|                                      | 14       |
| s an improperly formatted IP address | 15       |
|                                      | 17       |
|                                      | 19       |
|                                      | 20       |
|                                      | 21       |
|                                      | 22       |
|                                      | 23       |
|                                      | 20       |
|                                      | 24       |
| n)                                   | 22<br>مر |
| ווע                                  | 20       |
| OII)                                 | 29       |
| y section)                           | 30       |
|                                      | 30       |
|                                      | 32       |
|                                      | 33       |
|                                      | 34       |
|                                      | 36       |
|                                      | 37       |
|                                      | 38       |
|                                      | 38       |
|                                      | 39       |
|                                      | 40       |
|                                      | 42       |
|                                      | 43       |
|                                      | 44       |
|                                      | 44       |
|                                      | 45       |
|                                      | 46       |
|                                      | 47       |
|                                      |          |
|                                      | 49       |
|                                      | 50       |
| (101)                                | 50       |
|                                      | 51<br>51 |
|                                      | 51<br>52 |
|                                      | 52       |
|                                      | 53       |
|                                      | 54       |
|                                      | 55       |
|                                      | 56       |
|                                      | 57       |

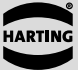

| Figure 13-5  | Radius Server Configuration tab                                    | 57 |
|--------------|--------------------------------------------------------------------|----|
| Figure 13-6  | Supplicant Session Info tab                                        | 58 |
| Figure 13-7  | Timers tab                                                         | 59 |
| Figure 14-1  | Link Aggregation Basic Settings tab                                | 61 |
| Figure 14-2  | Link Aggregation Interface Settings tab                            | 62 |
| Figure 14-3  | Link Aggregation Port Settings tab                                 | 63 |
| Figure 15-1  | IGMP Snooping Basic Settings tab                                   | 65 |
| Figure 15-2  | IGMP Timer tab                                                     | 66 |
| Figure 15-3  | IGMP Snooping VLAN Configuration tab                               | 67 |
| Figure 15-4  | IGMP Snooping VLAN Router Ports tab                                | 68 |
| Figure 15-5  | IGMP Snooping VLAN Multicast Group tab                             | 68 |
| Figure 16-1  | E-mail Alarm tab                                                   | 69 |
| Figure 16-2  | SMTP Server Settings tab                                           | 70 |
| Figure 16-3  | SNMP Trap section                                                  | 70 |
| Figure 17-1  | Ingress Statistics tab                                             | 71 |
| Figure 17-2  | Egress Statistics tab                                              | 72 |
| Figure 17-3  | Histogram tab                                                      | 74 |
| Figure 17-4  | Port Mirroring section                                             | 75 |
| Figure 17-5  | Switch History event list                                          | 76 |
| Figure 17-6  | MAC Address Table                                                  | 78 |
| Figure 17-7  | Light Beacon functionality                                         | 79 |
| Figure 17-8  | Ping functionality                                                 | 79 |
| Figure 18-1  | Interface Statistics tab                                           | 80 |
| Figure 18-2  | Ethernet Statistics tab                                            | 81 |
| Figure 18-3  | RSTP Information tab                                               | 82 |
| Figure 18-4  | RSTP Port Statistics tab                                           | 82 |
| Figure 18-5  | IGS Statistics tab                                                 | 83 |
| Figure 18-6  | IGS V3 Statistics tab                                              | 83 |
| Figure 19-1  | Slot for SD card on the backside of the switch                     | 84 |
| Figure 20-1  | Installing the GSD file                                            | 86 |
| Figure 20-2  | Select GSD file                                                    | 87 |
| Figure 20-3  | Component library                                                  | 87 |
| Figure 20-4  | Adding a switch                                                    |    |
| Figure 20-5  | System characteristics                                             |    |
| Figure 20-6  | Assign Device Name                                                 |    |
| Figure 20-7  | Select the switch and assign the names                             |    |
| Figure 20-8  | Slots and modules of the Ha-VIS mCon 3000 Next Generation switches |    |
| Figure 20-9  | Alarms on Slot 0                                                   | 90 |
| Figure 20-10 | Topology settings                                                  | 91 |
| Figure 20-11 | Transmission medium / duplex settings                              | 91 |
| Figure 20-12 | Port-related alarms                                                | 92 |
| Figure 20-13 | QoS settings                                                       | 92 |

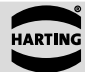

### 1. Introduction

HARTING's family Ha-VIS mCon of managed Ethernet switches are suitable for creating Ethernet, Fast Ethernet and Gigabit Ethernet networks (up to 1000 Mbit/s) with distributed star or nodal points in industrial environments where a high level of operational reliability is required.

Equipped with up to ten ports, the Ethernet switch can be mounted directly in the field for convenient networking of Ethernet devices. Your HARTING Ha-VIS mCon Ethernet Switch comes with an embedded web server and a user-friendly web interface that makes switch management intuitive and efficient. Configuration and maintenance are also possible using SNMP versions 1, 2 and 3 or using the Command Line Interface (CLI) via Telnet or ssh.

This software guide for the Ha-VIS mCon family of switches contains information required to operate the switch management software. This information is applicable for all switches in the Ha-VIS mCon 3000 NG series. The examples and screenshots in this manual are taken from the Ha-VIS mCon 3102-AASFP; the number of ports and the information shown in your software may vary depending on the model of switch you use.

This software guide has the following structure:

| Chapters 1 to 3               | Notes on safety and general information about this manual                                        |
|-------------------------------|--------------------------------------------------------------------------------------------------|
| Chapters 4 and 5              | Basic information about the software, user rights, installation and logging in                   |
| Chapters 6 to 18              | Details about the software's areas and windows and the settings that can be made                 |
| Chapters 19 to 20<br>Appendix | Information about SD Memory Card and other service<br>Glossary of terms and abbreviations, index |

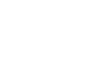

### 2. Safety Guidelines and Approved Usage

In order to function properly, the switch management software must be correctly installed and appropriately operated. The switch management software should be used only in conjunction with a HARTING Ethernet switch.

Observe the following general safety instructions before installing and using the switch management software:

- · Ensure correct polarity and voltage when connecting the power supply to the Ethernet switch.
- Use only shielded cable for data lines.
- Use only cables that comply with the corresponding standards for Ethernet connections.

### ATTENTION

The Ethernet switch should be operated only when it is properly and securely mounted.

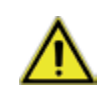

#### CAUTION

Only authorized and qualified personnel are permitted to work on this device! Improper work or repairs can damage the integrated protective safety functions and the performance of this device. This can cause the device to malfunction, be a source of personal danger, or cause damage to connected machines or connected systems.

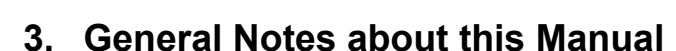

### 3.1 Explanation of the symbols

The following symbols are used in this software guide:

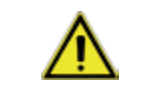

-25

### CAUTION

This symbol describes warning notes that indicate a low-level source of danger. If not avoided, light or minor injuries or damage to property may result.

#### ATTENTION

damage to property may result.

Note

# this manual.

### 3.2 Typographical conventions

| This manua | l uses | the | following | typ |
|------------|--------|-----|-----------|-----|
|------------|--------|-----|-----------|-----|

| 14 - 12 | Tau di in |
|---------|-----------|
| Italics | lext in   |
|         | down li   |
|         | menu (    |
|         | list cho  |
| Bold    | Text in   |
|         | the so    |
|         | display   |
|         |           |

#### 3.3 Additional information

Mounting instructions for this switch can be found in the Installation Notes included in the delivery. The Installation Notes also provide valuable hardware-specific information such as the pin-out assignments, LED displays, technical specifications, and power supply requirements.

at http://www.HARTING.com.

## **General Notes about this Manual**

This word describes warning notes that indicate a low-level source of danger. If not avoided,

This symbol describes general notes that provide important information concerning one or more operating steps. Such notes may also provide references to further information supplied within

ographical conventions to describe the software interface:

italic font refers to an entered value, a selection from a droplist (such as Enable), a reference to a section of the software (such as System Settings  $\rightarrow$  General Settings) or drop-down pices.

bold font refers to the name of a row or column found within ftware interface, or to the name of a field where data is yed or specified.

The latest versions of the switch firmware and the manual can be downloaded from the Internet

### 4. Basic Operation

Make sure that the switch is securely mounted before starting any software configuration. Refer to the Installation Notes for mounting instructions.

This Ethernet switch must first be connected to your local area network before it can be configured. The switch management software and the embedded web server are pre-installed on the switch.

You will require a networked computer with an HTTP web browser or an SNMP Tool to configure the switch management software. Optionally you can also install a TFTP server program on this PC in the event that you need to update the switch firmware or export respectively import a configuration file.

#### 4.1 Switch access and configuration

The Ha-VIS mCon switches offer a variety of software functionalities to configurate and set up the network. For configuration purpose, the switch can be accessed in several ways.

The easiest way is to use a standard web browser to configurate the switch via a graphical HTTP based user interface. To connect to the switch, the user must log in to the switch using the web browser (following the instructions below). The user must log out before exiting the browser, because the parallel connections to the switch (web sessions) are limited to two and the timeout for each session is 10 minutes. Once you logged out, you can close the browser window in which the web interface was running.

The second way is to access the switch via an SNMP software. The Ha-VIS mCon Ethernet Switches are supporting the standard MIB II and can be easily integrated to an existing LAN infrastructure and management suite. Some functionalities are product and HARTING specific and therefore are not included in the MIB II. To get also access to this functionalities using SNMP, you have to copy the HARTING MIB file to your MIB repository of your SNMP software.

The third way of configuring the switches is to use the command line interface (CLI). The CLI can be accessed using the network protocols TELNET or SSH. Most operating systems are equipped with a TELNET client. Alternatively clients like PuTTY can be used. After logging in to the system, you will reach the prompt to enter the commands for configuring the switch. For detailed information on how to use the command line interface, refer to the CLI manual.

### 4.2 Web access

#### 4.2.1 Logging in

Proceed as follows to turn on the switch and to login in:

- 1. Connect the switch to your network or to a service computer using an Ethernet patch cable. You may select any free port on the switch.
- 2. Connect the switch to the power supply (refer to the Installation Notes). The switch will take about thirty seconds to boot up.
- 3. Turn on a computer connected to the same network as the switch. If you are starting with a brand new switch, you should initially configure your host PC so that it is on the same network segment as the switch (the switch has a factory default IP of 192.168.0.126, and a subnet mask of 255.255.255.0).
- 4. Start your web browser or open a new browser window.

- HTTP connection to the switch.

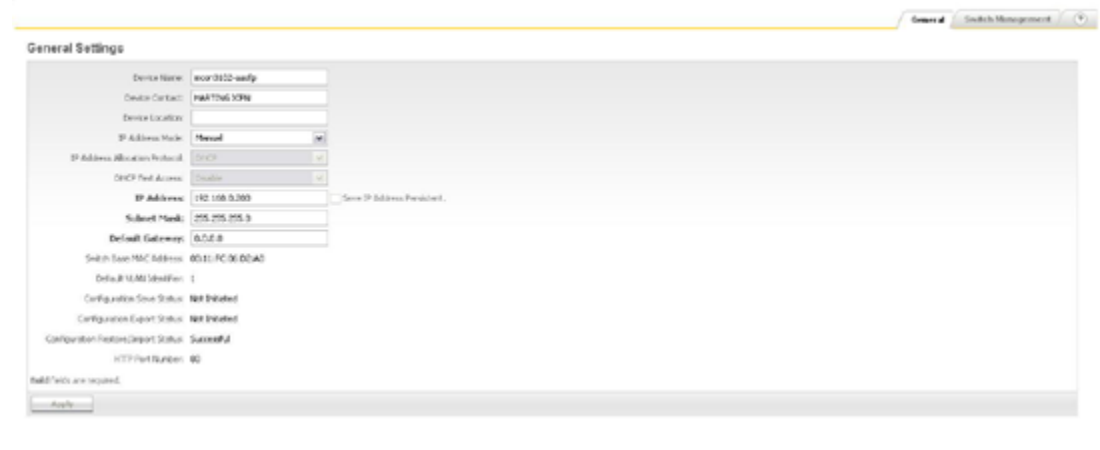

Figure 4-1 General Settings

#### 4.2.2 Logging out

To log out from the software at any time, simply click the *Logout* button in the top right-hand task bar. The Login Screen is then once again displayed.

#### 4.3 SNMP configuration

To get access to the switch using SNMP, an SNMP based software tool is needed. SNMP (Simple Network Management Protocol) is the most widely-used network management protocol on TCP/ IP-based networks. SNMP provides an easy mechanism for managing a network using a simple Command-Response protocol defined between the Manager and the managed entities. The management is performed through MIBs (Management Information Base) supported by the managed entities. The MIBs contain configuration elements, which can be either Viewed (GET) or Modified (SET) by the Managers.

To access the switch, you need the following information:

- Switch IP address (Default value: 192.168.0.126)
- Community password to read values from the switch (Default value: public)
- Community password to read/write values from/to the switch (Default value: private)

For additional information refer to mCon 3000 NG User Manual SNMP.

## **Basic Operation**

5. Enter the network address of the switch into the browser. See the Installation Notes / Quick Start Guide for more information about altering your computer's network settings. The Login Screen of the software will be displayed after your browser has successfully established an

6. Enter your username and password. Normally, the admin account is used for switch administration. A guest account exists for viewing the configuration only. The default admin password is harting. You should change this password as soon as possible.

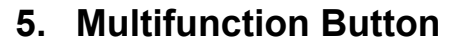

Via the Multifunction Button (MFB) the customer is able to set some specific parameters of the switch, without accessing it via Web or SNMP.

This chapter describes how to use the MFB and the Service Mode.

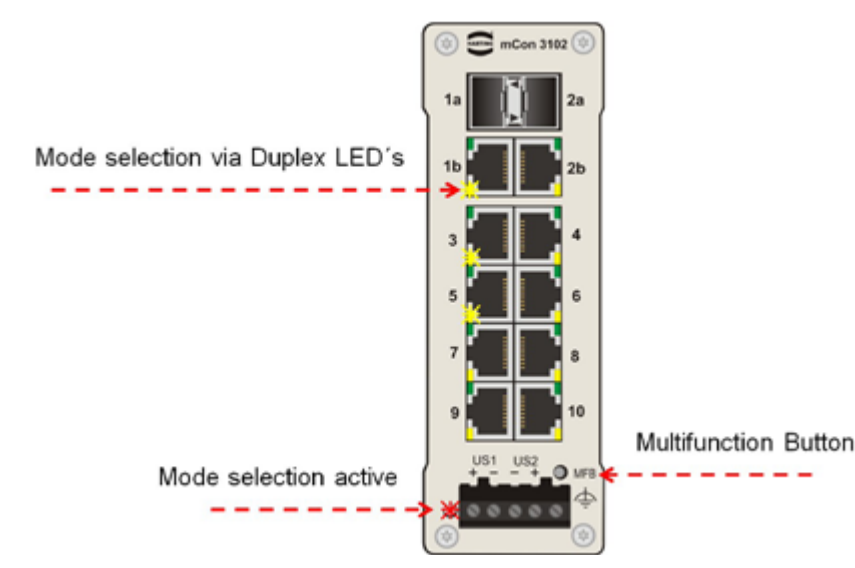

Figure 5-1 Operating the Multifunction Button

#### **Operation sequence:**

The operation of the MFB is available after the switch has finished the boot up.

The selection of each function is displayed via the 100 Mbit/s LEDs.

If the MFB is pressed the first time (first press 3 sec), the yellow LEDs for displaying the 100 Mbit/s mode are disabled for all ports and the red Fault LED is lit continuously to show that the configuration via the button is possible.

After pressing the button for the first time, the 100 Mbit/s LED on port 1 is lit and the function (Reboot) is selected.

When the button is pressed for a second time, the LED of port 2 is lit and the second mode is selected.

Select the function by tapping the MFB an according number of times. Now, the switch is waiting three seconds for further commands. The selection will be confirmed by two flashes of the red Fault LED.

Should no action be executed, the MFB must be pressed until all 100 Mbit/s LEDs are off and the switch returns to normal operation (red Fault LED off again).

| # | Function                   | Description                                                             |
|---|----------------------------|-------------------------------------------------------------------------|
| 1 | Reboot                     | Hardware reset                                                          |
| 2 | Set DHCP                   | Sets the IP address mode to DHCP                                        |
| 3 | Set static IP              | Sets the IP address to 192.168.0.126 and subnet mask to 255.255.255.0   |
| 4 | Enable PROFINET            | Enables PROFINET                                                        |
| 5 | Disable PROFINET           | Disables PROFINET                                                       |
| 6 | Reset to factory defaults  | Sets the switch to factory default settings                             |
| 7 | Reset to factory defaults, | Set the switch to factory default settings with the exception of the IP |
|   | keep IP                    | address                                                                 |

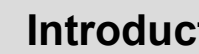

## 6. Introduction to the Web Browser Interface

The web interface offers a simple way to manage the software functionalities of the Ha-Vis mCon Ethernet Switches. The websites will be refreshed automatically in short intervals.

One of the following web browser versions should be used for switch configuration:

- Microsoft Internet Explorer version 7 or later
- · Firefox version 2 or later

### 6.1 The menus

The structure of the software interface has been kept simple. After logging in to the mCon homepage, you will see a main navigation menu tree on the left side and an active window in the middle right side of the browser window. Using the menu tree, you can access all of the settings and statistics available on the switch. On the top you find the options for refreshing the window or to logout form the web interface. The menu bar at the bottom shows an overview of general switch parameters and also the status of the configuration storage.

| 👫 Support 🚯 About             |                         |                                  |                             |                                                                                                    |                |             | Seaston Timecut: 1958.63 🚡 admin 😡 Legout  |
|-------------------------------|-------------------------|----------------------------------|-----------------------------|----------------------------------------------------------------------------------------------------|----------------|-------------|--------------------------------------------|
| HARTING Parking Parlowman     |                         | A                                |                             |                                                                                                    |                |             | HARTING Technology Group                   |
| -                             | 1 <u> </u>              |                                  |                             |                                                                                                    |                |             | Overview                                   |
| mcm3902-aastp                 | OVERVIE                 | W                                |                             |                                                                                                    |                |             |                                            |
| them since                    |                         |                                  |                             |                                                                                                    |                |             |                                            |
| E System Settings             |                         | Device Name: mcm2002-0           | ctass                       |                                                                                                    |                |             |                                            |
| PROFILET                      |                         | Device Cartacl: HARTENGE         | 28                          |                                                                                                    |                |             |                                            |
| E Robindancy                  |                         | Device Locations                 |                             |                                                                                                    |                |             | and all all all all all all all all all al |
| VLAN                          |                         | Device Description: He-VIS-reCo  | n 31.02-AASFF 23751124300   |                                                                                                    |                |             | a catter of                                |
| ≥ 0o5                         |                         | Fart-fax - 207511243             | 08                          |                                                                                                    |                |             |                                            |
| E Socialty                    |                         | Hardware Huston: 1975.5          |                             |                                                                                                    |                |             | 18                                         |
| Lak Aggregation               |                         | naranara tasan Pasa              |                             | _                                                                                                    |                |             | 38                                         |
| - Multicatt                   |                         | Pethologia Verboni: 2.5.5        |                             | C                                                                                                    |                |             | 100                                        |
| S Alarm                       |                         | Webcl Version: 3.3.3             |                             | <b>U</b>                                                                                                    |                |             |                                            |
|                               |                         | Fort Count: 13                   |                             |                                                                                                    |                |             |                                            |
|                               |                         | IP-Addwort 182168.03             | 200                         |                                                                                                    |                |             |                                            |
|                               |                         | NAC-Address: 02:31 PC 0          | 6A 20 8                     |                                                                                                    |                |             | 45                                         |
|                               |                         | Device Up Tree: 0Darrs, 16/      | Hours, 17 Mondes, 19 Second | in in the second second second second second second second second second second second second second second se |                |             |                                            |
|                               |                         |                                  |                             |                                                                                                    |                |             |                                            |
|                               |                         |                                  |                             |                                                                                                    |                |             |                                            |
|                               | Part                    | Jack Type                        | Status                      | Lask                                                                                                    | Automophistion | Data Rate   | Duplex Mode                                |
|                               | 1                       | 510                              | Enable                      |                                                                                                    | On             | 1GR()r      | FullDuplex                                 |
|                               | 2                       | 579                              | Enable                      |                                                                                                    | ón             | 1000.3      | Hell Dugles                                |
|                               | 2                       | 136                              | Enable                      |                                                                                                    | on             | 100Milety/v | FullDapley                                 |
|                               |                         | 8365                             | Fraik                       |                                                                                                    | 05             | scenals     | Hell Dugler:                               |
|                               | 5                       | P.W.                             | India                       |                                                                                                    | 05             | 100000      | ting to play                               |
|                               |                         | 8345                             | E-AL                        |                                                                                                    |                | 10-04-      | the basis                                  |
|                               |                         | 1045                             | Drate                       |                                                                                                    | 01             | 10-005      | THE DIGHT                                  |
|                               | 7                       | 1045                             | 0.406                       | •                                                                                                    | 05             | 10464/s     | Half Digler:                               |
|                               | 0                       | 1045                             | Enable                      | •                                                                                                    | On             | 10/065      | Hall Duckex                                |
|                               |                         | R345                             | Enable                      | •                                                                                                    | on             | 300M840/2   | Pul Daplex                                 |
|                               | 20                      | RONS                             | Enable                      | •                                                                                                    | On             | 10404/2     | Helf Duplex                                |
|                               |                         |                                  |                             |                                                                                                    |                |             |                                            |
|                               |                         |                                  |                             |                                                                                                    | D              |             |                                            |
| P.Acd esc 152 588.5.248   5a5 | aret March: 215,255,255 | LE   MACAGERS MITTERED           | PAR   Permanet 3.5.5        |                                                                                                    |                |             | Save Coeffy                                |
|                               |                         | <b>E</b> <sup>1</sup> <b>O f</b> | •                           |                                                                                                    |                |             |                                            |
|                               |                         | ⊢igure 6-1                       | Screel                      | า structure                                                                                                    | <b>;</b>       |             |                                            |

| The top task bar |  |
|------------------|--|
| The second tax s |  |

- в The menu tree
- С The active window
- The bottom task bar D

#### 6.1.1 The top task bar

The task bar at the top of the window contains links to Support, About and Logout. It is necessary to use the logout button before closing the browser, to be sure that the web session is terminated correctly.

Α

## Introduction to the Web Browser Interface

#### 6.1.2 The menu tree

A clickable, two-level menu located on the left of the browser window is used to navigate through the switch functionality. You can view or change switch settings and statistics by clicking on any of the various second-level menu choices.

| HARTING         | Pushing Performance | 1 |
|-----------------|---------------------|---|
| mcon3102        | aastp               |   |
| Overview        |                     |   |
| E System S      | ettings             |   |
| PROFINET        |                     |   |
| Redunda         | ку                  |   |
| VLAN            |                     |   |
| ⊕ QoS           |                     |   |
| Security        |                     |   |
| Link Agg        | regation            |   |
| Multicast       |                     |   |
| Alarm           |                     |   |
| 🗄 Diagnosti     | ¢                   |   |
| (ii) Continuing |                     |   |

#### Figure 6-2 The menu tree

#### 6.1.3 The active window

Most of the screen is taken up with the active window, in which settings and statistics for the switch are displayed and configured. The active window consists of several tabbed sub-windows. The right-most tabbed section is marked with a question mark and contains helpful explanations for the corresponding settings.

#### 6.1.4 The bottom task bar

On the left side the IP Address, the Subnet Mask, the MAC Address and the installed firmware version of the switch is displayed. On the right side, the current configuration storage status is shown.

#### 6.2 Accept and saving changes with the Save Configuration button

After modifying a setting (e.g. by checking a box or specifying a value), please click on the Apply button located at the bottom of the active window to confirm the change. Note that the Apply function only temporarily saves the changes to the RAM. For a short time after the opening of a window, the Apply button is highlighted grey. The Apply button is also activated, when settings or alterations are made in the window. In this case, it appears in a bold font to remind you that settings have been made or altered and that these have to be confirmed by clicking the Apply button. After this is done, a SAVE CONFIGURATION button appears in the bottom bar. Click the button to save your changes permanently in the flash memory to make the configuration also existent after a power down or a software reboot.

#### Configuration is not saved persistant: 😹 Save Config

Save Configuration button Figure 6-3

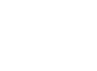

#### Assuming configuration changes and permanently saving them

- button.
- parameters.
- When triggered, the software saves the full configuration.
- · Any old contents in the config-file is over-written.
- When the switch is restarted, the software starts with the last configuration saved to the flash.

#### Note

-2

6.3

The Apply button only saves your changes temporarily until the next reboot. You have to click on the subsequent SAVE CONFIGURATION button in order to save the changes persistently.

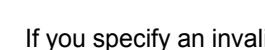

#### General Settings

| Device Name:                  |
|-------------------------------|
| Device Contact:               |
| Device Location:              |
| IP Address Mode:              |
| IP Address Alloc Protocol:    |
| IP Address:                   |
| Subnet Mask:                  |
| Switch Base MAC Address:      |
| Default VLAN Identifier:      |
| Configuration Save Status:    |
| Remote Save Status:           |
| Configuration Restore Status: |
| Http Port Number:             |
| d data required!              |
| Apply                         |
|                               |

Figure 6-4

HARTING Electric GmbH

## Introduction to the Web Browser Interface

The software maintains any configuration changes in volatile memory after pressing the Apply

· The administrator must explicitly trigger the save operation (bottom bar after changing

If you specify an invalid entry (for example, an out-of-range timer value or improperly formatted IP address), a red exclamation mark is displayed next to the error field to notify the user of the error.

Invalid entry: The exclamation point indicates an improperly formatted IP address.

### 6.4 User rights

There are two pre-defined user modes for accessing the Ethernet switch web-based software:

| Function | Description                                                                                                    |
|----------|----------------------------------------------------------------------------------------------------|
| Guest    | The access category <i>Guest</i> enables all areas of the software to be viewed only.                                                                                                    |
| Admin    | The access category <i>Admin</i> enables all areas of the software to be viewed and administered. No restrictions apply to making settings or alterations. This is the normal administrative user account for making switch settings. |

## ARTING

HARTIN

### 7. Overview

After you log in to the switch, the active window displays an overview of the switch and the main settings for each of the ports. No changes can be made in this window. To access this section, simply click on Overview in the two-level menu tree displayed at the left of the window.

Overview window:

| OVERVIEW                    |                                        |                                  |                                                      |
|-----------------------------|----------------------------------------|----------------------------------|------------------------------------------------------|
|                             | Device Namer 1                         | started and a                    |                                                      |
|                             | Device Contact: 1                      | WEITENS CON                      |                                                      |
|                             | Device Cocations                       |                                  |                                                      |
|                             | Device Decorptions IN                  | series inclusion 3142-44599-2426 | 4.124000                                             |
|                             | Patric: 1                              | 875112×308                       |                                                      |
|                             | Firmer Resident                        | 15.5                             |                                                      |
|                             | web.Ethnion 1                          | 1.3.3                            |                                                      |
|                             | Fort Count:                            | 10                               |                                                      |
|                             | IP-Address I                           | 52.84.1280                       |                                                      |
|                             | Device Up Timer 1                      | 10es, 94 Hors, 57 Minutes, 1     | 19 Seconds                                           |
| Red.                        | Jurk June                              | (Labor                           | 144                                                  |
| 1                           | 39                                     | Dalle                            |                                                      |
| 2                           | 32                                     | Enable                           |                                                      |
| 3                           | 126                                    | trade                            | •                                                    |
| •                           | 8345                                   | Evalue<br>Date                   | :                                                    |
|                             | 106                                    | Enable                           |                                                      |
| ,                           | RME                                    | Diable                           |                                                      |
|                             | 104                                    | Dable                            |                                                      |
| 9                           | 626                                    | Crable<br>Crable                 |                                                      |
|                             |                                        |                                  |                                                      |
| Function                    | on                                     |                                  | Descrip                                              |
| <b>.</b> .                  |                                        |                                  |                                                      |
| Device                      | Name                                   |                                  | Displays<br>Default                                  |
| Device                      | Conta                                  | rt.                              | Display                                              |
| 201100                      | oomu                                   |                                  | Setting                                              |
| Device                      | Locati                                 | on                               | Displays                                             |
|                             |                                        |                                  | Genera                                               |
| Device                      | _                                      | ntion                            |                                                      |
|                             | Descri                                 |                                  | MACac                                                |
|                             | Descri                                 | puon                             | MAC ac                                               |
| Part No                     | o.<br>Descri                           | ption                            | MAC ac<br>Displays                                   |
| Part No<br>Hardwa           | e Descri<br>o.<br>are Vers             | sion                             | MAC ac<br>Displays<br>Displays                       |
| Part No<br>Hardw            | e Descri<br>o.<br>are Vers             | sion                             | MAC ac<br>Displays<br>Displays                       |
| Part No<br>Hardwa           | e Descri<br>o.<br>are Vers             | sion                             | MAC ac<br>Displays<br>Displays<br>board.             |
| Part No<br>Hardw<br>Firmwa  | e Descri<br>o.<br>are Vers<br>are Vers | sion                             | MAC ac<br>Displays<br>Displays<br>board.<br>Displays |
| Part No<br>Hardwa<br>Firmwa | e Descri<br>o.<br>are Vers<br>are Vers | sion                             | MAC ac<br>Displays<br>Displays<br>board.<br>Displays |
| Firmwa<br>WebUl             | e Descri<br>o.<br>are Vers<br>are Vers | sion<br>sion<br>n                | MAC ac<br>Displays<br>Displays<br>board.<br>Displays |

Port Count IP-Address MAC-Address **Device Up Time** 

The top right section of the Overview window contains an illustration of the particular Ethernet switch you are connected to. In addition, general information is displayed at the top left of the

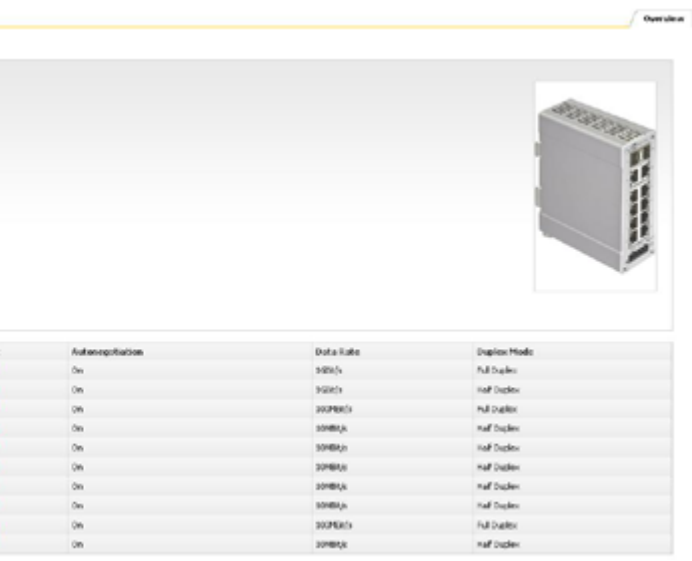

on

#### ption

s the type of HARTING Ethernet switch in use.

Ha-VIS mCon 3080-A, Ha-VIS mCon 3102-AASFP value: ys contact information, as defined by the user in the General section.

ys the location of the device, as defined by the user in the al Settings section.

ddress of the switch

ys the HARTING part number of the switch.

s the hardware version number of the switch management

ys the firmware version number of the switch.

ys the version of the web interface.

Displays the number of ports.

Displays the currently assigned IP address on the switch.

Displays the unique hardware MAC address on the switch.

Displays the duration that the switch has been powered up.

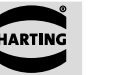

The table at the bottom of the Overview window has the following columns for each port (see table below).

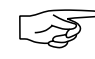

#### Note

It is impossible to change information in the Overview window. Basic port settings can be altered from the System Settings  $\rightarrow$  Port Settings menu section.

| Function    | Description                                                                                                    |
|-------------|----------------------------------------------------------------------------------------------------|
| Port        | Displays all available switch ports.                                                                                                    |
| Jack Type   | Displays the compatible media or jack type for the port ( <i>RJ45</i> , or <i>SFP</i> ).                                                                                                    |
| Status      | Displays the current status of the port. <i>Enable</i> means that the port is enabled; <i>Disable</i> is displayed if the port is disabled. (A port can be disabled in the <i>System Settings</i> $\rightarrow$ <i>Port Settings</i> section.)                              |
| Link        | Displays the status of the port. A red circle indicates that there is<br>currently no existing link, while a green circle indicates an existing<br>link.                                                                                                    |
| Auto Neg    | Displays the negotiation state. Auto-negotiation is a technology for<br>ensuring compatibility of a network component with the network.<br>This column indicates if the Auto-negotiation function for the port is<br>activated ( <b>ON</b> ) or deactivated ( <b>OFF</b> ). |
| Data Rate   | Displays the data transfer mode for the respective port.                                                                                                    |
| Duplex mode | Displays the port duplex mode. <i>Half duplex</i> means that data flows in one direction via the port at a given time; <i>Full duplex</i> enables data flow in both directions.                                                                                             |

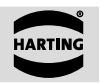

### 8. System Settings

The System Settings section is composed of the following sub-sections: General Settings, Port Settings, User Management, SNMP, Network Discovery, Time Settings, DHCP Relay Agent and File Transfer. All of this sections are described below.

### 8.1 General Settings and Switch Management

#### 8.1.1 General Settings

In order to commission the Ethernet switch, the IP address and subnet mask must first be modified for the connected network (refer to the Quick-start Guide for setup instructions). If a DHCP server (Dynamic Host Configuration Protocol) is running on your LAN, you can specify Dynamic in the IP Address Mode settings.

| Device Nerve:                        | rcm2132-earlp    |                 |
|--------------------------------------|------------------|-----------------|
| Device Carked:                       | HARTING LOPH     |                 |
| Device Location:                     |                  |                 |
| IP Address Mode:                     | Marsai           |                 |
| Philosoffication Polacil.            | 5102             |                 |
| DHO <sup>1</sup> Feet Access         | Divelvie         |                 |
| IP Address                           | 181-168-0-200    | Seve P Abbert I |
| Subnet Mark                          | 299-299-299-4    |                 |
| Default Catemay:                     | 0.0.0.0          |                 |
| Satch Base MAC Address:              | 00.11 / 10.02 40 |                 |
| Default VLAN Menther:                | 1                |                 |
| Configuration Solve Status:          | Not Invitated    |                 |
| Configuration Export Status:         | fect instand     |                 |
| Configuration Review/Support Status: | Successful       |                 |
| HTTP Part Runders                    | 00               |                 |
| held fields are required.            |                  |                 |

Figure 8-1

The following general settings can be displayed or specified:

| Function         | Descri                                          |
|------------------|-------------------------------------------------|
| Device Name      | Specify                                         |
| Device Contact   | Specify                                         |
| Device Location  | Specify                                         |
| IP Address Mode  | Specify<br>the dro<br>and su<br>If <i>Man</i> e |
| DHCP Fast Access | The fu<br>The si<br>minimu<br>82 is u           |
| IP Address       | Specify automa                                  |
| Note             |                                                 |

3

The IP address assigned to the switch must be unique for the respective network! Connectivity problems will arise if two network components are assigned the same IP address.

## **System Settings**

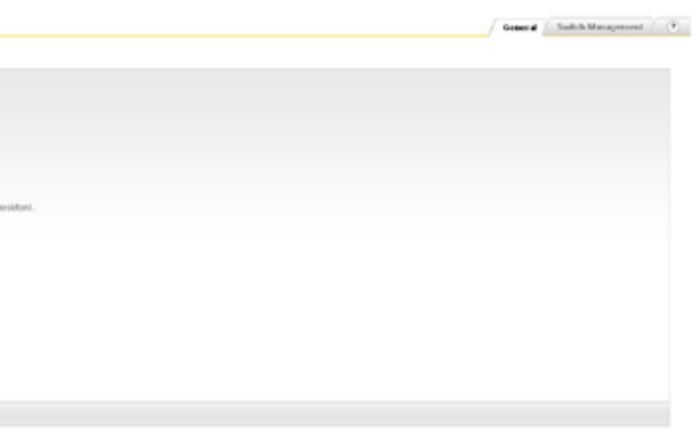

#### General Settings window

#### ription

fy a descriptive text for the device name.

fy a descriptive text for the device contact.

fy a descriptive text for the device location.

fy the switch IP addressing mode. If Dynamic is selected in op-down list, the switch is assigned with a valid IP address ubnet mask during system initialisation by the DHCP server. nual is selected, the IP address and the subnet mask must be ed manually.

unction accelerates the DHCP addressing in large networks. standard timeouts and waiting periods are reduced to a um. It is recommended to set this option to enable, if Option used.

fy the IP address of the switch. IP addresses are assigned atically if a DHCP server is activated.

| Function                      | Description                                                                                                    |
|-------------------------------|----------------------------------------------------------------------------------------------------|
| Save IP Address<br>Persistent | Check this box to save the IP address permanently. You will no longer be able to connect to the switch using the old IP address. Using your web browser, connect to the switch using the new IP address. |
| Subnet Mask                   | Specify the subnet mask for the network. If the subnet mask is entered manually. This value is assigned automatically if you have a DHCP server.                                                         |
| Default Gateway               | Specify the default gateway for the switch                                                                                                    |

Be sure to remember to click on the *Apply* button to save your changes. Then click on the *Save Configuration* button which appears at the bottom of the window to save the settings permanently.

The lower section of the *General Settings* window lists additional status information. This includes: the switch MAC address, the default VLAN identifier, the configuration save status, the remote save status, the configuration restore status and the HTTP port number.

### 8.1.2 Switch Management

This chapter describes the configuration of the various system and session related features, like web session and service functionalities.

| Switch Management                |        |                                                     |  |  |
|----------------------------------|--------|-----------------------------------------------------|--|--|
| Websessian                       |        |                                                     |  |  |
| web bears Treeput (res): 690     | 2      |                                                     |  |  |
| Paceve lamber of intel scenere 2 |        |                                                     |  |  |
| Management                       |        |                                                     |  |  |
| Defail/Meagenet-VLHUD: 8         |        | (the setting will only take effect after a restart) |  |  |
| HTP-Put: 00                      |        | (the setting will take offset inmediately ()        |  |  |
| Malifurction Bullions Enal       | die) w |                                                     |  |  |
|                                  |        |                                                     |  |  |
| Annaly                           |        |                                                     |  |  |

#### Figure 8-2 Switch Management window

#### Web Session

| Function            | Description                                                      |                                                                                                    |
|---------------------|------------------------------------------------------------------|----------------------------------------------------------------------------------------------------|
| Web Session Timeout | Sets the timeout fo<br>interface, the session<br>Range of value: | r each web session. Without any action on the web<br>on will be terminated after the timeout timer expires. |
|                     | Default value:                                                   | 600                                                                                                    |
| Maximum Number of   | Sets the maximum                                                 | number of parallel web sessions.                                                                            |
| Web Sessions        | Range of value:                                                  | 1 10                                                                                                    |
|                     | Default value:                                                   | 2                                                                                                    |

#### Management

| Function             | Descri  |
|----------------------|---------|
| Default/Mgmt-VLAN    | Change  |
| ID:                  | Range   |
|                      | Defaul  |
| HTTP Port            | Sets th |
|                      | Range   |
|                      | Default |
| Multifunction Button | Enable  |
|                      | Range   |
|                      | Defaul  |

### 8.2 Port Settings

This section informs you on how to change the settings for the switch's Ethernet ports. The ports can be individually enabled (up) or disabled (down). The data transfer rate and mode of data flow can be determined as well as the compatibility parameters for the network. Note that there are two tabbed sections (*Basic Settings* and *Port Control*) where these settings can be made.

#### 8.2.1 Basic Settings

|       |              |             |             | Basic Settings | Port Control |
|-------|--------------|-------------|-------------|----------------|--------------|
| ortBa | sic Settings |             |             |                |              |
| Port  | t i          | Admin State | Link Status |                |              |
| 1     |              | Up 🖃        | •           |                |              |
| 2     |              | up 🖃        | •           |                |              |
| 3     |              | up 🖃        | •           |                |              |
| 4     |              | Up 🖬        | ٥           |                |              |
| 5     |              | Up 🖃        | ٥           |                |              |
| 6     |              | up 🗉        | 0           |                |              |
| 7     |              | up 🖬        | 0           |                |              |
| 8     |              | up 🖃        | •           |                |              |
| 9     |              | up 🖃        |             |                |              |
| 10    |              | Up 🖃        | •           |                |              |

| Figure 8-3 Bas | sic Settings tab |
|----------------|------------------|
|----------------|------------------|

In this tabbed section, the administ has the following columns.

| Function    | Descrip  |
|-------------|----------|
| Select/Port | Select   |
|             | checkbo  |
| Admin State | Select t |
|             | or disat |
|             | Range    |
|             | Default  |
| Link Status | Display  |
|             | device i |
|             | is conne |
|             |          |

## **System Settings**

#### ption

je of the Management VLAN
e of value: 1 ... 4094
it value: 1
ine http port for the web interface.
e of value: 1 ... 65535
it value: 80
e or disable the Multifunction Button on the switch
e of value: Enable / Disable
it value: Enable

In this tabbed section, the administrative state of individual ports can be specified. Each port row

#### ption

the port that you would like to change by clicking on the ox here.

the desired state of the port. A port can be either enabled (up) bled (down).

### of value: UP / DOWN

### t value: UP

ys the port status. A green circle in this column indicates that a is connected to this port. A red circle indicates that no device nected.

#### 8.2.2 Port Control

| Part | Autone patistion | Daplex   | Speed        | How Control Admin Status | Autocressing |
|------|------------------|----------|--------------|--------------------------|--------------|
| 1    | Today of         | Pall x   |              | Dualle w                 | Adv +        |
| 2    | 0.00             | Hat we   | PG002941 44  | Double M                 | A.00 - 4     |
| 9    | that is          | Pull ~   | DOIMDR/AND M | Dualle m                 | Adv m        |
| 4    | Doble (m)        | Hall w   |              | Divatile se              | Adv m        |
| 3 8  | shill in         | Half 4   |              | Dealle M                 | A/0 m        |
| 6    | findle (w)       | 16.87 vr |              | Dualde w                 | Adv w        |
| 2    | Under w          | 108      |              | Double M                 | Ada m        |
|      | truble (w)       | Hall w   | acebetos: w  | Dealle M                 | A/0 (m)      |
| 9    | Code (e)         | Pull w.  |              | Divalle w                | A.fu m       |
| 3.80 | chable (m)       | 1620     |              | Deadle M                 | Add m        |

#### Figure 8-4 Port Control tab

In this tabbed section, the characteristics of individual ports can be specified in the following columns:

| Function                     | Description                                                                                                    |                                                                                                    |
|------------------------------|----------------------------------------------------------------------------------------------------|----------------------------------------------------------------------------------------------------|
| Select/Port                  | Select the port that checkbox here.                                                                                                    | at you would like to change by clicking on the                                                                                                    |
| Autonegotiation              | Select whether Autor<br>is a function which of<br>determine the best<br>negotiation function<br>( <i>Disable</i> ). If <i>Enable</i> is<br>and the data-rate ar<br><b>Range of value:</b><br><b>Default value:</b>                                                                     | onegotiation is disabled or enabled. Autonegotiation<br>enables the participating interfaces to automatically<br>st possible transmission parameters. The auto-<br>in can either be activated ( <i>Enable</i> ) or deactivated<br>is selected, the auto-negotiated settings will be used<br>and duplex columns will be greyed out.<br><i>Enable / Disable</i><br><i>Enable</i> |
| Duplex                       | Select the data trans<br>down list. <i>Half</i> mean<br>a given time; <i>Full</i> en<br><b>Range of value:</b><br><b>Default value:</b>                                                                                                    | smission mode for the respective port from the drop-<br>ns that data flows in only one direction via the port at<br>ables data to flow in both directions simultaneously.<br><i>Half   Full</i><br><i>Full</i>                                                                                                    |
| Speed                        | Select the data tra<br>list: 100 Mbit/s or 1<br>type of port interfac<br>Range of value:<br>Default value:                                                                                                    | nsmission rates for the port from the drop-down<br>0 Mbit/s, 100 Mbit/s or 1 Gbit/s, depending on the<br>ce.<br>10 Mbit/s or 100 Mbit/s / 100 Mbit/s or 1 Gbit/s<br>Physical maximum                                                                                                    |
| Flow Control Admin<br>Status | Select if flow control is activated ( <i>Enable</i> ) or deactivated ( <i>Disable</i> ). If<br>enabled, the port sends out Pause frames when the buffer capacity<br>reaches a certain limit.<br><b>Range of value:</b> <i>Enable / Disable</i><br><b>Default value:</b> <i>Disable</i> |                                                                                                    |
| Autocrossing                 | The automatic cross<br>standard auto mode<br>MDIX (RX / TX lines<br>Range of value:<br>Default value:                                                                                                    | sover of the RX / TX lines can be switched from the<br>e in the following modes: MDI (no crossing of lines),<br>s are crossed) and AUTO (automatic crossover).<br>MDI / MDIX / AUTO<br>AUTO                                                                                                    |

#### Note

For the usage of the Ha-VIS mCon 3102-AASFP the following restrictions apply: Depending on the capabilities of the used SFP-modules the adjustable parameters may vary. For example, it is not possible to deactivate Autonegotiation and Autocrossing for Gigabit SFP-Modules.

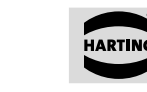

HARTIN

### 8.3 User Management

account.

#### 8.3.1 User Management

| Basic Information          |       |     |                        |
|----------------------------|-------|-----|------------------------|
| Total Number of Overse     | 2     |     |                        |
| Currently Logged On Users: | 1     |     |                        |
| Create User                |       |     |                        |
| Usernome:                  |       |     |                        |
| Level                      | Guest | (m) |                        |
| Password                   |       |     | (nin, 6 cheracters rec |
| Rotype-Password            |       |     |                        |
| Bald fields are required.  |       |     |                        |
| Greate                     |       |     |                        |
| User List                  |       |     |                        |
| thername                   |       |     |                        |
| adhir (current unir)       |       |     |                        |
| guest                      |       |     |                        |
| Apply Dobris               |       |     |                        |

| Figure 8-5  | User Managemen          |
|-------------|-------------------------|
| Create User | To cr<br>admir<br>After |
| User List   | must<br>be ve<br>All us |
|             | of us<br>switc          |

3

## **System Settings**

This section allows you to create new users and to specify a new password for the admin or guest

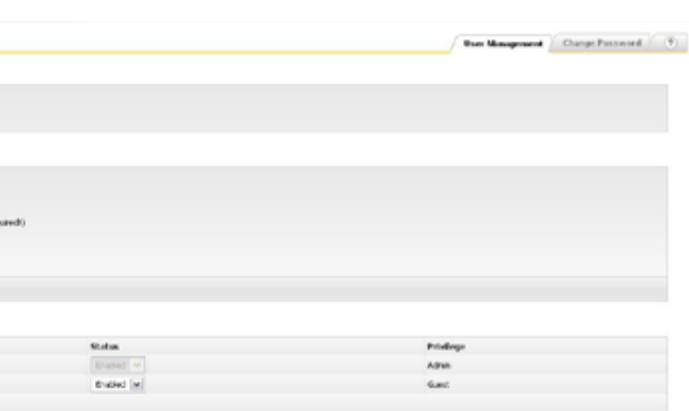

#### nt tab

reate a new user you must be logged in to the switch as an nistrator. It is possible to create new Guest and Admin accounts. the required information has been entered, the Apply button be pressed and finally the creation of the new account must erified with the password of the actual logged in user account.

sers existing on the switch are shown in this list. The maximum sers is limited to 20. Selected users can be deleted from the ch by pressing the delete button on the bottom. The default admin account can only be deactivated, if another admin account was created on the switch first. You must be logged in via this new admin account to deactivate the Default Admin account.

#### 8.3.2 Change Password

|                        |         |                               | User Management | Change Password |  |
|------------------------|---------|-------------------------------|-----------------|-----------------|--|
| hange Password         |         |                               |                 |                 |  |
| Current User:          | admin   |                               |                 |                 |  |
| Current User Password: |         |                               |                 |                 |  |
| Users:                 | adnin 💌 | 1                             |                 |                 |  |
| New Password:          |         | (nin. 6 characters required!) |                 |                 |  |
| Retype-Password:       |         |                               |                 |                 |  |

#### Figure 8-6 Change Password tab

The switch software is password-protected to prevent unauthorized access. The admin password should consist of at least six characters. The password must always be entered to gain access to the software.

There are two access levels, which can be chosen from the drop-down list:

| Function | Description                                                             |
|----------|-------------------------------------------------------------------------|
| Admin    | All rights are available.                                               |
| Guest    | All settings and values can only be viewed. It is not possible to alter |
|          | the password or other settings.                                         |

The system administrator is authorized to alter the valid password for the access levels for the administrator and guest in this section. The admin password must be specified correctly before you can change a password. Click *Apply* to confirm your entry. The new password will become valid when the switch is rebooted.

If the administrator password is forgotten or if it becomes necessary to alter it due to technical reasons, this process can be carried out using the Multifunction Button. To learn how to use the Multifunction Button refer to Chapter 5 -"Multifunction Button".

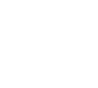

### 8.4 SNMP

SNMP (Simple Network Management Protocol) is the most widely-used network management protocol on TCP/IP-based networks. SNMP provides an easy mechanism for managing a network using a simple Command-Response protocol defined between the Manager and the managed entities. The management is performed through MIBs (Management Information Base) supported by the managed entities. The MIBs contain configuration elements which can be either Viewed (GET) or Modified (SET) by the Managers.

SNMPv3 is designed mainly to overcome the security shortcomings of SNMPv1/v2. USM (User based Security Model) is the main feature added as part of the SNMPv3 specification. USM provides for both encryption and authentication of the SNMP PDUs. With SNMPv3, the SNMP communication is completely safe and secure.

The configuration of the switch can be accessed and changed directly using SNMP commands. This section allows you to specify the basic SNMP settings. This switch software supports SNMP versions 1/2c and 3. You may also enable both versions simultaneously.

| SNMP V1/V2C                     |          |
|---------------------------------|----------|
| 🔽 Enable                        |          |
| Read Community:                 | public   |
| Read/Write Community:           | private  |
| Bold fields are required.       |          |
| Apply                           |          |
| SNMP V3                         |          |
| F Enable                        |          |
| Username:                       | harting  |
| Access Level:                   | AuthPriv |
| Authenticaton Protocol:         | MD5      |
| Authentication Password:        |          |
| Authentication Retype-Password: |          |
| Privacy Protocol:               | DES      |
| Privacy Password:               |          |
| Privacy Retype-Password:        |          |
| Bold fields are required.       |          |
| Apply                           |          |
|                                 |          |

## System Settings

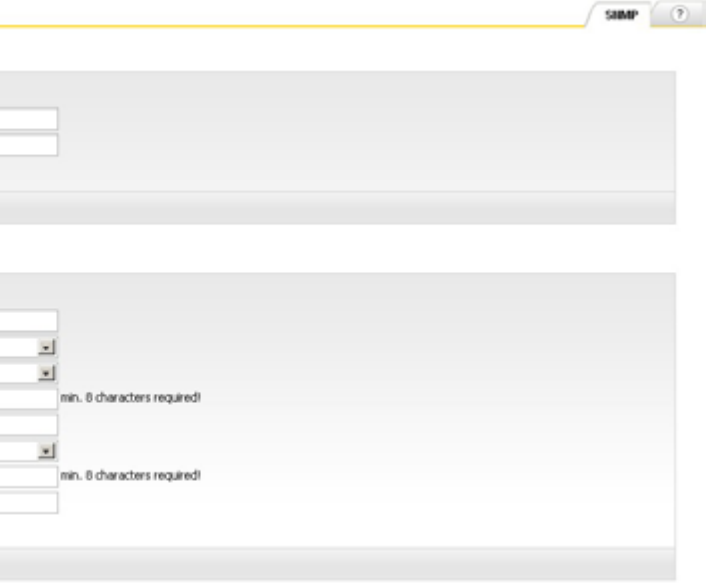

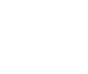

HARTIN

#### 8.4.1 SNMP V1/V2C

For V1/V2 operations, the HARTING SNMP Agent provides a community-based *Security Mechanism*. *Community* names are encoded into V1/V2 messages and the Agent verifies the privilege status of the community name before responding to it. Community names are associated with the privilege status. The privilege status can be of the types read-only or read-write.

| Function                | Description                                                                                                    |                                                                                             |
|-------------------------|----------------------------------------------------------------------------------------------------|---------------------------------------------------------------------------------------------|
| Enable                  | Check this box to<br>switch via SNMP v<br>Range of value:<br>Default value:                                                                                                    | launch the SNMP agent and allow access to the<br>ersion 1/2c.<br>Enable / Disable<br>Enable |
| Read Community          | Specify the commu<br>public.<br>Range of value:<br>Default value:                                                                                                    | Not more than 20 printable characters.                                                      |
| Read/Write<br>Community | Specify the community name for SNMP read and write access. The default is <i>private</i> . This community string acts as an SNMP passwork you should pick one that it difficult to guess.<br><b>Range of value:</b> Not more than 20 printable characters<br><b>Default value:</b> <i>private</i> |                                                                                             |

#### 8.4.2 SNMP V3

The HARTING SNMP Agent provides complete support for User based Security Model.

The following security algorithms are supported:

- Authentication HMAC MD5 and HMAC- SHA
- Encryption DES-CBC

Three levels of security are supported.

- NoAuthNoPriv No Authentication and no Privacy
- AuthNoPriv Authentication and no Privacy
- AuthPriv Authentication and Privacy

| Function     | Description                                                                                |                                                                                                    |  |
|--------------|--------------------------------------------------------------------------------------------|----------------------------------------------------------------------------------------------------|--|
| Enable       | Check this box to launch the SNMP agent and allow access to the switch via SNMP version 3. |                                                                                                    |  |
|              | Range of value:                                                                            | Enable / Disable                                                                                                    |  |
|              | Default value:                                                                             | Enable                                                                                                    |  |
| User         | Specify the user r                                                                         | name for SNMP version 3 access.                                                                                                    |  |
|              | Range of value:                                                                            | Not more than 20 printable characters.                                                                                                    |  |
|              | Default value:                                                                             | harting                                                                                                    |  |
| Access Level | NoAuthNoPriv<br>AuthNoPriv                                                                 | No authentication and no message encryption<br>Enables message digest (MD5) or Secure Hash<br>Algorithm (SHA) packet authentication, but no<br>message encryption |  |
|              | AuthPriv                                                                                   | Both authentication and message encryption.                                                                                                    |  |
|              | Range of value:                                                                            | NoAuthNoPriv / AuthNoPriv / AuthPriv                                                                                                    |  |
|              | Default value:                                                                             | AuthPriv                                                                                                    |  |

| Function                          | Desci  |
|-----------------------------------|--------|
| Authentication                    | Protoc |
| Protocol                          | Algori |
|                                   | Rang   |
|                                   | Defau  |
| Authentication                    | Speci  |
|                                   | Rang   |
|                                   | Defau  |
| Authentication Retype<br>Password | Repea  |
| Privacy Protocol                  | Protoc |
| -                                 | Range  |
|                                   | Defau  |
| Privacy Password                  | Specit |
|                                   | Range  |
|                                   | Defau  |
|                                   |        |

Privacy Retype Password

#### Note

If you don't plan to use SNMP, yo maximum security is ensured.

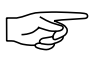

 $\overline{\mathbf{a}}$ 

Note

A MIB (Management Information Base) file can be found on the enclosed CD. With the MIB information you get open-standard access to the switch using SNMP management software.

## **System Settings**

 Description

 Protocol used for User Authentication (MD5) or Secure Hash

 Algorithm (SHA)

 Range of value:
 MD5 / SHA

 Default value:
 MD5

 Specify the SNMPv3 password. It must be at least eight characters.

 Range of value:
 Not more than 20 printable characters

 Default value:
 none

 Repeat the specified SNMPv3 password.

Protocol used for privacy. **Range of value:** *DES*  **Default value:** *DES* Specify the SNMPv3 privacy password. **Range of value:** Not more than 20 printable characters **Default value:** none Repeat the specified SNMPv3 privacy password.

If you don't plan to use SNMP, you should make sure that both versions are disabled so that

#### 8.5 Network Discovery

This section allows you to activate and configure LLDP (Link Layer Discovery Protocol). LLDP can be used to determine the capabilities of devices on your network. It allows the switch to announce its capabilities and other media-specific configuration information to the local area network.

The LLDP allows systems on an Ethernet LAN to advertise their key capabilities and to learn about the key capabilities of other systems on the same Ethernet LAN. Consequently, this promotes a unified network management view of the LAN topology and connectivity to support network administration and trouble-shooting. The station and capabilities information is conveyed in protocol frames called Link Layer Discovery Protocol Data Units (LLD PDUs). In general, a network administration station can be connected to one single switch getting access from there to the connectivity information of the complete network within an enterprise. The switch also provides notifications in form of SNMP traps to alert the operator about changes in the network topology.

### 8.5.1 LLDP Settings

|     |          |                     |                |    |          | CLOP Set | ungs | eter connectoris |  |
|-----|----------|---------------------|----------------|----|----------|----------|------|------------------|--|
| DP  | Settings |                     |                |    |          |          |      |                  |  |
|     |          | Activate LLDP:      | R              |    |          |          |      |                  |  |
|     |          | Chassis ID Subtype: | Mac Address    |    |          |          |      |                  |  |
|     |          | Chassis ID:         | 00:11:fc:00:d4 | :0 |          |          |      |                  |  |
|     |          | Transmit Interval:  | 30 (default)   | -  |          |          |      |                  |  |
|     |          | TTL Multiplier:     | 4 (default)    | -  |          |          |      |                  |  |
|     |          | Send IP Address:    | R.             |    |          |          |      |                  |  |
| F   | Port     | Port ID Subt        | ype            |    | Port ID  |          |      |                  |  |
| E : | 1        | If Alas             | -              |    | Skot0/1  |          |      |                  |  |
| E 2 | 2        | If Alas             | -              |    | Skot0/2  |          |      |                  |  |
|     | 3        | 1f Alas             | -              |    | Slot3/3  |          |      |                  |  |
| E 4 | 4        | 1f Alias            | -              |    | Slot0/4  |          |      |                  |  |
| E 1 | 5        | If Alias            |                |    | Slot2/S  |          |      |                  |  |
| □ € | 6        | If Alas             | -              |    | Skot0/6  |          |      |                  |  |
| Г 7 | 7        | If Alas             |                |    | Slott)/7 |          |      |                  |  |
| -   |          | If Alas             | -              |    | Slot0/8  |          |      |                  |  |
| 1.1 |          | If Alas             | -              |    | Skot0/9  |          |      |                  |  |
| E 9 | 9        |                     |                |    |          |          |      |                  |  |

Figure 8-8 LLDP Settings tab (Network Discovery section)

The Refresh button at the bottom of this window allows you to refresh your view of neighbouring chassis IDs, port IDs, and IP addresses.

| Function           | Description                                              |                                                                                                    |  |  |  |
|--------------------|----------------------------------------------------------|----------------------------------------------------------------------------------------------------|--|--|--|
| Activate LLDP      | Select whether to o<br>Range of value:<br>Default value: | disable or enable LLDP globally on the switch.<br>Enable / Disable<br>Disable                      |  |  |  |
| Chassis ID Subtype | Select the Chassis packets.                              | ID Subtype which should be included in the LLDP                                                    |  |  |  |
|                    | Range of value:                                          | MAC Address / Interface Alias /<br>Network Address / Custom                                        |  |  |  |
|                    | Default value:                                           | MAC Address                                                                                        |  |  |  |
| Chassis ID         | Select the Chassis                                       | ID which should be included in the LLDP packets.                                                   |  |  |  |
| Transmit Interval  | The interval at wh<br>this LLDP agent.<br>seconds.       | hich LLDP frames are transmitted on behalf of<br>The default value for the Transmit Interval is 30 |  |  |  |
|                    | Default value:                                           | 30 sec                                                                                             |  |  |  |
| TTL Multiplier     | Time-to-live value<br>Range of value:<br>Default value:  | expressed as a multiple of the Transmit Interval<br>2, 3, 4, 5, 10<br>4                            |  |  |  |
| Send IP Address    | Option to transmit a Range of value: Default value:      | switch's IP adress with every LLDP packet<br>Enable / Disable<br>Disable                           |  |  |  |
| Table description  | Via the table, the F                                     | Port ID can be set for each port individually.                                                     |  |  |  |
| Noto               |                                                          |                                                                                                    |  |  |  |

Note

-25

The interval between to LLDP PDUs is calculated using the following algorithm: LLDP Interval = Transmit Interval x TTL Multiplier

#### 8.5.2 LLDP Connections

| LDP Connections |                      |                   |               |
|-----------------|----------------------|-------------------|---------------|
| Local Pert      | Neighbour Chasain ID | Neighbour Port 30 | Neighbour IP  |
| 1               | statence = 300-2     | port-009          | 296.236.0.192 |
| •               | ncav0080-a           | pari-009          | 192           |

Figure 8-9 LLDP Conne

The LLDP Connections table shows all directly connected neighbours and the corresponding information. The *Refresh* button allows you to refresh your view of neighbouring chassis IDs, port IDs, and IP addresses. The following information are shown:

- Local Port
- Neighbour Chassis ID
- Neighbour Port ID
- Neighbour IP

LLDP Connections (Network Discovery section)

- Local port where the information was learned
- $\label{eq:chassis} \mbox{ID of the neighbour device}$
- Port ID of the neighbour device
- IP address of the neighbour device

#### 8.5.3 Advanced LLDP Settings

|                 | and a second a                                                                                                    | COP COMEDOMS                                                                                                    | Advanced LLOP Settings                                                                                                    | _ C                                                                                                    |
|-----------------|----------------------------------------------------------------------------------------------------|----------------------------------------------------------------------------------------------------|----------------------------------------------------------------------------------------------------|----------------------------------------------------------------------------------------------------|
|                 |                                                                                                    |                                                                                                    |                                                                                                    |                                                                                                    |
| Port coeffig    |                                                                                                    |                                                                                                    |                                                                                                    |                                                                                                    |
| To and Ro (m)   |                                                                                                    |                                                                                                    |                                                                                                    |                                                                                                    |
| To walks (m)    |                                                                                                    |                                                                                                    |                                                                                                    |                                                                                                    |
| Tx and Rx (m)   |                                                                                                    |                                                                                                    |                                                                                                    |                                                                                                    |
| To and the law. |                                                                                                    |                                                                                                    |                                                                                                    |                                                                                                    |
| To and its (m)  |                                                                                                    |                                                                                                    |                                                                                                    |                                                                                                    |
| Tx and Rx (m)   |                                                                                                    |                                                                                                    |                                                                                                    |                                                                                                    |
| Tradity in      |                                                                                                    |                                                                                                    |                                                                                                    |                                                                                                    |
| To and its (m)  |                                                                                                    |                                                                                                    |                                                                                                    |                                                                                                    |
| To and Ro Inc.  |                                                                                                    |                                                                                                    |                                                                                                    |                                                                                                    |
| To and Ro (w)   |                                                                                                    |                                                                                                    |                                                                                                    |                                                                                                    |
|                 | Pert config<br>Tri addite inc<br>Tri addite inc<br>Tri addite inc<br>Tri addite inc<br>Tri addite inc<br>Tri addite inc<br>Tri addite inc<br>Tri addite inc<br>Tri addite inc | Pert coolig<br>Traditio Ne<br>Traditio Ne<br>Traditio Ne<br>Traditio Ne<br>Traditio Ne<br>Traditio Ne<br>Traditio Ne<br>Traditio Ne<br>Traditio Ne<br>Traditio Ne | Port config<br>Tradito m<br>Tradito m<br>Tradito m<br>Tradito m<br>Tradito m<br>Tradito m<br>Tradito m<br>Tradito m<br>Tradito m | Peri ceelig<br>Tradito :=<br>Tradito :=<br>Tradito :=<br>Tradito :=<br>Tradito :=<br>Tradito :=<br>Tradito :=<br>Tradito :=<br>Tradito :=<br>Tradito := |

#### Fiaure 8-10 Advanced LLDP Settings (Network Discovery section)

In this menu, you can make more extensive settings for LLDP. You can enable or disable LLDP for a specific port. Select Tx only if you want to transmit LLDP-frames but don't want to receive LLDP-frames. Choosing Rx only causes that LLDP-frames can be received but not be transmitted. By default, both options are activated.

| Function    | Description                                                                            |                                                      |  |  |
|-------------|----------------------------------------------------------------------------------------|------------------------------------------------------|--|--|
| Port Config | Select this function if you want to send and/or receive LLDP fr<br>on a specific port. |                                                      |  |  |
|             | Range of value:<br>Default value:                                                      | Tx only / Rx only / Tx and Rx / Disable<br>Tx and Rx |  |  |

#### 8.6 Time Settings

This section allows you to set the system time for the switch. The time can be specified manually or automatically via an SNTP (Simple Network Time Protocol) server.

The Simple Network Time Protocol is a subset of the Network Time Protocol used to synchronize computer clocks in the Internet. HARTING switches implement the client portion of the SNTP protocol and do not implement the server portion. The administrator has the choice whether to set the system clock manually or to enable SNTP. If SNTP is enabled, the SNTP client gets the time from the server. The SNTP client also has callouts to set the system time based on the time received from the SNTP server.

#### 8.6.1 Time Settings

|                           |                |             |      |  |  |  |  | Time Settings | PIP | ۲ |
|---------------------------|----------------|-------------|------|--|--|--|--|---------------|-----|---|
| Time Settings             |                |             |      |  |  |  |  |               |     |   |
| Bosic Time Settings       |                |             |      |  |  |  |  |               |     |   |
| Current Time Sources      | #7C            |             |      |  |  |  |  |               |     |   |
| Manual Time Settings      |                |             |      |  |  |  |  |               |     |   |
|                           | New Yolke      | General     | ul.w |  |  |  |  |               |     |   |
| Text                      | 60 06 32       | 00.06.32    |      |  |  |  |  |               |     |   |
| Date:                     | 88 - 88 - 297  | 0.015       | 70   |  |  |  |  |               |     |   |
|                           | det Tier(HTC)  |             |      |  |  |  |  |               |     |   |
| Automatic Time Settings   |                |             |      |  |  |  |  |               |     |   |
| Advigides                 | R              |             |      |  |  |  |  |               |     |   |
| 284                       | Not Sundronand |             |      |  |  |  |  |               |     |   |
| Section 2010              | 64             | (64-15291)  |      |  |  |  |  |               |     |   |
| Treore                    | +82.00         | (Pamator/)H | 676  |  |  |  |  |               |     |   |
| Primary ShiP Server IP:   | 192.968.0.1    |             |      |  |  |  |  |               |     |   |
| Secondary 2022 Server 3P  |                |             |      |  |  |  |  |               |     |   |
| Bald fields are required. |                |             |      |  |  |  |  |               |     |   |
| Apply                     |                |             |      |  |  |  |  |               |     |   |

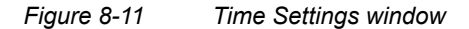

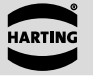

#### Manual Time settings

| Function            | Descrip                                           |
|---------------------|---------------------------------------------------|
| Current Time Source | RTC/PT                                            |
| Time                | Specify<br>displaye<br>(24-hou<br><i>Value</i> co |
| Date                | Specify<br>below C<br>specifie                    |
| Get Time            | Click on<br>into the                              |

#### Automatic Time settings

| Function     | Descr   |
|--------------|---------|
| Auto Update  | Check   |
|              | the su  |
| Status       | Shows   |
| Interval     | Specif  |
|              | update  |
|              | Range   |
|              | Defau   |
| Time Zone    | Specif  |
| SNTP Servers | Specif  |
|              | time. T |
|              | specifi |
|              | addres  |
|              | to prov |
|              |         |

#### Note

2

starts with the following system settings after booting up: Time 00:00:01

Date 01-01-1970

logged.

#### 8.6.2 Precision Time Protocol (PTP)

determined using the "best master clock" algorithm.

#### tion

P/NTP

- the system time manually. The current system time is ed below Current Value in the format hours:minutes:seconds format). The time can be specified manually in the New olumn.
- the date manually. The currently set date is displayed *Current Value* in the format day-month-year. The date can be d manually in the New Value column.
- this button to enter the computer system's time and date fields above. The time information will be taken from the computer on which the web browser is running.

#### ription

- this box in order to receive the system time automatically with pport of a SNTP server.
- s the current synchronization status
- ify the period of time in minutes. The system time is then ed periodically at this interval.
- e of value: 64 16284
- ilt value: 64
- ify the Time Zone -12:00 ... + 12:00
- ify the address of the SNTP servers that will supply the system The address can be that of either a publicly-accessible PC or a ied PC in the network that serves as a time generator. The IP ss must be specified. More than one server may be specified vide redundancy.
- The Ethernet switch stores time and date up to 72 hours after power off. By default, the switch
- The Ethernet switch does not automatically adjust to summer and winter time. This should be taken into account when evaluating log files or alarm-generated e-mails in which the time is

PTP, in accordance with standard 1588v2, is a network protocol to synchronize the time of multiple participants in a network. A PTP network consists of a hierarchical structure made up of clocks which are synchronized with each other. One of the clocks is the "grandmaster clock" with which all the other clocks are synchronized. Which participant is considered the "grandmaster clock" is

HARTIN

HARTING Ha-VIS mCon 3000 switches can be operated in the following PTP modes:

- · Boundary Clock: The device can either be a master or a slave. As a slave, the switch synchronizes the clock with another master. The master itself provides its time to the other slaves.
- End to End transparent clock: The switch forwards the PTP messages which are exchanged between the masters and the slaves and adds the processing time in the switch itself to the correction field in the message. The slaves can use this to determine the correct time.
- ٠ Peer to peer transparent clock: The switch forwards the PTP messages which are exchanged between the masters and the slaves and adds the processing time in the switch itself and the link delay to the correction field in the message. The slaves can use this to determine the correct time.

|                                   |            | Texa Lottings | 10 | 0 |
|-----------------------------------|------------|---------------|----|---|
| PTP Settings                      |            |               |    |   |
| Beac PIP Configurations           |            |               |    |   |
| Create PTP:                       |            |               |    |   |
| PTP Modes                         | Bashy w    |               |    |   |
| PTP Peorty G                      |            |               |    |   |
| PTP PAGE 20                       |            |               |    |   |
| Two Step Hode                     |            |               |    |   |
| Two Step Temperant Cacle          |            |               |    |   |
| Delay-Hochanism Transparant-Cocks | Excluded w |               |    |   |
| PTP Status                        |            |               |    |   |
| Graduate Mettys                   |            |               |    |   |
|                                   |            |               |    |   |

#### Figure 8-12 PTP Settings section

The following settings can be made in this menu:

| Function              | Description                                                        |
|-----------------------|--------------------------------------------------------------------|
| Enable PTP            | Switch PTP on or off                                               |
| PTP Mode              | Selection of the operating mode                                    |
|                       | Range of value: Boundary / Transparent                             |
| PTP Priority 1        | Enter the priority 1. Available only in boundary mode              |
|                       | Range of value: 0255                                               |
|                       | Default value: 0                                                   |
| PTP Priority 2        | Enter the priority 2. Available only in boundary mode              |
|                       | Range of value: 0255                                               |
|                       | Default value: 0                                                   |
| Two-Step Mode         | Define whether the switch device should send only Sync-Messages    |
|                       | or whether it should send Sync Messages and FollowUp Messages,     |
|                       | which means Two-Step-Clock. (Boundary mode only)                   |
| Two-Step Transparent- | Define whether the switch device should send only Sync-Messages    |
| Clock                 | or whether it should send Sync Messages and FollowUp Messages,     |
|                       | which means Two-Step-Clock. If the device receives Sync Messages   |
|                       | from a one Step Device, it will generate the FollowUp Messages.    |
|                       | (Transparent mode only)                                            |
| Delay-Mechanism       | Specify the delay mechanism of the transparent clock. (Transparent |
| Transparent-Clock     | mode only)                                                         |
|                       | Range of value: End to End / Peer to Peer                          |

### 8.7 DHCP Relay Agent

Upgrading and changing the structure of Ethernet networks usually causes a lot of administrative effort. Configuration of security and addressing procedures has to be redone every time a device is replaced. Replacing or moving network devices often causes a lot of trouble, because some network mechanisms such as dynamic IP address assignment are MAC based.

itself.

| DHCP Relay Agent          |                   |                 |
|---------------------------|-------------------|-----------------|
| DHCP Relay Agen           | t Status: Disable | -               |
| DHCP O                    | ption 82: Disable |                 |
| 0                         | rcuit-ID: Vand    | ID Fort ID      |
| Re                        | mote ID: C Defa.  | Jt C Device Nam |
|                           |                   |                 |
| DHCP Server Remotel       | ID Entry:         |                 |
|                           | Port              | Circ            |
|                           | 1                 |                 |
|                           | 2                 |                 |
|                           | 3                 |                 |
|                           | 4                 |                 |
|                           | 5                 |                 |
|                           | 6                 |                 |
|                           | 7                 |                 |
|                           | 8                 |                 |
|                           | 9                 |                 |
|                           | 10                |                 |
| Bold fields are required. |                   |                 |
| Apply                     |                   |                 |
| DHCP Server - Add         |                   |                 |
| DHG                       | Server:           |                 |
| Bold fields are required. |                   |                 |
|                           |                   |                 |
| DHCP Server - List        |                   |                 |
| Server Address            |                   |                 |
| Delete                    |                   |                 |
|                           |                   |                 |
| Figure 8-13               | DHCP Re           | lay Agent       |
|                           |                   |                 |
| Function                  |                   | Descri          |
| DHCP Relay A              | gent              | Enable          |
| Status                    | •                 | Ontion          |
| Juluo                     |                   | Dance           |
|                           |                   | Range           |
|                           |                   | Defaul          |
| DHCP Option 8             | 32                | Select          |
|                           |                   | Range           |
|                           |                   |                 |

Circuit-ID

es or disables the DHCP Relay Agent on the switch. To use 82 this option must set to enable. of value: Enable / Disable / Enable RFC conform It value: Disable whether to disable or enable Option 82 on the switch. of value: Enable / Disable Default value: Disable Defines the Circuit-ID to identify the location of the end device in the network.

## **System Settings**

DHCP Option 82 provides a mechanism for generating IP addresses based on the location of the client device in the network. A client device can be any device attached to the switch or the switch

|                        | DHCP Relay Agent | • |
|------------------------|------------------|---|
|                        |                  |   |
|                        |                  |   |
|                        |                  |   |
|                        |                  |   |
|                        |                  |   |
| e IP Address II Custon |                  |   |
|                        |                  |   |
|                        |                  |   |
|                        |                  |   |
| suit-ID                |                  |   |
|                        |                  |   |
|                        |                  |   |
|                        |                  |   |
|                        |                  |   |
|                        |                  |   |
|                        |                  |   |
|                        |                  |   |
|                        |                  |   |
|                        |                  |   |
|                        |                  |   |
|                        |                  |   |
|                        |                  |   |
|                        |                  |   |
|                        |                  |   |
|                        |                  |   |
|                        |                  |   |
|                        |                  |   |
|                        |                  |   |
|                        |                  |   |
|                        |                  |   |
|                        |                  |   |
|                        |                  |   |
|                        |                  |   |
|                        |                  |   |
|                        |                  |   |
|                        |                  |   |
| tab                    |                  |   |

#### iption

Range of value: VLAN ID / Port ID

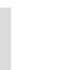

## RTING

#### Import (Load) a firmware

Select Import firmware in order to import a specified firmware file.

Select *Import* to import the current firmware from the TFTP server or via HTTP from a remote file system. This option is used to do a firmware update of the switch.

#### Export (Save) a firmware

Save the current firmware to a file on a remote system.

Select *Export* to export the current system.

#### **TFTP Transfer**

This section allows you to specify the IP address of the TFTP (Trivial File Transfer Protocol) server and the file name of the firmware file to be exported or imported.

Be sure that you have the TFTP server running and configured properly on a separate computer.

| Function    | Descr  |
|-------------|--------|
| TFTP Server | Specif |
| File Name   | Specif |

Click on the Import or Export button to begin the transfer.

#### Note

The transfer status is shown in this window and will be updated automatically. Also check in your TFTP server logs to see when the transfer is complete. Wait until the TFTP server log shows that the file has been transferred and the status on the web interface shows successful before rebooting.

If you intend to load a new version of the firmware file from the TFTP server, we recommend first of all to back up the existing firmware file to the TFTP server. Please note that the switch only accepts a correct und successful uploaded firmware file for updating the software. A wrong file or a abortion during the upload will not cause any damage or inoperability of the switch.

#### **HTTP Transfer**

This section allows you to use HTTP data transfer for the firmware file to be exported or imported.

Click on the Import or Export button to begin the transfer.

To import a new firmware file, just click on the browse button to search for a file on a remote system and select it via the standard windows interface. After the selection of the file, click to *Import* to start the upload of the firmware.

To export the current firmware of the switch, click on the *Export* button and the standard windows interface will enable you to save the file to a remote system.

#### ATTENTION

Only select firmware files that are compatible with the device for the import functionality.

| Attention: |
|------------|
|------------|

The Port ID must be checked to guarantee the correct work of DHCP Option 82.

| Function         | Description                                                                   |                                               |  |  |
|------------------|-------------------------------------------------------------------------------|-----------------------------------------------|--|--|
| Remote ID        | Defines the Remote-ID for the switch which will be added to the DHCP packets. |                                               |  |  |
|                  | Default Set the Remote-ID to the default value (MAC address).                 |                                               |  |  |
|                  | Device Name                                                                   | Add the Device Name as Remote ID.             |  |  |
|                  | Custom                                                                        | A custom value can be added as the Remote-ID. |  |  |
| DHCP Server      | Enter calculated value of the Remote ID. If the Remote ID is used             |                                               |  |  |
| RemoteID Entry   | by the DHCP Server, this value must be entered on the server side.            |                                               |  |  |
| DHCP Server      | The IP address of the DHCP Server must be entered.                            |                                               |  |  |
| DHCP Server List | Shows a list of all configured DHCP Server.                                   |                                               |  |  |

#### 8.8 File Transfer

This section allows you to transfer files to and from the switch. File transfers are used for importing or exporting specific saved configurations and for importing or exporting firmware. Uploading and downloading of the files can be done via a TFTP Server and very simple via HTTP.

The address of a TFTP (Trivial File Transfer Protocol) server can be specified for importing or exporting firmware or configurations. In order to transfer files to or from the switch, a TFTP server program must be installed on a connected PC. There are three different tabbed sections within this window.

#### 8.8.1 Firmware

This tabbed section allows you to specify the IP address of the TFTP (Trivial File Transfer Protocol) server and the file name of the firmware file to be exported or imported.

Be sure that you have the TFTP server running and configured properly on a separate computer. Click on the *Import* or *Export* button to begin the transfer.

|                                               |                                                     | Fitment . | Configuration | DBOX. | 0 |
|-----------------------------------------------|-----------------------------------------------------|-----------|---------------|-------|---|
| TFTP Transfer                                 |                                                     |           |               |       |   |
| Correct fermane package:                      | HTS_JTCH40016006_015_50005.1er.pr                   |           |               |       |   |
| 10'10' Server:                                | 8108                                                |           |               |       |   |
| File Norme:                                   | vers preserver, and (Vie extension must be tax.gr.) |           |               |       |   |
| Expert Tarafer Status                         | Ref Dilated                                         |           |               |       |   |
| Equit have Salar                              | Ref Dilated                                         |           |               |       |   |
| multifields are required.                     |                                                     |           |               |       |   |
| Japort Expert                                 |                                                     |           |               |       |   |
| HTTP Transfer                                 |                                                     |           |               |       |   |
| File Import                                   | Dathaten, Neier Sold as                             |           |               |       |   |
| Therafer Status                               | Ret Instead                                         |           |               |       |   |
| Build fields are required.                    |                                                     |           |               |       |   |
| Saport Report                                 |                                                     |           |               |       |   |
| Note:                                         |                                                     |           |               |       |   |
| Venuel rebort to required after feministra in | port.                                               |           |               |       |   |

Figure 8-14 Import/Export Firmware tab

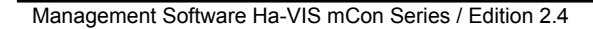

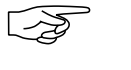

## **System Settings**

Select Export to export the current firmware to the TFTP server or via HTTP to a remote file

#### ription

fy the IP address of the TFTP server

fy the file name of the configuration

#### 8.8.2 Configuration

This tabbed section allows you to load or save a configuration. The following settings are available.

|                                       |                            | Personal I | Configuration | Petert | $(\mathbf{F})$ |
|---------------------------------------|----------------------------|------------|---------------|--------|----------------|
| Configuration Settings                |                            |            |               |        |                |
| Load Type:                            | Load Centre on Hanhar Int  |            |               |        |                |
| Configuration Save Status             | lot intered                |            |               |        |                |
| Bald Feith are required.              |                            |            |               |        |                |
| Amh                                   |                            |            |               |        |                |
| TFTP Transfer                         |                            |            |               |        |                |
| File Name:                            | his participan cud         |            |               |        |                |
| TPTP Server                           | 8808                       |            |               |        |                |
| Configuration Separat Status          | RLR 1 Vilated              |            |               |        |                |
| Configuration Export Status           | Ruit Divisioned            |            |               |        |                |
| Beld Feits are required.              |                            |            |               |        |                |
| Japat Equat                           |                            |            |               |        |                |
| HTTP Transfer                         |                            |            |               |        |                |
| Pile Suport:                          | Dashachen. Keine Detei aus |            |               |        |                |
| Beld fields are recurred.             |                            |            |               |        |                |
| Japat Equat                           |                            |            |               |        |                |
| Note:                                 |                            |            |               |        |                |
| Palastic required after restarcing of | L                          |            |               |        |                |

Figure 8-15 Save/Load Configuration tab

#### Load Type

| Function  | Description                     |                                           |
|-----------|---------------------------------|-------------------------------------------|
| Load Type | Load Config on Startup          | Startup with the last saved configuration |
|           | Load Factory default on Startup | Startup with factory defaults             |

The status of the current action is shown at the bottom of the box.

To start the switch with the factory default settings, you have to select Load Factory default on Startup, press the Apply button and restart the switch.

#### Import (Load) a configuration

Select Import Configuration in order to import a specified configuration file.

Select Import Configuration to import the current configuration from the TFTP server or via HTTP from a remote file system.

#### Export (Save) a configuration

Save the current configuration to a file on a remote system.

Select Export Configuration to export the current configuration to the TFTP server or via HTTP to a remote file system.

#### **TFTP Transfer**

| Function    | Description                                                                                                    |
|-------------|----------------------------------------------------------------------------------------------------|
| File Name   | Specify the file name to which the configuration file will be saved.<br><b>Default value:</b> <i>hss_config_files.cpak</i> |
| TFTP Server | Specify the IP address of the TFTP server where you will save the configuration.                                           |

The status of the current action is shown at the bottom of the box.

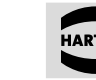

#### 8.8.3 HTTP Transfer

This section allows you to use HTTP data transfer for the firmware file to be exported or imported. Click on the Import or Export button to begin the transfer.

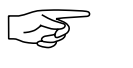

#### Note

Reboot is required after restore/import.

#### 8.8.4 Reboot

To reboot the switch, click the Reboot button in this section.

command.

## **System Settings**

A timer will wait 10 seconds before executing the reboot. This is helpful if large networks should be rebooted at the same time. The delay ensures that every switch in the network receives the

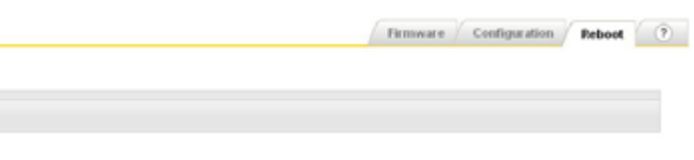

## 9. PROFINET

In this section you learn how to activate the PROFINET IO Stack. By default it is not activated.

|                                                                     | Profinet Settings | 0 |
|---------------------------------------------------------------------|-------------------|---|
| tOFINET Settings                                                    |                   |   |
| moreen p                                                            |                   |   |
| PROPINET Rank Stratus Tandied                                       |                   |   |
| UEP Statum Dadded                                                   |                   |   |
| M feids are required.                                               |                   |   |
| Apply                                                               |                   |   |
| tD Export                                                           |                   |   |
| Centrel (GD File: 020%-13_1498/ThG-MC042000-8-5MT04-20120927) ar gt |                   |   |
|                                                                     |                   |   |
| Expert                                                              |                   |   |

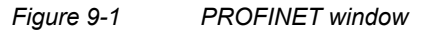

If PROFINET is checked, the following settings are operated:

- · LLDP will be activated (if it was disabled before).
- · The PROFINET IO Stack will be enabled.

In the next window, you can choose between three options (see figure 9-2).

With GSD Export you can download the GSD file from the switch to a specified location via HTTP.

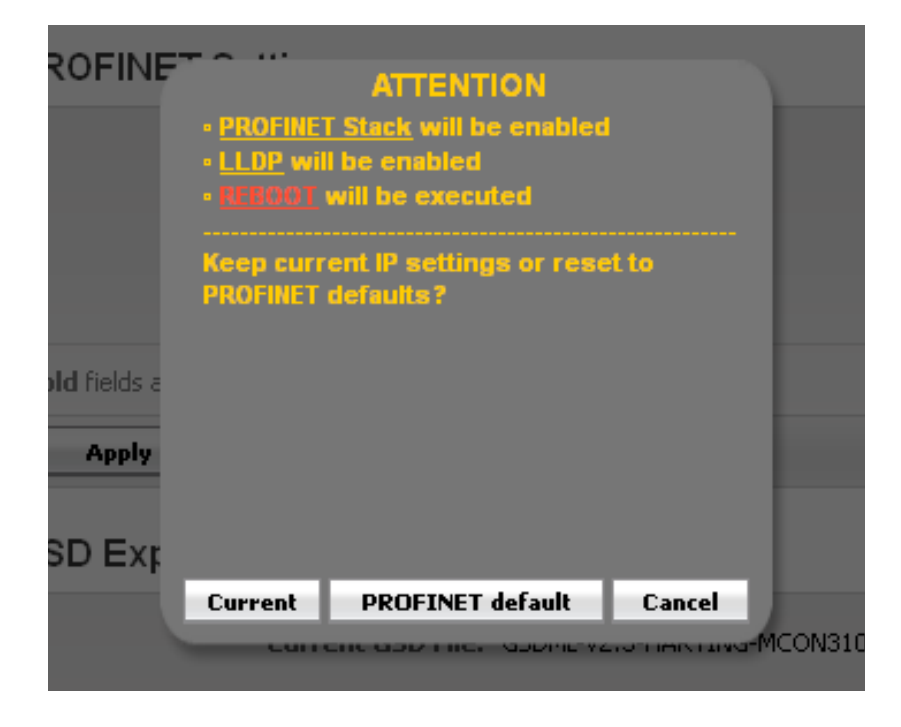

IP settings in PROFINET Profile Figure 9-2

Choose the button "Cancel" to abort the task for enabling the PROFINET Profile.

Choose "Current" to enable "PROFINET" and keep the current IP Address settings.

Choose "PROFINET default" to enable PROFINET and use the Profinet default IP Address settings.

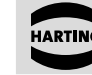

-2

HARTIN

controller.

#### Note

The switch will reboot automatically after enabling or disabling the IO Stack.

successfully connected.

#### Note

All following configurations should be done by an engineering tool in the PROFINET environment!

#### Note

It is impossible to disable LLDP and to change the Transmit interval while checking PROFINET. The following LLDP settings will automatically be made.

| Settings are not | aged by PROFIL | ET Das | at .   |  |  |
|------------------|----------------|--------|--------|--|--|
|                  | ADVER LEPT     |        |        |  |  |
| 0                | ent D fuitper  |        |        |  |  |
|                  | Chanada Tat    |        | 100.44 |  |  |
| 1 and            | (m) local (m)  |        |        |  |  |
|                  | TL Hulphro     |        |        |  |  |
| Part             | Port           | 10.54  | Mape   |  |  |
| 1                |                |        |        |  |  |
| 2                | Cut            |        |        |  |  |
| 3                | Cut            |        |        |  |  |
| 4                |                |        |        |  |  |
| 5                |                |        |        |  |  |
| 8                | Out            | lon.   |        |  |  |
| 7                |                |        |        |  |  |
| 8                |                |        |        |  |  |
| 9                | Cut            |        |        |  |  |
| 10               |                |        |        |  |  |

Figure 9-3

## PROFINE

To be reachable via web interface, the switch needs to get a new IP address from the PROFINET

After a reboot, the diagnosis LED is flashing red/green until the switch and controller are

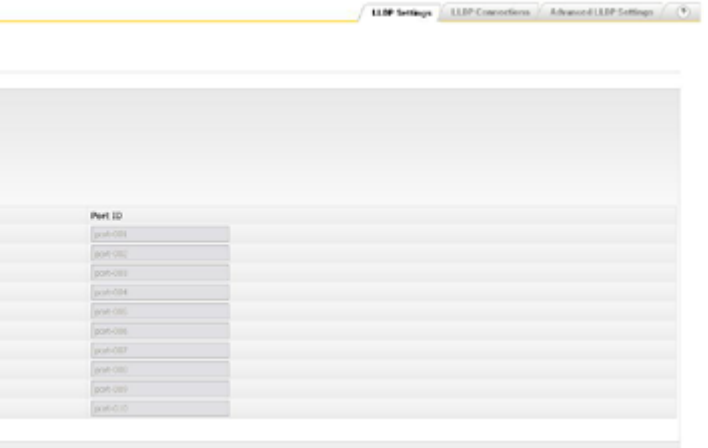

LLDP settings for PROFINET

### 10. Redundancy

### 10.1 RSTP

This section allows you to construct redundancy within your network topology. Redundant or spare links can be implemented to provide automatic backup paths if an active link fails.

STP (Spanning-Tree Protocol) is a link management protocol that provides path redundancy while preventing undesirable loops in the network that are created by multiple active paths between stations. To establish path redundancy, STP creates a tree that spans all of the switches in an extended network, forcing redundant paths into a standby, or blocked, state. For an Ethernet network to function properly, only one active path must exist between two stations. Multiple active paths between stations in a bridged network can cause loops in which Ethernet frames can endlessly circulate. STP can logically break such loops and prevent looping traffic from clogging the network.

One of the problems with the Spanning Tree algorithm is that, in a large LAN, it can take a considerable time for the LAN topology to stabilize following a reconfiguration event - times of the order of 30 seconds being typical of the original form of the algorithm. To avoid this, HARTING supports RSTP (Rapid Spanning Tree Protocol). The operation of RSTP provides rapid recovery of connectivity in case of a link failure. RSTP avoids large delays by calculating an alternate root port and immediately switching over to the alternate port if the root port becomes unavailable RSTP in compliance with IEEE 802.1D (2004).

This section is divided into three tabbed sections for altering and viewing RSTP parameters: Basic Settings, Port Settings and Port Status. Each of these tabs is described below.

### 

When the switch boots up, RSTP is enabled by default. The default configuration is applicable for most applications, thus, usually no additional configurations have to be done in this section.

#### 10.1.1 Basic Settings

Note

|                                            |                                                          |                               |               |                  |               |                     | Basic Settings Port Settings | Port Status |
|--------------------------------------------|----------------------------------------------------------|-------------------------------|---------------|------------------|---------------|---------------------|------------------------------|-------------|
| RSTP Basic 5                               | Settings                                                 |                               |               |                  |               |                     |                              |             |
| Status                                     | Version                                                  | Priority                      | Hax Apr (sec) | Hello Time (sec) | Tx Hold Count | Forward Delay (sec) | Dynamic Path Cost Calculatio |             |
| Endled m                                   | RSTP Conparible                                          | 32768 .                       | 20            | 2                | 6             | 18                  | The m                        |             |
| Andr                                       |                                                          |                               |               |                  |               |                     |                              |             |
| To set the parameter<br>2 x (Forward Delay | Forward Celley' & Wax.Apr' the follow<br>- 1) Im Max.Apr | wing relation is to be satisf | wi.           |                  |               |                     |                              |             |
| To set the parameter<br>Max Age >> 2 x the | Yelo Time' & Vax Ape' the following<br>the Time + 10     | relation is to be satisfied.  |               |                  |               |                     |                              |             |

Figure 10-1 Basic Settings tab

The tabbed section on p. 41 allows you to specify the following global settings.

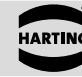

| Function                                     | Description                                                                                                    |
|----------------------------------------------|----------------------------------------------------------------------------------------------------|
| Status                                       | Select whether<br>switch.<br>Range of value<br>Default value:                                                                 |
| Version                                      | Select the prote<br>Range of value<br>Default value:                                                                          |
| Priority                                     | Specify the STR<br>tree. The bridg<br>root. A higher<br>priority is 0. The<br><b>Range of value</b><br><b>Default value</b> : |
| Max Age                                      | Specify the time<br>received in a R<br>Range of value<br>Default value:                                                       |
| Hello Time                                   | Specify the time<br>BPDUs.<br>Range of value<br>Default value:                                                                |
| Tx Hold Count                                | Specify the masecond.<br>Range of value:<br>Default value:                                                                    |
| Forward Delay                                | Specify the per<br>learn period) be<br>Range of valu<br>Default value:                                                        |
| Dynamic Path<br>Cost Calculation             | Select whether<br>calculation is a<br>will be calculate<br>Range of value<br>Default value:                                   |
| Note                                         |                                                                                                    |
| It is recommended to case of a link failure. | use RSTP inst                                                                                                    |

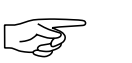

-2

#### Note

at least 20.

The following two mathematical relationships must be observed when assigning values for Hello Time, Forward Delay and Max Age parameters:

2 x (Forward Delay - 1) >= Max Age

Max Age >=  $2 \times (\text{Hello Time} + 1)$ 

to disable or enable a global redundancy protocol on the

ie: Enable / Disable Enable tocol version. **Je:** RSTP Compatible / STP Compatible **RSTP** Compatible

P priority. This is used to identify the root bridge in a spanning ge with the lowest value has the highest priority and is the numerical value means a lower priority; thus, the highest ne highest numerical value on the drop-down list is 61 440. ue: 0 ... 61 440 in steps of 4096

32 768

he in seconds (STP) or hop count (RSTP) that the information STP BPDU (bridge protocol data unit) is valid.

**Je:** 6 ... 40

20

ne interval in seconds between two successive configuration

**le:** 1 ... 2 sec 2 sec

naximum number of BPDUs that can be transmitted in a

**Je:** 1 ... 10 6

riod of time in seconds that a bridge will wait (the listen and before beginning to forward data packets.

**Je:** 4 ... 30 sec

15 sec

the dynamic path cost calculation is allowed or not. Cost allowed when this is set to *True*, the pathcost of all the ports ted dynamically based on the speed of the interface.

ie: True / False True

tead of STP to reduce the time for the network recovery in

The parameter Max Age must be set to the worst case diameter within a RSTP topology to prevent loops. In a ring structure of 20 switches for example, the Max Age value must be set to

#### 10.1.2 Port Settings

| Part | Fale       | Peketty | RSTP Status | Puth Cost | Protocol Higration | Admin bdge Part | Admin Point To Point | Auto Edge Detection | Restricted Role | Resident TON |
|------|------------|---------|-------------|-----------|--------------------|-----------------|----------------------|---------------------|-----------------|--------------|
| 1    | Designated | 120 m   | Enabled of  | 23000     | alimit             | False int       | Ada M                | True (m)            | False M         | False M      |
| z    | Disabled   | 128 M   | shadied (m) | 2300000   | Mort.              | Pale (m)        | Age (m)              | 748 [8]             | Paine [m]       | Paire [m]    |
| 3    | Roat       | 128 W   | Ended w     | 230000    | Stat               | False at        | Auto w               | That at             | False or        | Fairs an     |
|      | Doddind    | 120 M   | Enabled or  | 2300000   | Start              | False or        | Ada m                | Team and            | Faire or        | False M      |
| 5    | Disabled   | 128     | tradied int | 2300000   | Mark               | Faire int.      | Ada (H)              | 740 .00             | Paine (m)       | Pala (m)     |
| 4    | Dualed     | 128 M   | Enabled w   | 23000000  | 52 mil             | Faire an        | Ada w                | 744 14              | Faire int       | Fair at      |
| 7    | Diskind    | 120 m   | Enabled at  | 2300000   | - start            | Faire an        | Ada M                | Top or              | False or        | False w      |
|      | Deabled    | 120 M   | Enabled (m) | 2300000   | Stort.             | False int       | Ada M                | True and            | Faire int       | False M      |
|      | Designated | 120 M   | Enabled (m) | 230000    | staat .            | Page (m)        | Inda (m)             | 310 M               | Palan (m)       | Palas (m)    |
| 10   | Dealer     | 125 m   | Evabled m   | 23000000  | - Mart             | False at        | Adv W                | True (m)            | False and       | False and    |

#### Figure 10-2 Port Settings tab

This tabbed section allows you to specify per-port STP settings. Changes can be made under the following columns:

| Function                | Description                                                                                                    |
|-------------------------|----------------------------------------------------------------------------------------------------|
| Port                    | Select the port that you would like to change by clicking on the checkbox here.                                                                                                    |
| Role                    | Displays the current role of the port. During the calculation of the spanning tree topology, each port is assigned a port role (root, designated, backup, alternate or disabled) based on how it will participate in the tree topology.                                                                                                    |
| Priority                | Specify the RSTP port priority. This is the value of the priority field located<br>in the first octet of the port ID.<br><b>Range of value:</b> 0 240 in steps of 16<br><b>Default value:</b> 128                                                                                                    |
| RSTP Status             | Select <i>Enabled</i> or <i>Disabled</i> to enable or disable RSTP for the corresponding port.<br><b>Range of value:</b> <i>Enable / Disable</i><br><b>Default value:</b> <i>Enable</i>                                                                                                    |
| Path Cost               | Specify the path cost associated with this port. STP associates a path cost value to each port on each bridge. This value is an adjustable weighted measure that indicates the port's contribution to the route's transmission speed. Higher numerical costs indicate slower paths. 10 Mbit/s 2,000,000<br>100 Mbit/s 2,000,000<br>1 Gbit/s 20,000<br><b>Range of value:</b> 0 200,000,000 |
| Protocol Migration      | When operating in RSTP mode, pressing the <i>Start</i> -Button forces this port to transmit RSTP BPDUs.                                                                                                    |
| AdminEdge Port          | Select <i>True</i> if the port is acting as an edge port.<br><b>Range of value:</b> <i>True   False</i><br><b>Default value:</b> <i>False</i>                                                                                                    |
| Admin Point to<br>Point | Select the <i>Force True</i> option to configure a port as point-to-point. The port can be forced to a non-point-to-point state by selecting <i>Force False</i> . If you select <i>Auto</i> , the decision is made dynamically.<br><b>Range of value:</b> Force True / Force False / Auto<br><b>Default value:</b> Auto                                                                    |

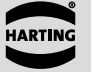

HARTIN

| Function               | Description                                                                                                    |
|------------------------|----------------------------------------------------------------------------------------------------|
| Auto Edge<br>Detection | Select <i>True</i><br>dynamically.<br>Range of va<br>Default valu                                                    |
| Restricted Role        | Select the re<br>restricted so<br>can be selec<br>A <i>True</i> setting<br><b>Range of va</b><br><b>Default valu</b> |
| Restricted TCN         | Select the r<br>the port. If s<br>change notif<br>the topology<br>Range of va<br>Default value                       |

#### 10.1.3 Port Status

| Dave B | Decise sted Reet        | Designated Cost | Decise stad Bridge      | Design steel Best | Turne          | Bole       | Bast Et al.o |
|--------|-------------------------|-----------------|-------------------------|-------------------|----------------|------------|--------------|
| POR    | Designaced Rook         | Designaced Cost | Designaced bridge       | Designaced Port   | type           | Rose       | Port state   |
| 1      | 40:00:00:90:e8:19:bc:60 | 0               | 40:00:00:90:e8:19:bc:60 | 80:08             | Point-to-Point | Root       | Forwarding   |
| 2      | 00:00:00:00:00:00:00:00 | 0               | 00:00:00:00:00:00:00:00 | 00:00             | Shared LAN     | Disabled   | Blocking     |
| 3      | 00:00:00:00:00:00:00:00 | 0               | 00:00:00:00:00:00:00:00 | 00:00             | Shared LAN     | Disabled   | Blocking     |
| 4      | 00:00:00:00:00:00:00:00 | 0               | 00:00:00:00:00:00:00:00 | 00:00             | Shared LAN     | Disabled   | Blocking     |
| 5      | 00:00:00:00:00:00:00:00 | 0               | 00:00:00:00:00:00:00:00 | 00:00             | Shared LAN     | Disabled   | Blocking     |
| 6      | 40:00:00:90:e0:19.bc:60 | 200000          | 00:00:00:11:fc:00:f4:60 | 00:06             | Point-to-Point | Designated | Forwarding   |
| 7      | 00:00:00:00:00:00:00:00 | 0               | 00:00:00:00:00:00:00:00 | 00:00             | Shared LAN     | Disabled   | Blocking     |
| 0      | 00:00:00:00:00:00:00:00 | 0               | 00:00:00:00:00:00:00:00 | 00:00             | Shared LAN     | Disabled   | Blocking     |
| 9      | 00.00:00:00:00:00:00:00 | 0               | 00:00:00:00:00:00:00:00 | 00:00             | Shared LAN     | Disabled   | Blocking     |
| 10     | 00-00-00-00-00-00-00    | 0               | 00:00:00:00:00:00:00:00 | 00:00             | Shared LAN     | Disabled   | Blocking     |

#### Figure 10-3 RSTP Port Status tab

This tabbed section allows you to view the status of each port; no settings can be specified or changed here. The following status information is shown:

| Function          | Description                                                                            |
|-------------------|----------------------------------------------------------------------------------------|
| Designated Root   | Displays the bridge record                                                             |
| Designated Cost   | Displays the<br>to this port.                                                          |
| Designated Bridge | Displays the<br>This is the pro-<br>bridge for its s                                   |
| Designated Port   | Displays the segment.                                                                  |
| Туре              | Displays the<br>This indicate<br>connection or                                         |
|                   | Function<br>Designated Root<br>Designated Cost<br>Designated Bridge<br>Designated Port |

if you want to have the edge port status calculated

### alue: True / False

#### le: True

restricted role status of the port. If set to True, the port is that it may not be selected as a root port. A restricted port cted as an alternate port after the root port has been chosen. ng can result in poor connectivity within the spanning tree.

alue: True / False

#### False le:

restricted TCN (Topology Change Notification) status of set to True, the port does not propagate received topology fications or topology changes to other ports. This prevents change is caused by that port.

alue: True / False False ue:

unique bridge identifier (Priority + MAC address) of the led as the root for the segment to which the port is attached. path cost of the designated port to the segment connected

designated bridge identifier (MAC address) of the bridge. referred bridge which this port considers as the designated segment.

number of the port on the designated bridge for this port's

operation status of the LAN segment attached to this port. es whether a port is considered to have a point-to-point r shared media.

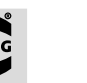

| Function   | Description                                                                                                    |
|------------|----------------------------------------------------------------------------------------------------|
| Role       | Displays the port's current role as defined by the Spanning Tree Protocol (root, designated, backup, alternate or disabled).                     |
| Port State | Displays the port's current state ( <i>Forwarding</i> , <i>Blocking</i> , <i>Disabled</i> or <i>Learning</i> ) as dynamically determined by STP. |

### 10.2 MRP

The Media Redundancy Protocol (MRP) specifies a recovery protocol based on a ring topology. MRP is designed to react deterministically on a single failure. The MRP is implemented according to the IEC 62 439-2.

MRP memory cards allow you to activate the MRP functionality when using switches from the mCon Next Generation 3000 series. For example, in order to operate the device as an MRP slave, you need only have the corresponding MRP slave card inserted during operations.

If no valid SD card is plugged in, the following error message occurs:

|                          |                                                                 | HARTING Technology Grou            |
|--------------------------|-----------------------------------------------------------------|------------------------------------|
|                          |                                                                 | / Baile Sattings / 1997 Status / 🕐 |
| MRP Domain Settin        | ngs                                                             |                                    |
| Note:                    |                                                                 |                                    |
| No 50-Card Inserted Plea | ee levert a 50-Card with MIP expandity and rebect to mable MIP. |                                    |
|                          |                                                                 |                                    |
|                          |                                                                 |                                    |
|                          |                                                                 |                                    |
|                          |                                                                 |                                    |
|                          |                                                                 |                                    |

Figure 10-4 MRP Domain Settings with invalid SD card

With a valid SD card following page appears:

| Realized Parlowners                                                                                                    |                     |             |             |                  |             |   |             | PARI    | ING Techn     | orogy c   |
|----------------------------------------------------------------------------------------------------|---------------------|-------------|-------------|------------------|-------------|---|-------------|---------|---------------|-----------|
|                                                                                                    | I                   |             |             |                  |             |   |             |         | Rain Settings | MEP Dates |
| n1102 arelp                                                                                                    | MRP Domain Settings |             |             |                  |             |   |             |         |               |           |
| ine w                                                                                                    |                     |             |             |                  |             |   |             |         |               |           |
| stens Settings                                                                                                    | Domain Rules        | Hanape      | (M)         |                  |             |   |             |         |               |           |
| Conce of Settings                                                                                                    | Damain ID           | 11.11.11.11 | 175 m       |                  |             |   |             |         |               |           |
| Puri Sellinge                                                                                                    | Danan Mane          | dateq       |             |                  |             |   |             |         |               |           |
| Dury Management                                                                                                    | Reage Profy         | 0           |             |                  |             |   |             |         |               |           |
| and the second second s | Report 1            |             |             |                  |             |   |             |         |               |           |
| The letter                                                                                                    | Thursd 2            |             |             |                  |             |   |             |         |               |           |
| HE P Drive Accest                                                                                                    | Incom Law B.        |             |             |                  |             |   |             |         |               |           |
| The Transfer                                                                                                    |                     | -           | 100         |                  |             |   |             |         |               |           |
| OFINET                                                                                                    | 10.007 20           |             |             |                  |             |   |             |         |               |           |
| Andarry                                                                                                    | Bullindo arcentado. |             |             |                  |             |   |             |         |               |           |
| ecre                                                                                                    |                     |             |             |                  |             |   |             |         |               |           |
| AND -                                                                                                    |                     |             |             |                  |             |   |             |         |               |           |
| AR                                                                                                    | Domain Role Domain  | 0           | Domain Name | Hasager Priority | Rang Port 1 |   | Ring/Fort 2 | Vian 3D | Rec.          | mery Tane |
| 6                                                                                                    | E Paraja a Paraja   | ,,          | 10100       | 32768 #          | 1           | _ | 4           | 1       | 280           | *         |
| contry                                                                                                    | Apply Dalate        |             |             |                  |             |   |             |         |               |           |
| # Appropriation                                                                                                    |                     |             |             |                  |             |   |             |         |               |           |
| Win port.                                                                                                    |                     |             |             |                  |             |   |             |         |               |           |
|                                                                                                    |                     |             |             |                  |             |   |             |         |               |           |
| gen ofer                                                                                                    |                     |             |             |                  |             |   |             |         |               |           |
| and the second second sec                                                                                                    |                     |             |             |                  |             |   |             |         |               |           |
|                                                                                                    |                     |             |             |                  |             |   |             |         |               |           |
|                                                                                                    |                     |             |             |                  |             |   |             |         |               |           |
|                                                                                                    |                     |             |             |                  |             |   |             |         |               |           |

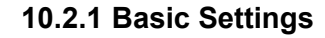

| (M)  |
|------|
|      |
|      |
|      |
| hame |
|      |

Figure 10-6 MRP Domain – Basic Settings

The following basical settings can be made:

| Function       | Desc              |
|----------------|-------------------|
| Domain Role    | Clien             |
| Domain ID's    | 4 UU              |
|                | 00:1 <sup>,</sup> |
|                | FF:F              |
| Domain Name    | Free              |
| Ring Port 1,2  | Ports             |
| Domain VLAN ID | Sele              |
| Recovery Time  | Set t             |
|                |                   |

#### Note

-2

- · Each port can only be member in one ring.
- · 3 rings can be set up on a redundancy master.
- All rings must have different VLAN IDs and Domain.

#### **Multi-master operation**

In the case of two masters, the one with the lower priority is the master and the other client. If both are equal priorities, the MAC address is used for comparison.

The ring master with the higher MAC address remains Ringmaster.

Priority: (0 ... 61440)

## Redundancy

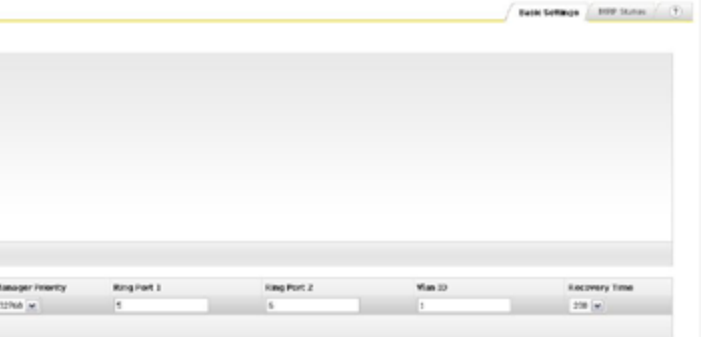

#### cription

nt or Manager depends on the inserted SD card

JID (Domain ID's) can be selected:

#### 1:FC:FF:FF:01, 00:11:FC:FF:FF:02, 00:11:FC:FF:FF:03

#### F:FF:FF:FF:FF

ely selectable

s, which form the ring

ect the VLAN in which MRP operates. (1 ... 4094)

the recovery time of the ring. (200 ms or 500 ms)

• In addition, the VLANs must be created prior to setting up the MRP-rings in the VLAN menu. • It is recommended to change the port settings to 100MBit/s full duplex for the Ring Ports.

### 10.2.2 MRP Status

Note

1 million

|    |             |                |             |             |                   |             |                   |                      |           |                 |                     | Dank Sell            | ings NEP[Status      |
|----|-------------|----------------|-------------|-------------|-------------------|-------------|-------------------|----------------------|-----------|-----------------|---------------------|----------------------|----------------------|
| ٨R | P Domain S  | tatus          |             |             |                   |             |                   |                      |           |                 |                     |                      |                      |
|    | Demain Role | Domain ED      | Compin None | Ring Part 1 | Ring Port 1 State | Ring Port 2 | Ring Post 2 State | Ring State           | Ringlator | Ring Open Count | Ring Lost Open      | Round Trip Dolay Min | Round Trip Delay Max |
| 0  | Cleat.      | 001111-1111-01 | Harting     | 3           | Stated            |             | backed            | Cient darant is care | NO FROM   | 2               | Dires, Drain, Draws | 2                    | 3                    |
| -  | Gient       | 00.11/c/1/002  | Herting     | 5           | boded             | 6           | biolod            | Ciant decant leave   | NO EUROL  | 1               | Uhis, Unio, 0 (403) | 2                    | 1                    |
|    | Intel Intel | Inite Deslay   |             |             |                   |             |                   |                      |           |                 |                     |                      |                      |

MRP Domain Status window Figure 10-7

The following status information is shown:

| Function          | Description                      |
|-------------------|----------------------------------|
| Domain Rule       | Client / Manager                 |
| Domain ID         | Shows the selected Domain ID     |
| Domain Name       | Shows the selected Domain Name   |
| Ring Port 1       | Number of the ring port          |
| Ring Port 1 state | Forwarding, blocked              |
| Ring Port 2       | Number of the ring port          |
| Ring Port 2 state | Forwarding, blocked              |
| Ring Status       | STATE OPEN / CLOSED (Ringmaster) |
| Ring Error        | NO ERROR                         |

The client can make no statement about the status ring.

## **11. VLAN**

VLANs (Virtual LANs, Virtual Local Area Networks) can be viewed as a group of devices on different physical LAN segments which can communicate with each other as if they were all on the same physical LAN segment, that is, a network of computers that behave as if they were connected to the same wire-even though they may actually be physically located on different segments of a LAN.

VLAN provides the following benefits for switched LANs:

- Improved administration efficiency
- Optimized Broadcast/Multicast Activity
- Enhanced network security

This switch supports port-based VLANs (Virtual Local Area Networks) in compliance with IEEE 802.1Q. Initially, all ports on the switch are assigned to the configured default VLAN 1. Additional VLANs can be created on the switch and ports can be assigned to the new VLANs. This allows traffic from devices connected to these ports to bridge within their VLAN domains.

The VLAN window is divided into three tabbed sub-sections: Basic Settings, Port Settings and Static VLAN. Each of these sections is described below.

### 11.1 Basic Settings

| VLAN Basic Se       | ettings       |              |
|---------------------|---------------|--------------|
| Learning Mode       | Maximum VL    | AN ID M      |
| IVL 💌               | 4094          | 2            |
| мрриу               |               |              |
| Figure 11-1         | VLAN Ba       | sic Settings |
| This tabbed set     | ection displa | ays VLAN g   |
| Function            |               | Descrip      |
| Learning Mo         | ode           | Select the   |
|                     |               | or SVL       |
|                     |               | tiltering c  |
|                     |               | this thor    |
|                     |               | The adv      |
|                     |               | to prever    |
|                     |               | This mod     |
|                     |               | a. end s     |
|                     |               | addre        |
|                     |               | b. learni    |
|                     |               | In SVL, a    |
|                     |               | Range o      |
|                     |               | Default      |
| Maximum V           | LAN ID        | Displays     |
| Maximum Su<br>VLANS | ipport        | Displays     |
| Number of           | /LANs in      | Displays     |
| the System          |               | switch.      |
|                     |               |              |
|                     |               |              |

|                         | Basic Settings | Port Settings / Static VLAII / 🧿 |
|-------------------------|----------------|----------------------------------|
| Maximum Supported VLANs | Number         | of VLANs in the System           |
| 256                     | 1              |                                  |

#### s tab

plobal configuration settings.

#### tion

e VLAN learning mode. You can enable either /VL (independent) (shared). This determines the access method to the VLAN database. In IVL, the information learnt by one VLAN is never other VLANs in making forwarding decisions. As a result of re are separate filtering databases maintained for each VLAN. antage in using IVL is that security restrictions can be applied nt unauthorized users from learning the sources of data traffic. de is typically employed in situations where...

stations operate over multiple VLANs with the same MAC ess or

ing database size is not a constraint.

a global address table is used for all VLANs combined.

of value: IVL / SVL

#### value: IVL

the largest valid VLAN ID that the switch allows.

the maximum number of VLANs that this switch can support.

the active number of VLANs currently configured on the

### 11.2 Port Settings

Basic Settings Port Settings Static VLAII (?)

HARTING

| Port | PVID | Acceptable Frame Types | Ingress Filtering |
|------|------|------------------------|-------------------|
| E 1  | 1    | AI I                   | Disabled 🖃        |
| 2    | 1    | Al                     | Disabled -        |
| C 3  | 1    | AI                     | Disabled 💌        |
| E 4  | 1    | Al 🗾                   | Disabled -        |
| 5    | 1    | Al                     | Disabled 🔳        |
| 6    | 1    | Al                     | Disabled 💌        |
| 7    | 1    | Al                     | Disabled -        |
|      | 1    | AL I                   | Disabled 💌        |
|      | 1    | AL                     | Disabled -        |
| 10   | 1    | AI I                   | Disabled -        |

#### Figure 11-2 VLAN Port Settings tab

VI AN Port Setting

This tabbed section allows you to specify the following port settings:

| Function                  | Description                                                                                                    | Function                                                                                                    |
|---------------------------|----------------------------------------------------------------------------------------------------|----------------------------------------------------------------------------------------------------|
| Select/Port               | This option will be checked for the port where configuration changes<br>have been made.                                                                                                    | VLAN ID                                                                                                    |
| PVID                      | Specify a port default VLAN ID (PVID) for the port for port-based<br>VLAN classification. This is the VLAN ID which will be assigned to<br>all untagged frames received on the port. The possible values are<br>1 to 4094. VLANs and assigned ports are exclusively created in the<br>Static VLAN tab.<br>Range of value: 1 4094<br>Default value: 1 | VLAN Name                                                                                                    |
| Acceptable Frame<br>Types | Select the frame types accepted (accept only tagged frames,<br>untagged and priority tagged frames or all frames).<br><b>Range of value:</b> all frames / only tagged frames /                                                                                                    | Member Ports                                                                                                    |
|                           | Default value: all frames                                                                                                    | Untagged Ports                                                                                                    |
| Ingress Filtering         | Select if ingress (incoming) filtering is enabled or disabled at the<br>port level. If filtering is enabled, incoming frames are discarded – in<br>case they are tagged for VLANs which do not include this particular<br>ingress port in their member set. If filtering is disabled, incoming                                                       | Forbidden Ports                                                                                                    |
|                           | frames are discarded – in case they are tagged for VLANs which are<br>not configured on the switch.<br>Range of value: Enable / Disable<br>Default value: Disable                                                                                                    | After all necessary entries a<br>includes all existing VLANs a<br>be changed to alter the prop<br>or forbidden ports). |

HARTING

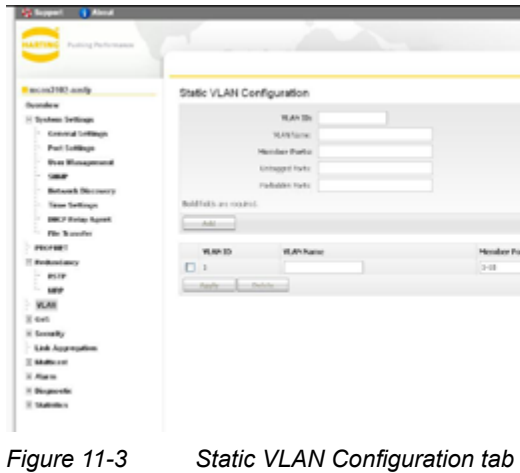

This tabbed section displays the available VLANs and allows you to create new VLANs.

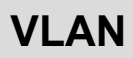

|              |                | HARTING T              | echnology Group          |
|--------------|----------------|------------------------|--------------------------|
|              |                | Banic Settings / Parts | integral free states (*) |
|              |                |                        |                          |
|              |                |                        |                          |
|              |                |                        |                          |
|              |                |                        |                          |
|              |                |                        |                          |
| Hender Ports | Untagged Parts | Parkébéen Ports        |                          |
| 248          | 240            |                        |                          |
|              |                |                        |                          |
|              |                |                        |                          |
|              |                |                        |                          |
|              |                |                        |                          |
|              |                |                        |                          |

#### escription

ere you can create a new VLAN with the specified VLAN ID. Note at an existing default VLAN which includes all ports is labelled with AN ID 1.

ange of value: 1 ... 4094

efault value: 1

becify a user-defined name, usually used to remember the purpose the VLAN.

ange of value: Not more than 20 printable characters

efault value: none

becify the ports that belong to the VLAN that you are creating.

ange of value: All

efault value: None

becify ports which forward packets untagged.

ange of value: All

efault value: None

becify ports which may not be included in the VLAN.

efault value: none

made, a list will be displayed at the bottom of the window. It ong with the user-defined information. The values in this table can ties of existing VLANs (the name, member ports, untagged ports

### 12. Quality of Service

Quality of Service (QoS) is a technology for managing network traffic in a cost effective manner to enhance network performance and reliability of the application. QoS allows the priorization of the network traffic to assure quality and performance at any time. For example, QoS technologies can be applied to prioritize traffic for latency-sensitive applications (such as automation protocols and voice or video) and to control the impact of latency-insensitive traffic

IEEE 802.1p is a standard of the IEEE, which regulates the transport of data of different priority in computer network. The standard works on the 2nd level of the OSI reference model. The transferred frames are divided into priority classes from 1 to 7. The 0 is used for frames, which are not assigned to a certain priority. The standard only specifies that the priority from 1 to 7 rises, however there are no statements about how the frames have to be treated in detail.

The priorities are coded by an additional field of the VLAN tags (TCI, see IEEE 802.3 Tagged MAC Frame). The prioritization of the frames is necessary to guarantee small latency. Applications such as Voice of over IP get a high priority, in order to keep latency and jitter small, while other applications with smaller requirements receive lower priorities. 802.1p is used in the following standards: IEEE 802.1D and IEEE 802.1Q.

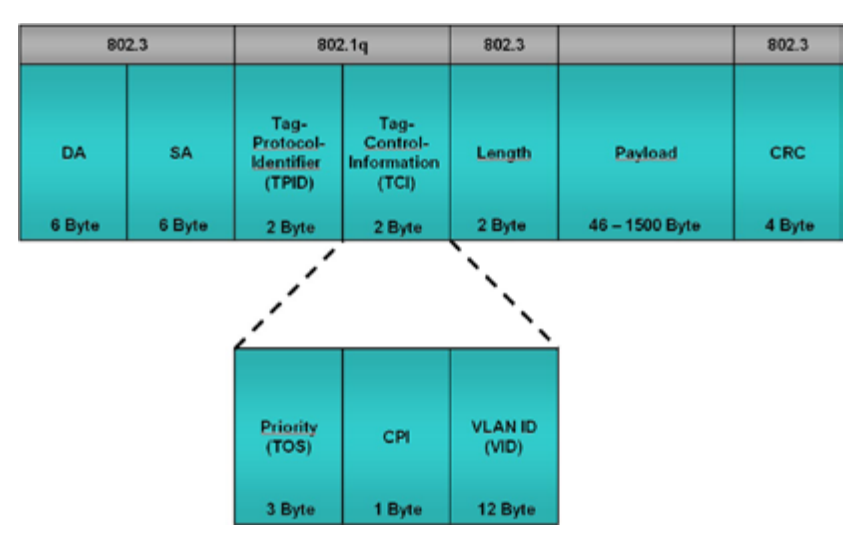

Figure 12-1 Quality of Service - Tag Control Information (TCI)

DiffServ uses the first six bits already existing in the type of the service field (ToS) of the IPv4 protocol or the Class Field in the IP header of the IPv6 protocol for signaling. To the demarcation opposite the earlier ToS or Class Field byte is designated than Differentiated services code POINT (DSCP).

#### 12.2 802.1p Priority Mapping

|   | Part | Principy 0 | Princip 1 | Priority 2 | Principy 3 | Priority 4 | Polocity 5 | Priority 6 | Priority 7 | Default Printy |
|---|------|------------|-----------|------------|------------|------------|------------|------------|------------|----------------|
|   | 1    | 0.00       | 1.14      | 2 14       | 3 10       | 4 m        | 5.00       | 6 M        | 2 14       | 0 M            |
| D | 2    | 0.000      | 1 M       | 2.8        | 3 (m)      | 1.00       | 5 (m)      | 6 M        | 2 M        | 0.001          |
|   | 3    | 0.00       | 1.00      | 2.00       | 3 10       | 4.90       | 5 (w)      | 6 m        | 2 1        | 0 W            |
|   |      | 0.00       | 1 10      | 2 m        | 3          | 4 m        | 5          | 6 10       | 7 w        | 0 m            |
|   | 5    | 0.000      | 1.00      | 2 (m)      | 3 (m)      | 4 M        | 6 (m)      | 6 M        | 2 (m)      | 0.00           |
|   | 6    | 0.000      | 1 14      | 2 [M       | 3 [m]      | 4 m        | 5 (m)      | 6.00       | 2 (m)      | 0 m            |
|   | 7    | 0.00       | 1.00      | 2          | 3 (m)      | 4.00       | 5 (4)      | 6.00       | 2 1        | 0 (m)          |
|   |      | 0.00       | 1         | 2.8        | 3 10       | 4.00       | 5.00       | 6.00       | 2 14       | 0 w            |
|   | 9    | 0.00       | 1.14      | 2 14       | 3 10       | 8 m        | 5.00       | 6 M        | 2 14       | 0 M            |
|   | 10   | 0 (m)      | 1.00      | 2(m)       | 3 [m]      | 4 (m)      | 8 (m)      | 6 M        | 2 (m)      | * M            |

## **Quality of Service**

Bank Sottings | 010.1p Priority Marping | Differs DOCP Marping | (7)

Enables or disables Quality of Service

Set the QoS technology which should be used 802.1p, DiffServ or Both. If both technologies are used the access order has to be set. Range of value: 802.1p / DiffServ / Both

Default value: Both

Set the access order for QoS.

Range of value: First 802.1p / First DiffServ

First 802.1p

#### Strict Priority Queuing

If selected, the switch operates using a fixed priority scheme as follows: Packets in queue 0 will be forwarded as quickly as possible and this will carry on until queue 0 is empty. Only then will queue 1 be processed. If queue 0 and queue 1 are empty then queue 2 will be processed. Queue 3 will only be processed when gueues 0 to 2 are empty. This scheme contains the risk that queue 3 will never be processed, as long as higher priority packets are available.

8-4-2-1 Weighted

If selected, the switch operates using a weighted priority scheme whereby the queues are tested according to the following priorities or weights: queue 0 is processed with weight 8, queue 1 has weight 4, queue 2 has weight 2, and queue 3 has weight 1. The process ensures that all queues will be continually scanned. Range of value: Strict Priority Queuing / 8-4-2-1 Weighted

Default value: 8-4-2-1 Weighted

### 12.2.1 Priority Mapping

The table in this tabbed section allows you to configure the traffic class associated with each priority class for each port. Packets leaving the switch will be allocated to the queue defined in this table. The priority of each packet leaving the switch is checked and then associated with the appropriate queue. An internal traffic class between 0 and 7 may be assigned for each priority on each port.

In the columns (0-7), you can specify the priorities for incoming packets corresponding to each of the rows (ports 1-10). The default priority values are compliant with IEEE 802.1p.

For example, if a packet enters on port 1 with a level 6 priority, it will normally be processed with priority 6. However, you can specify a different processing priority within the switch by selecting a different priority (Port 1 row, in the Priority 6 column). The packet itself is not altered - only the processing priority within the switch.

#### 12.2.2 Default Priority

All packets that ingress the switch without a priority tag will receive the priority selected by the drop-down menu. The priority tag will be written permanently to the packet until it is deleted by another Ethernet device.

### 12.3 DiffServ Priority Mapping

| RANNE Public Publication         | V. 1       |           | 100 | A    |             |     |            | 1                   | ARTING 1       | lechnology Grou     |
|----------------------------------|------------|-----------|-----|------|-------------|-----|------------|---------------------|----------------|---------------------|
| -                                | 1          |           |     |      |             |     |            | Real Senses 2 102.0 | Plant, Mapping | Differential Income |
| mcm3402-amp                      | DiffServ D | SCP Table |     |      |             |     |            |                     |                |                     |
| Evenden                          | 9509       | Priorit   | ,   | 0927 | Nurity      | 852 | Priority   | 8927                | Printy         |                     |
| in Spotence Collings             |            | 6.04      | (M) | 14   | Arms in     | 10  | maken an   |                     | 1455-          | ×                   |
| T Robustery                      |            | line.     | (m) | 17   | Aureal (at  |     | Padan in   |                     | -44-           | ×.                  |
| 10.48                            | 2          | 1.0er     | (m) | 18   | Aprel (m)   | 24  | Padan M    |                     | 1421           | ×                   |
| 1H 6v5                           | 3          | Line .    | (m) | 19   | Acres in    | 25  | Padure (M) | 91                  | 18/1-          | ×                   |
| HU AP DRIVEN                     |            | Low       |     | 20   | Aureal Int  | 26  | Padun M    | 12                  | 1941           | ×                   |
| <ul> <li>Rate Landing</li> </ul> | 1          | Liter     | (m) | 23   | Assess in   | 27  | maken int  | 10                  | 140            | H                   |
| H Scouly                         | 4          | Line 1    | (m) |      | Rend in     |     | Pater in   | 54                  | 14(1)          | H .                 |
| T the report                     | 7          | 1.00      | (m) | 28   | Rend in     |     | Padan Int  |                     | Hgt-           | ×                   |
| 1 Auro                           |            | i.m.      | (m) | 24   | Aread in    |     | Padun (m)  | 96                  | 18/1-          | ×                   |
| 12 Neperate                      |            | 6.00      | (m) | 10   | April 10    |     | maken on   | *                   | 180-           | ×                   |
| II Statistics                    | 10         | 1.04      | (M) | 24   | Arms in     | •   | medium per |                     | 145-           | M.                  |
|                                  |            | \$ me     | (m) | 17   | Romal an    | •   | Robert M.  |                     | 1825           | *                   |
|                                  | 12         | 1.00      | (m) | 28   | Annual Inc. | **  | Public M   |                     | 1425           | ×                   |
|                                  | 10         | Law       | (m) | 29   | Aureal Inc. | •   | Padun M    | 61                  | 1941-          | ×                   |
|                                  | 14         | Lin       | (m) | 20   | Aureal in   |     | Palue M    | 62                  | 1941-          | m.                  |
|                                  | 10         | Liter.    | (m) | 21   | Annual land | e   | Table M    | 62                  | 1451           | ×                   |

#### Figure 12-4 DiffServ Priority Mapping tab

This table configures the DSCP handling for Differentiated Services. Packets with a value inside the DSCP field will be put into the switching queue configured via this table.

The Rate Control feature protects the switch from packet flooding caused by malicious users. Traffic that exceeds a configured threshold traffic rate must be dropped. Rate control can be applied on flooded Unicast, Multicast and Broadcast traffic. By applying rate control on Broadcast Traffic, Broadcast Storm can be prevented. The threshold and the type of packet which should be filtered can be set separated for each port of the switch.

| Port | Ingress Packet Type                  |        | Ingress Limit Value | Egress Limit Value |
|------|--------------------------------------|--------|---------------------|--------------------|
| 1    | broadcast                            | -      | 120K                | 512K 💌             |
| 2    | broadcast & multicast                | -      | IM 💌                | 24                 |
| 3    | broadcast & multicast & flooded unit | cast 💌 | 401 -               | 84 💌               |
| 4    | al                                   | -      | 16M 🔟               | 64M 💌              |
| 5    | none                                 | -      | none 💌              | none 💌             |
| 6    | none                                 |        | none 💌              | none 💌             |
| 7    | none                                 | -      | none 💌              | none 🖃             |
| 8    | none                                 | -      | none 💌              | none 💌             |
| 9    | none                                 |        | none 💌              | none 💌             |
| 10   | none                                 | -      | none 💌              | none 💌             |

Figure 12-5

Rate Limiting

| Function            | Description                                                       |                                                                                         |  |  |  |
|---------------------|-------------------------------------------------------------------|-----------------------------------------------------------------------------------------|--|--|--|
| Ingress Packet Type | This option defines<br>filtering options for                      | s the kind of traffic which will be affected by t this port.                            |  |  |  |
|                     | Range of value:                                                   | None / Broadcast / Broadcast & Multicast /<br>Broadcast & Multicast & Flooded Unicast / |  |  |  |
|                     |                                                                   | All packets                                                                             |  |  |  |
|                     | Default value:                                                    | None                                                                                    |  |  |  |
| Ingress Limit Value | Select the bandwidth limit for the incoming traffic on this port. |                                                                                         |  |  |  |
|                     | Range of value:                                                   | 128 Kbit/s / 256 Kbit/s / 512 Kbit/s / 1 Mbit/s /                                       |  |  |  |
|                     |                                                                   | 2 Mbit/s / 4 Mbit/s / 8 Mbit/s / 16 Mbit/s /                                            |  |  |  |
|                     |                                                                   | 32 Mbit/s / 64 Mbit/s / 128 Mbit/s / 256 Mbit/s                                         |  |  |  |
|                     | Default value:                                                    | None                                                                                    |  |  |  |
| Egress Limit Value  | Select the bandwid                                                | Ith limit for the outgoing traffic on this port.                                        |  |  |  |
| -                   | Range of value:                                                   | 128 Kbit/s / 256 Kbit/s / 512 Kbit/s / 1 Mbit/s /                                       |  |  |  |
|                     |                                                                   | 32 Mbit/s / 64 Mbit/s / 128 Mbit/s / 256 Mbit/s                                         |  |  |  |

#### Default value:

-25

12.4 Rate Limiting

The adjustable values (note range of values) can vary according to each configured port speed.

None

Note

the

### 13. Security

#### **13.1 IP Authorized Manager**

This section allows you to define an incoming IP address that is allowed access to the switch (thus functioning as an IP-based access control list). This rule also restrict which SNMP managers can access the switch MIB. The access control list of user-defined IP address is then displayed at the bottom of this section.

|                           |                          | IP Authorized Manager                                                                                                    |
|---------------------------|--------------------------|----------------------------------------------------------------------------------------------------|
| IP Authorized Manag       | er                       |                                                                                                    |
| IP /                      | Address:                 |                                                                                                    |
| Port List (Inc            | coming):                 | Attention:                                                                                                    |
| Services                  | Allowed: CALL SMMP CHTTP | The first filter configured on the switch, must have minimum one allowed service.<br>This filter must include the workstation which should be able to gain access to the |
| Bold fields are required. |                          | switch.                                                                                                    |
| All                       |                          |                                                                                                    |
| IP Address                | Port List (Incoming)     | Services Allowed                                                                                                    |
| Apply Delete              |                          |                                                                                                    |

IP Authorized Manager Figure 13-1

| ses that you wish to allow to gain access to the<br>n. This IP address has to be an address of an<br>d no subnet or network address. All addresses |
|----------------------------------------------------------------------------------------------------|
| red to the authorization list will be blocked.                                                                                                    |
| Imbers (i.e. 3-7,9) which will be controlled by the ort must be specified.                                                                         |
| vices should be allowed or denied. If you are le, no boxes should be checked.                                                                      |
|                                                                                                    |

The access control list is displayed at the bottom of the page. Incoming packets are then checked against this list and the first applicable rule is applied.

## 1 million

Do not use a subnet or network address. Only Host IP addresses are allowed!

#### ATTENTION

Note

The first filter must include the workstation which is being used to gain access to the switch. If you accidentally create a Deny rule that locks you out of the switch, it is sufficient to reboot the switch to revert back to the last set of functional filter rules.

#### Example: Open access for a single station

| Source IP of the station which should have access to the switch: | 192.168.5.101 |
|------------------------------------------------------------------|---------------|
| Authorized Manager IP entered at the Authorized Manager:         | 192.168.5.101 |

### 13.2 Port based network access control IEEE 802.1x

The Port based Network Access Control (PNAC) is based on the IEEE 802.1X standard. It provides an authentication mechanism for devices that want to connect to a network. It prevents access to a port in cases when the authentication and authorization fails. The entity that facilitates authentication of other entities attached to it is called an Authenticator. The entity that is being authenticated by an Authenticator attached to the other end is called a Supplicant. Authentication, Authorization and Accounting for a user session with the remote Server, is done by RADIUS. The switch acts as a RADIUS client. It encapsulates the accounting information passed by the User in the required format and sends the packet to the designated RADIUS accounting server.

| 802.1x Authentication:    | Disabled      |
|---------------------------|---------------|
| Authentication Mode:      | Local         |
| Network Access Server ID: | RADIUS Server |
| Supplicant Name:          | admin         |
| Supplicant Password:      |               |
| Supplicant Status:        | unauthorized  |

#### Figure 13-2 802.1x Basic Settings tab

- ..

| Function                    | Description                                                                                                    |
|-----------------------------|----------------------------------------------------------------------------------------------------|
| 802.1xAuthentication        | Specifies the s<br>switch. Options<br><i>Enable</i> – enabl<br><i>Disable</i> – disab<br><b>Range of valu</b><br><b>Default value:</b> |
| Authentication Mode         | Specifies the A<br>Range of value<br>Default value:                                                                                    |
| Network Access<br>Server ID | Specifies the A<br>Packets.<br>Range of value<br>Default value:                                                                        |
| Supplicant Name             | Range of value:                                                                                                    |
| Supplicant Password         | Range of value<br>Default value:                                                                                                    |
|                             |                                                                                                    |

| -  |                        |     |  |  |
|----|------------------------|-----|--|--|
| -  |                        |     |  |  |
| (2 | 20 printable character | rs) |  |  |
| (2 | 20 printable character | rs) |  |  |
| C2 | 20 printable character | rs) |  |  |

The 802.1x Basic Settings page allows you to configure the basic settings of 802.1x.

#### ion

\_

the status of 802.1x based port security feature in the ptions are: enables 802.1x port security feature. disables 802.1x port security feature. value: Enable / Disable Disable alue: the Authentication Server Location. value: Local / Remote value: Local the Authenticator ID, which originates the Access-Request value: Not more than 20 printable characters. RADIUS Server /alue: value: Not more than 20 printable characters. admin /alue: Not more than 20 printable characters. value:

none

### 13.2.2 Port Settings

Basic Settings Port Settings Local Server RADRIS Settings Supplicant Session Info Timers

| ielect | Port | Port Control     | Auth Port<br>Status | Auth Mode    | Re-Auth   | Control<br>Direction | Operation Control<br>Direction | Auth<br>State | Auth Restart | Supplican<br>Count |
|--------|------|------------------|---------------------|--------------|-----------|----------------------|--------------------------------|---------------|--------------|--------------------|
|        | 1    | Force Authorized | Authorized          | Port Based 💌 | Disable 💌 | Both 🔳               | Both                           | Force Auth    | Restart      | 0                  |
|        | 2    | Force Authorized | Authorized          | Port Based 💌 | Disable 🖃 | Both 💌               | Both                           | Force Auth    | Restart      | 0                  |
|        | 3    | Force Authorized | Authorized          | Port Based 🖃 | Disable 🖃 | Both 🖃               | Both                           | Initialse     | Restart      | 0                  |
|        | 4    | Force Authorized | Authorized          | Port Based 💌 | Disable 🖃 | Both 🖃               | Both                           | Initialise    | Restart      | 0                  |
|        | 5    | Force Authorized | Authorized          | Port Based 💌 | Disable 🖃 | Both 💌               | Both                           | Initialise    | Restart      | 0                  |
|        | 6    | Force Authorized | Authorized          | Port Based 💌 | Disable 🔳 | Both 💌               | Both                           | Initialse     | Restart      | 0                  |
|        | 7    | Force Authorized | Authorized          | Port Based 💌 | Disable 🖃 | Both 💌               | Both                           | Initialise    | Restart      | 0                  |
|        | 8    | Force Authorized | Authorized          | Port Based 💌 | Disable 🖃 | Both 🖃               | Both                           | Initialise    | Restart      | 0                  |
|        | 9    | Force Authorized | Authorized          | Port Based 💌 | Disable 🖃 | Both 🖃               | Both                           | Initialise    | Restart      | 0                  |
|        | 10   | Force Authorized | Authorized          | Port Based   | Disable - | Both .               | Both                           | Initialise    | Restart      | 0                  |

#### Figure 13-3 Port Settings tab

The 802.1x Port Settings page allows you to configure the security information at the individual port levels.

| Function          | Description        |                                                               |   |            |
|-------------------|--------------------|---------------------------------------------------------------|---|------------|
| Port Control      | Specifies the cont | rol values of the Authenticator Port. Options are:            | I | Figu       |
|                   | ForceAuthorized -  | <ul> <li>allows all the traffic through this port.</li> </ul> |   |            |
|                   | ForceUnauthorize   | d – blocks all the traffic through this port.                 | 7 | The        |
|                   | Auto – Imposes 8   | 02.1x authentication process in this port.                    | / | Autl       |
|                   | Range of value:    | ForceAuthorized / ForceUnauthorized / Auto                    |   | E.         |
|                   | Default value:     | ForceAuthorized                                               |   | Fu         |
| Auth. Port Status | Shows the current  | t status of the Authenticator Port.                           |   | Us         |
|                   | Range of value:    | Authorized / Unauthorized                                     |   |            |
| Auth. Mode        | Specifies the conf | iguration for selecting the authentication mode.              |   | _          |
|                   | Range of value:    | Port Based / MAC Based                                        |   | Ра         |
|                   | Default value:     | Port Based                                                    |   |            |
|                   |                    |                                                               |   | <b>D</b> - |
| Note              |                    |                                                               |   | - PC       |

#### Note

In order to use MAC Based, Port Control has to be set to Auto.

| Function                       | Description                                                                                                    |
|--------------------------------|----------------------------------------------------------------------------------------------------|
| Re-Auth.                       | Re-Auth. enables / disables re-authentication mechanism on the port.                                                                                                    |
|                                | Range of value: Enable / Disable Default value: Disable                                                                                                    |
| Control Direction              | Specifies the current value of the administrative controlled directions parameter for the port.<br><b>Range of value:</b> <i>Both / In</i><br><b>Default value:</b> <i>Both</i> |
| Operation Control<br>direction | Specifies the current value of the operational controlled directions parameter for the port.                                                                                    |
| Auth. State                    | Shows the current status of the Authenticator Port.                                                                                                    |
|                                | Range of value: Authorized / Unauthorized / Disconnected /                                                                                                    |
|                                | Connecting / Authenticating / Authenticated /                                                                                                    |
|                                | Aborting / Held / ForceAuth / ForceUnAuth                                                                                                    |

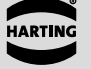

HARTING

| Function                         | Description                                                                                                    |                                                                                                    |                         |
|----------------------------------|----------------------------------------------------------------------------------------------------|----------------------------------------------------------------------------------------------------|-------------------------|
| Auth. Restart                    | Authentication Restart :<br>to restart authentication<br><i>Start</i> – causes the Port<br><i>False</i> – reverts to False<br><b>Range of value:</b> <i>Tru</i> | specifies the initialization control of the initialization control of the initialized.<br>The initialized of the initialization is compared of the initialization is compared of the initialization is comp<br>The initialization is compared of the initialization is compared of the initialization of the initialization is compared of the initialization is compared of the initialization of the initialization is compared of the initialization of the initialization of the | ontrol for the port     |
| Suplicant Count                  | Number of supplicants                                                                                                    | authorized on the switch                                                                                                    |                         |
| 13.2.3 Local Server              |                                                                                                    |                                                                                                    |                         |
|                                  | Basic Settings / Port Settings /                                                                                                    | ocal Server / RADIUS Settings / Supplicant Se                                                                                                    | ssion Info / Timers / 🕥 |
| Local Authentication Server Conf | iguration                                                                                                    |                                                                                                    |                         |
| User Name:                       | (20 printable characters)                                                                                                    |                                                                                                    |                         |
| Password:<br>Port List: 1-10     | (as prevale or a does)                                                                                                    |                                                                                                    |                         |
| Bold fields are required.        |                                                                                                    |                                                                                                    |                         |
| A44                              |                                                                                                    |                                                                                                    |                         |
| User Name                        | Password                                                                                                    | Port List                                                                                                    |                         |
| Apply Delete                     |                                                                                                    |                                                                                                    |                         |
| Figure 13-4 Local Se             | rver tab<br>n Server Configuration p                                                                                                    | page allows you to con                                                                                                    | figure the Loca         |
| Authentication Server info       | ormation.                                                                                                    |                                                                                                    |                         |
| Function                         | Description                                                                                                    |                                                                                                    |                         |
| User Name                        | Specifies the identity of<br>Range of value: Not<br>Default value: nor                                                                                          | f the user, seeking authent<br>more than 20 printable ch<br>ne                                                                                                    | cation.<br>aracters     |
| Password                         | Specifies the password<br>Range of value: Not                                                                                                    | l specific to the user name.<br>t more than 20 printable ch                                                                                                    | aracters                |

#### 13.2.4 RADIUS Settings

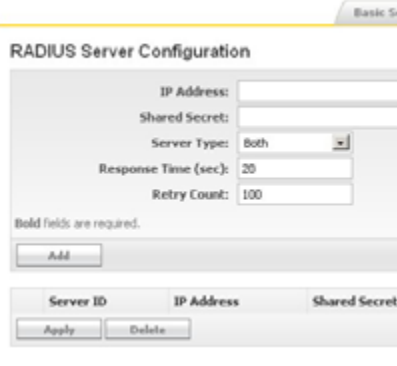

Figure 13-5 Radius Server Configuration tab

- Default value: none
- Represents the complete set of ports of the authenticator to which the user is allowed.
- Default value: A//

| Settings | Port Settings | Local Server | RADRIS Settings    | Supplicant Session In | fo / Timers / 🕐 |
|----------|---------------|--------------|--------------------|-----------------------|-----------------|
|          |               |              |                    |                       |                 |
|          |               |              |                    |                       |                 |
|          |               |              |                    |                       |                 |
|          |               |              |                    |                       |                 |
| et       | Server Typ    | e R          | esponse Time (sec) | Retr                  | r Count         |

HARTIN

The RADIUS Server Configuration page allows you to configure the RADIUS Server information.

| Function      | Description                                                                      |                                                                                                    |
|---------------|----------------------------------------------------------------------------------|----------------------------------------------------------------------------------------------------|
| IP Address    | Specifies the IP Ad                                                              | dress of the RADIUS Server.                                                                                            |
| Shared Secret | Specifies the secr<br>RADIUS Server an<br>Range of value:<br>Default value:      | et string, which is to be shared between the<br>d the RADIUS Client.<br>Not more than 20 printable characters.<br>none |
| Server Type   | Specifies the RAD<br>Range of value:<br>Default value:                           | US server type<br><i>Authenticating / Accounting / Both</i><br><i>Both</i>                                             |
| Response Time | Specifies the maxir<br>respond to a reque<br>Range of value:<br>Default value:   | num time within which the Radius Server has to<br>est from the Radius Client.<br><i>1 120 sec</i><br><i>20 sec</i>     |
| Retry Count   | Specifies the maxin<br>re-transmitted befor<br>Range of value:<br>Default value: | mum number of times a radius request is to be<br>re getting response from the Radius Server.<br>1 254<br>100           |

#### 13.2.5 Supplicant Session Info

 Basic Settings
 Port Settings
 Local Server
 RADUS Settings
 Supplicant Session Info
 Timers
 Timers
 Timers
 Timers
 Timers
 Timers
 Timers
 Timers
 Timers
 Timers
 Timers
 Timers
 Timers
 Timers
 Timers
 Timers
 Timers
 Timers
 Timers
 Timers
 Timers
 Timers
 Timers
 Timers
 Timers
 Timers
 Timers
 Timers
 Timers
 Timers
 Timers
 Timers
 Timers
 Timers
 Timers
 Timers
 Timers
 Timers
 Timers
 Timers
 Timers
 Timers
 Timers
 Timers
 Timers
 Timers
 Timers
 Timers
 Timers
 Timers
 Timers
 Timers
 Timers
 Timers
 Timers
 Timers
 Timers
 Timers
 Timers
 Timers
 Timers
 Timers
 Timers
 Timers
 Timers
 Timers
 Timers
 Timers
 Timers
 Timers
 Timers
 Timers
 Timers
 Timers
 Timers
 Timers
 Timers
 Timers</t

Figure 13-6 Supplicant Session Info tab

The Supplicant session info page displays the Supplicant Session information details.

#### 13.2.6 Timers

| mer   | 8    |                       |                          |                         |                             |                         |                      |                      |                       |                 |
|-------|------|-----------------------|--------------------------|-------------------------|-----------------------------|-------------------------|----------------------|----------------------|-----------------------|-----------------|
| elect | Port | Quiet Period<br>(sec) | Transmit Period<br>(sec) | Re-Auth Period<br>(sec) | Supplicant<br>Timeout (sec) | Server Timeout<br>(sec) | Held Period<br>(sec) | Auth Period<br>(sec) | Start Period<br>(sec) | Auth<br>Retries |
|       | 1    | 60                    | 30                       | 3600                    | 30                          | 30                      | 60                   | 30                   | 30                    | 2               |
|       | 2    | 60                    | 30                       | 3600                    | 30                          | 30                      | 60                   | 30                   | 30                    | 2               |
|       | 3    | 60                    | 30                       | 3600                    | 30                          | 30                      | 60                   | 30                   | 30                    | 2               |
|       | 4    | 60                    | 30                       | 3600                    | 30                          | 30                      | 60                   | 30                   | 30                    | 2               |
|       | 5    | 60                    | 30                       | 3600                    | 30                          | 30                      | 60                   | 30                   | 30                    | 2               |
|       | 6    | 60                    | 30                       | 3600                    | 30                          | 30                      | 60                   | 30                   | 30                    | 2               |
|       | 7    | 60                    | 30                       | 3600                    | 30                          | 30                      | 60                   | 30                   | 30                    | 2               |
|       | 8    | 60                    | 30                       | 3600                    | 30                          | 30                      | 60                   | 30                   | 30                    | 2               |
|       | 9    | 60                    | 30                       | 3600                    | 30                          | 30                      | 60                   | 30                   | 30                    | 2               |
|       | 10   | 60                    | 30                       | 3600                    | 30                          | 30                      | 60                   | 30                   | 30                    | 2               |

Figure 13-7 Timers tab

Function

**Quiet Period** 

**Transmit Period** 

**Re-Auth. Period** 

Held Period

Auth Period

The 802.1x Timer Configuration individual port level.

|    | Desc                                                                                                    |
|----|----------------------------------------------------------------------------------------------------|
|    | Speci                                                                                                    |
|    | will no                                                                                                    |
|    | Rang                                                                                                    |
|    | Defau                                                                                                    |
|    | Speci                                                                                                    |
|    | the E/                                                                                                    |
|    | Rang                                                                                                    |
|    | Defau                                                                                                    |
|    | Speci                                                                                                    |
|    | suppli                                                                                                    |
|    | Rang                                                                                                    |
|    | Defau                                                                                                    |
| ut | Speci                                                                                                    |
|    | transr                                                                                                    |
|    | authe                                                                                                    |
|    | Rang                                                                                                    |
|    | Delat                                                                                                    |
|    | 0                                                                                                    |
|    | Speci                                                                                                    |
|    | Speci<br>transr                                                                                                    |
|    | Speci<br>transr<br>relaye                                                                                                    |
|    | Speci<br>transr<br>relaye<br>Rang<br>Defau                                                                                      |
|    | Speci<br>transr<br>relaye<br>Rang<br>Defau<br>Speci                                                                             |
|    | Speci<br>transr<br>relaye<br><b>Rang</b><br><b>Defau</b><br>Speci<br>a faile                                                    |
|    | Speci<br>transr<br>relaye<br><b>Rang</b><br><b>Defau</b><br>Speci<br>a faile<br><b>Rang</b>                                     |
|    | Speci<br>transr<br>relaye<br><b>Rang</b><br><b>Defau</b><br>Speci<br>a faile<br><b>Rang</b><br><b>Defau</b>                     |
|    | Speci<br>transr<br>relaye<br><b>Rang</b><br><b>Defau</b><br>Speci<br>a faile<br><b>Rang</b><br><b>Defau</b><br>Speci            |
|    | Speci<br>transr<br>relaye<br><b>Rang</b><br><b>Defau</b><br>Speci<br>a faile<br><b>Rang</b><br><b>Defau</b><br>Speci<br>after r |
|    | Speci<br>transr<br>relaye<br>Rang<br>Defau<br>Speci<br>a faile<br>Rang<br>Defau<br>Speci<br>after r<br>Rang                     |
|    | Speci<br>transr<br>relaye<br>Rang<br>Defau<br>Speci<br>a faile<br>Rang<br>Defau<br>Speci<br>after r<br>Rang<br>Defau            |
|    | Speci<br>transr<br>relaye<br>Rang<br>Defau<br>Speci<br>a faile<br>Rang<br>Defau<br>Speci<br>after r<br>Rang<br>Defau            |

## Security

The 802.1x Timer Configuration page allows you to configure the Timer parameters at the

#### ription

ifies the duration for which the authenticator remains silent and ot attempt to acquire a supplicant.

- **ge of value:** 0 ... 65 535 sec
- ult value: 60 sec

ifies the time period used by the authenticator to define when APOL PDU has to be transmitted.

- ge of value: 1 ... 65 535 sec
- ult value: 30 sec

ifies the time between periodic re-authentication of the licant.

- ge of value: 1 ... 65 535 sec
- ult value: 3600 sec

ifies how long the switch waits for a response before remitting the request to the client if a request is relayed from the entication-server to the client.

- ge of value: 1 ... 65 535 sec
- ult value: 30 sec
- ifies how long the switch waits for a response before remitting the request to the authentication server if a request is ed from the client to the server.
- **ge of value:** 1 ... 65 535 sec
- ult value: 30 sec
- ifies the amount of time the client will wait before re-attempting ed 802.1X authentication.
- ge of value: 1 ... 65 535 sec
- ult value: 60 sec
- ifies the time interval for resending 802.1X request messages not receiving a response.
- **ge of value:** 1 ... 65 535 sec
- ult value: 30 sec

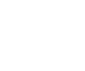

| Function      | Description                                                                                                    |
|---------------|----------------------------------------------------------------------------------------------------|
| Start Period  | Specifies the time interval for resending Start messages.<br><b>Range of value:</b> 1 65 535 sec<br><b>Default value:</b> 30 sec                                                         |
| Auth. Retries | Specifies the number of times the switch sends an EAP-request/<br>identity frame before restarting the authentication process.<br><b>Range of value:</b> 1 10<br><b>Default value:</b> 2 |

## 14. Link Aggregation

The Link Aggregation feature allows one or more individual links (of the same speed) in the switch to be aggregated together to form a Link Aggregation Group. The switch can treat the Link Aggregation Group as if it were a single link. Link Aggregation provides: Increased bandwidth, Link redundancy and Load sharing on the individual links. Without Link Aggregation, it is difficult to have multiple links between two Ethernet stations. (R)STP disables parallel paths to prevent "loops" in the network. An end station could have multiple Ethernet links only if the links were attached to different networks. Link Aggregation resolves this limitation by allowing multiple parallel links between any two Ethernet stations.

The aggregators are automatically configured using the Link Aggregation Control Protocol (LACP). This protocol performs the basic sanity checks to see whether:

- · All member links are operational
- · The data rates of the member links are of the same value.

Once the above checks have been carried out, LACP initiates the link aggregation. When aggregation is up, LACP periodically checks the functionality of all member links. If any member link goes down, it is removed from the aggregation. The link will be added automatically to the aggregator, as soon as the link becomes functional again.

This section allows you to define and configurate the Link Aggregation feature. Link Aggregation or trunking is a feature, which allows the combining of several physical network links into a single logical link. This trunking group will be treated as a normal port inside the switch.

#### 14.1 Basic Settings

| Link Aggregation Basic Set | tings                |                      |                                                 |
|----------------------------|----------------------|----------------------|-------------------------------------------------|
| UA Status                  | Deathd M             |                      |                                                 |
| Sutan Harts:<br>Sutan Id   | 40 40 40 40 00 00 00 |                      |                                                 |
|                            |                      |                      |                                                 |
| - Ap. Ac                   |                      |                      |                                                 |
| Figure 14-1                | Link Aggre           | gation Basic Setting | s tab                                           |
| -                          |                      | -                    |                                                 |
| Function                   |                      | Description          |                                                 |
| Link Aggrega               | ation                | The Link Aggrega     | tion module administrative status. Options are: |
| Status Speci               | fies                 | Enabled              | Enables Link Aggregation in the switch.         |
|                            |                      | Disabled             | Disables Link Aggregation in the switch.        |
|                            |                      | Range of value:      | Enable / Disable                                |
|                            |                      | Default value:       | Disable                                         |
| System Prior               | itv                  | Defines the system   | m priority                                      |
| Oystelli i Hoi             | ity                  | Banga of value:      | 0 65 525                                        |
|                            |                      | Range of value.      | 0000000                                         |
|                            |                      | Default value:       | 32 768                                          |
| System Id                  |                      | Shows the system     | n ID (MAC Address).                             |
| -                          |                      |                      |                                                 |
|                            |                      |                      |                                                 |

· All member links are interconnected between two identical end nodes.

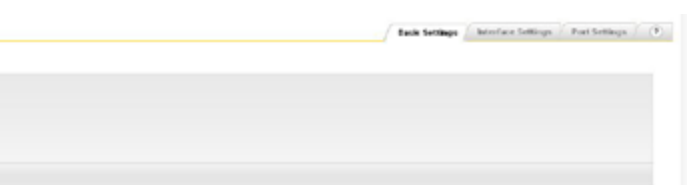

ARTING

14.3 Port Settings

HARTIN

### 14.2 Interface Settings

|                              |             |                              |          |       | and the second second s | and the president | <br> |
|------------------------------|-------------|------------------------------|----------|-------|----------------------------------------------------------------------------------------------------|-------------------|------|
| Link Aggregation Interface S | Settingo    |                              |          |       |                                                                                                    |                   |      |
| Part Charmel 88              |             |                              |          |       |                                                                                                    |                   |      |
| Admin Status:                | form M      |                              |          |       |                                                                                                    |                   |      |
| Beld folds are required.     |             |                              |          |       |                                                                                                    |                   |      |
| A46                          |             |                              |          |       |                                                                                                    |                   |      |
| East Charged M               | Admin Male  | Energy insulations of states | Marcha . | Barts | to of Eastering Channel                                                                                                    | 4                 |      |
| Fund Constraints             | Noner Flage | Cycle and a state            |          | Peru  |                                                                                                    | -                 |      |
|                              |             |                              |          |       |                                                                                                    |                   |      |

Figure 14-2 Link Aggregation Interface Settings tab

|                 |                                                                                                    |                    | Control                   |
|-----------------|----------------------------------------------------------------------------------------------------|--------------------|---------------------------|
| Function        | Description                                                                                                    | App                |                           |
| Port Channel ID | The port channel ID describes the interface declaration of the trunking group. A trunking group (Port Channel) will be treated as a | Figure 14-3 Link A | Aggregation Pol           |
|                 | normal port inside the switch.                                                                                                    | Function           | Descrip                   |
| dmin Statua     | Administrative control of a Dart Channel: aposition the Admin status                                                                | Port               | Specifie                  |
| annin Status    | of the port channel                                                                                                    | Port Priority      | Specifie                  |
|                 | Range of value: Un / Down                                                                                                    |                    | If the n                  |
|                 | Default value: Down                                                                                                    |                    | supporte                  |
| )per State      | Specifies the operational status of the port channel. This is a read-                                                               |                    | active lir                |
|                 | only field.                                                                                                    |                    | Range o                   |
| S               | All port channels are shown in the table. Each channel can be                                                                       | Mode               | Link Age                  |
| - B             | shutdown or deleted individually by the administrator.                                                                              |                    | and LAC                   |
| lode            | Link Aggregation can be configured in two different ways: Manual                                                                    |                    | work as                   |
|                 | and LACP.                                                                                                    |                    | configura                 |
|                 | The Manual configuration will set the specific ports immediately to                                                                 |                    | To minir                  |
|                 | work as a trunk port. If the ports on the neighbour switch are not                                                                  |                    | of manu                   |
|                 | configurate as manual ports, the connections may cause loops.                                                                       |                    | without u                 |
|                 | To minimize the appearance of failures during the configuration                                                                     |                    | The dyn                   |
|                 | of manual Link Aggregation, the switches should be configurated                                                                     |                    | to a neg                  |
|                 | The dynamic configuration with the LACP will set the specific parts                                                                 |                    | the neig                  |
|                 | to a negotiation state before acting as a trunk port. If the ports on                                                               |                    | or failure                |
|                 | the neighbour switch are not configurated as LACP ports, no loops                                                                   | Activity           | Specifies                 |
|                 | or failures will occur.                                                                                                    |                    | Active:                   |
|                 | Range of value: Manual / LACP / Disable                                                                                             |                    | Passive:                  |
|                 | Default value: Disable                                                                                                    |                    | Pango (                   |
| Ports           | Specifies the interface indices that must be configured to be                                                                       |                    | Default                   |
|                 | members of the Port Channel.                                                                                                    | Timeout            | Specifie                  |
| No of Ports Per | Indicates the number of ports that are bundled per port channel.                                                                    | Timoout            | port to a                 |
| Channel         |                                                                                                    |                    | Long:                     |
|                 |                                                                                                    |                    | <b>0</b> / <sup>-</sup> / |

## Link Aggregation

Busic Settings / Interface Settings / Part Settings (3)

| Timeout |          | Wall Time (sec) | Dande State |
|---------|----------|-----------------|-------------|
| LING    | (m)      | 2               | Dente       |
| Long    |          | 2               | Dawn        |
| Long    | <b>m</b> | 2               | Deven       |
| Long    | (m)      | 1               | Daven       |
| Long    |          | 2               | Down        |
| Long    | -        | 2               | Deven       |
| Long    | (m)      | 2               | Daven       |
| Love    | <b>x</b> | 2               | Deve        |
| Long    | (m)      | 2               | Deven       |
| Long    | (m)      | 2               | Deven       |

ion Port Settings tab

#### escription

pecifies the Interface Index.

pecifies the Priority value of the port.

the number of links in an aggregation exceeds the maximum upported by the hardware, the links with lower priority become ctive links.

ange of value: 0 ... 65535

nk Aggregation can be configured in two different ways: Manual nd LACP.

ne Manual configuration will set the specific ports immediately to ork as a trunk port. If the ports on the neighbour switch are not onfigurate as manual ports, the connections may cause loops. minimize the appearance of failures during the configuration manual Link Aggregation, the switches should be configurated thout using redundant connections.

ne dynamic configuration with the LACP will set the specific ports a negotiation state before acting as a trunk port. If the ports on e neighbour switch are not configurated as LACP ports, no loops failures will occure.

becifies the Port LACP Activity. Options are: Active and Passive.

LACP negotiation is started un-conditionally

LACP negotiation is started only when LACP packet is received from peer

ange of value: Active / Passive

#### efault value: Active

pecifies the time within which LACP PDUs must be received on a ort to avoid timing out of the Aggregated Link. Options are:

ong: The ports will time out of the Port channel in 90 seconds.

Short: The ports will time out of the Port channel in 3 seconds.

Range of value: Long / Short

Default value: Long

Description

immediately.

Options are:

Standby:

Down:

Default value:

and before entering aggregation.

Range of value: 0 ... 10 sec

2 sec

Specifies the waiting time for a port after receiving Partner information

Configuring the wait-time value as 0 ensures that links get aggregated

Indicates the current state of the port with respect to Link Aggregation.

Up In Bundle: The port is an active member of the Port channel. Up Individual: The port is not a member of any port channel but

The port is a member of the port channel but is

its Oper-Status is Up.

currently in standby state.

The Ports Oper-Status is Down.

Function

Wait Time(secs)

**Bundle State** 

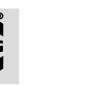

| 15. | Mult | icast |
|-----|------|-------|
|-----|------|-------|

#### 15.1 Multicast IGMP Snooping

The IGMP Snooping feature in helps the switch to control IPv4 multicast traffic in a switched network. A Layer 2 switch by default, floods multicast traffic within the broadcast domain. This can consume a lot of bandwidth if many multicast servers are sending streams of data. IGMP Snooping is meant to dynamically discover the presence of multicast receivers and use the learnt information to control the multicast traffic flow, restricting it only to the desired ports on which receivers are present.

The IGMP Snooping switch examines or snoops IGMP packets sent between the hosts (Multicast source) and the router. It also identifies the Multicast Group membership of the hosts. The Ha-VIS mCon Ethernet Switch learns the multicast forwarding information through the IGMP report messages from hosts and updates the Forwarding database. It also learns the router ports through the multicast control messages from the routers or Querier switch. The IGMP Snooping switch forwards multicast data traffic over a particular port only if at least one host has joined that particular multicast group. HARTING provides a dynamic multicast registration support through IGMP snooping (for IPv4 multicast traffic). IGMP snooping can be used for Layer 2/3 traffic and provides a much greater degree of granularity in selecting multicast traffic. It is possible to manually edit and add information to the forwarding database, so there is no limitation and restriction for the network topology and the application.

This section allows you to enable and configure the switch's IGMP (Internet Group Management Protocol) snooping capabilities. IGMP snooping can be used to limit high-bandwidth tasks to their intended targets without flooding the entire LAN.

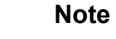

GMRP and IGMP Snooping cannot operate at the same time!

The following tabbed sections are available:

### 15.2 Basic Settings

| GMP Snooping Basic Set | tings              |  |
|------------------------|--------------------|--|
| 10HP Scorping Rulas    | Operational Status |  |
| Deated an              | Desided            |  |

Figure 15-1 IGMP Snooping Basic Settings tab

| Function             | Description                                             |                                                                                               |
|----------------------|---------------------------------------------------------|-----------------------------------------------------------------------------------------------|
| IGMP Snooping Status | Select <i>Enable</i> to e switch. If this set possible. | enable IGMP snooping globally throughout this ting is disabled, no interface configuration is |
|                      | Range of value:                                         | Enable / Disable                                                                              |
|                      | Default value:                                          | Disable                                                                                       |
| Operational Status   | Displays the global                                     | status of IGMP snooping on the switch.                                                        |
| Report Forwarding    | Select whether the router ports only.                   | IGMP reports to be forwarded on all ports or on                                               |
|                      | Range of value:<br>Default value:                       | All ports / Router ports / None-Edge ports<br>All ports                                       |

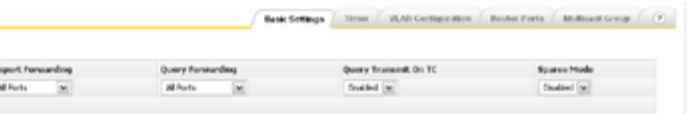

I

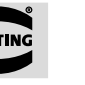

| Function             | Description                                                                                                    |
|----------------------|----------------------------------------------------------------------------------------------------|
| Querier Forwarding   | Select whether the IGMP Querier is forwarded on all ports or only on<br>none router ports.Range of value:All ports / Non Router portsDefault value:All ports                                                                                                    |
| Query Transmit on TC | Select <i>Enabled</i> or <i>Disabled</i> to specify whether IGMP snooping<br>queries are transmitted after a topology change. <i>Enabled</i> activates<br>query transmissions.<br><b>Range of value:</b> <i>Enable   Disable</i><br><b>Default value:</b> <i>Enable</i> |
| Sparse Mode          | Select Enabled or Disabled to specify whether IGMP snooping<br>should work in sparse or dense mode.<br>Enable = Sparse Mode<br>Disable = Dense Mode<br>Range of value: Enable / Disable<br>Default value: Disable                                                       |

#### 15.3 Timer

|                                         |     |  |  | DRINK S-OTSINGS | Tanger | store certagos store. | Roster Ports | search and Group |
|-----------------------------------------|-----|--|--|-----------------|--------|-----------------------|--------------|------------------|
| IGMP Snooping Timer Configurati         | om  |  |  |                 |        |                       |              |                  |
|                                         |     |  |  |                 |        |                       |              |                  |
| Router Port Parge Entered On Cit        | 125 |  |  |                 |        |                       |              |                  |
| Group Phenton Port Purge Ethernal (sec) | 250 |  |  |                 |        |                       |              |                  |
| Report Parward Different (sec)          | 5   |  |  |                 |        |                       |              |                  |
| Grap Quey Hervel (sec)                  | 2   |  |  |                 |        |                       |              |                  |
| bald fields are required.               |     |  |  |                 |        |                       |              |                  |
| Amh                                     |     |  |  |                 |        |                       |              |                  |

IGMP Timer tab Figure 15-2

|                      |                                                                         |                        | disabl  |
|----------------------|-------------------------------------------------------------------------|------------------------|---------|
| Function             | Description                                                             |                        | global  |
| Router Port Purge    | Specify the interval (in seconds) at which the learnt router port will  |                        | Rang    |
| Interval             | be purged.                                                              |                        | Derau   |
|                      | Range of value: 60 600 sec                                              | Operating Version      | Selec   |
|                      | Default value: 125 sec                                                  |                        | Range   |
| Group Member Port    | Specify the interval (in seconds) after which a port is deleted if no   |                        | Defau   |
| Purge Interval       | IGMP reports are received on that port.                                 | Fast Leave             | Select  |
|                      | Range of value: 130 1225 sec                                            |                        | disable |
|                      | Default value: 260 sec                                                  |                        | Range   |
| Report Forward       | Specify the interval (in seconds) before the next report messages for   |                        | Defau   |
| Interval             | the same multicast group will be forwarded.                             | Configured Querier     | Select  |
|                      | Range of value: 1 25 sec                                                | Status                 | disable |
|                      | Default value: 5 sec                                                    |                        | Range   |
| Group Query Interval | Specify the interval (in seconds) after which the switch sends a group- |                        | Defau   |
|                      | specific query on a port when an IGMPv2 leave message is received.      | Querier Interval (sec) | Specif  |
|                      | Range of value: 2 5 sec                                                 |                        | switch  |
|                      | Default value: 2 sec                                                    |                        | Range   |
|                      |                                                                         |                        | Defau   |
|                      |                                                                         | Router Port List       | Specif  |

ARTING

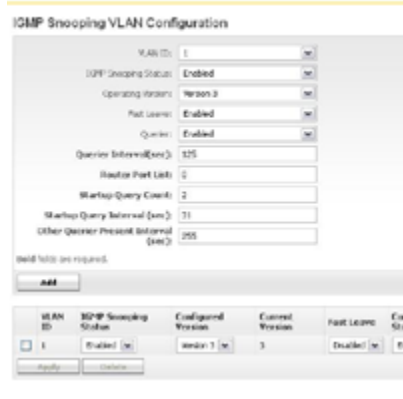

Figure 15-3

Function

VLAN ID

IGMP Snooping Status

This tabbed section allows you to define a specific IGMP snooping configuration for the switch. The bottom of this section displays the list of IGMP-enabled VLANs which have already been configured. The following parameters can be specified when snooping is globally enabled in the Basic Settings tab:

## Multicast

|               |                           |                           | Basic Settings      | Bear, / 1             | ALC: Configuration      | Roster Ports   | Multicest George             |
|---------------|---------------------------|---------------------------|---------------------|-----------------------|-------------------------|----------------|------------------------------|
|               |                           |                           |                     |                       |                         |                |                              |
|               |                           |                           |                     |                       |                         |                |                              |
|               |                           |                           |                     |                       |                         |                |                              |
|               |                           |                           |                     |                       |                         |                |                              |
|               |                           |                           |                     |                       |                         |                |                              |
|               |                           |                           |                     |                       |                         |                |                              |
|               |                           |                           |                     |                       |                         |                |                              |
|               |                           |                           |                     |                       |                         |                |                              |
|               |                           |                           |                     |                       |                         |                |                              |
|               |                           |                           |                     |                       |                         |                |                              |
|               |                           |                           |                     |                       |                         |                |                              |
|               |                           |                           |                     |                       |                         |                |                              |
|               |                           |                           |                     |                       |                         |                |                              |
|               |                           |                           |                     |                       |                         |                |                              |
|               |                           |                           |                     |                       |                         |                |                              |
|               |                           |                           |                     |                       |                         |                |                              |
|               |                           |                           |                     |                       |                         |                |                              |
|               |                           |                           |                     |                       |                         |                |                              |
|               |                           |                           |                     |                       |                         |                |                              |
| gured Quesier | Current Querier<br>Status | Querier Internal<br>(sec) | Rauter Part<br>List | Startup Quer<br>Count | y Statup Query<br>(sec) | Internal Other | Queries Present<br>val (ser) |

IGMP Snooping VLAN Configuration tab

#### Description

```
Select from the list of configured VLANs to specify the VLAN to
which the configuration will apply.
Range of value: 1 ... 4094
Default value: 1
Select to enable or disable snooping on the specific VLAN. You can
        snooping for a specific VLAN even if snooping in enabled
       y in the Basic Settings tab.
       of value: Enable / Disable
       It value:
                  Enable
       the IGMP version which should be used on this switch.
       of value: Version 1 / Version 2 / Version 3
       It value:
                  Version 3
       whether the fast leave processing should be enabled or
       d on the specified VLAN.
       of value: Enable / Disable
                  Enable
       t value:
       whether the IGMP snooping switch should be enabled or
       ed as a querier on a specific VLAN.
       of value: Enable / Disable
       It value:
                  Enable
        the interval (in seconds) used to send general queries by the
       when it is configured as a querier.
       of value: 60 ... 600 sec
       t value: 125 sec
Specify the router ports on the specified VLAN. All ports in VLAN 1
```

may be on this list (by default VLAN 1 includes all ports).

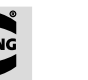

### 16. Alarm

Certain network or switch events may require the attention of service personnel. In this section it is possible to specify certain events that should trigger an alert to be sent out.

The Alarm section is divided into the, E-mail Alert and SNMP Alert sub-sections.

### 16.1 E-Mail Alert

This section allows you to create two in the *Alarm 1* and *Alarm 2* tabs.

#### 16.1.1 Alarm 1 and Alarm 2

Two separate alarm profiles can be set up here. In order to activate the profiles you have to click on one or both of the *Active* boxes at the top of these tabs.

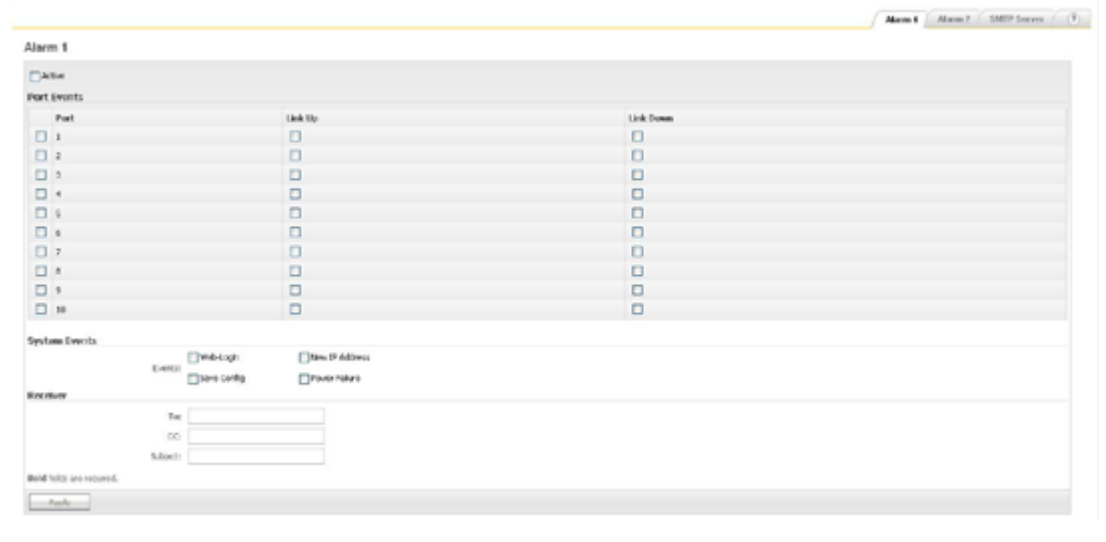

Figure 16-1 E-mail Alarm tab

| Function            | Descript                               |
|---------------------|----------------------------------------|
| Link Up / Link Down | Specify,<br>up or do<br>boxes.         |
| System Events       | Check a<br><i>address</i><br>trigger a |
| Receiver            | Specify<br>SMTP se<br>tab in ore       |

| Function                          | Description                                                                                                    |
|-----------------------------------|----------------------------------------------------------------------------------------------------|
| Startup Query Count:              | The Startup Query Count is the number of queries sent out on startup, separated by the Startup Query Interval. Range of value: 1 2 Default value: 2                                                                                                    |
| Startup Query Interval            | Determines the interval between which the general query<br>messages are sent by the switch during the startup of the querier<br>election process. This value must be: $\leq$ ( <i>Query Interval/4</i> )<br><b>Range of value:</b> 1 60<br><b>Default value:</b> 31 |
| Other Querier Present<br>Interval | The Other Querier Present Interval defines how long a multicast router has to wait before it decides that there is no other multicast router, which should be the querier.<br><b>Range of value:</b> 1 1215 sec<br><b>Default value:</b> 255                        |

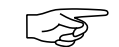

#### Note

The bottom of this section displays the list of IGMP-enabled VLANs which have already been configured. Changes can also be made to the list in order to modify pre-existing IGMP profiles.

### **15.5 Router Ports**

|                                 |         | Back Softenge | Ince | WLASS Configuration | Rodar Ports | Multicost Group | 6.0 |
|---------------------------------|---------|---------------|------|---------------------|-------------|-----------------|-----|
| IGMP Snooping VLAN Router Ports |         |               |      |                     |             |                 |     |
| R.41 20 Per                     | et that |               |      |                     |             |                 |     |
| 1                               |         |               |      |                     |             |                 |     |

Figure 15-4 IGMP Snooping VLAN Router Ports tab

This tabbed section displays a table showing which ports (in column 2) belong to IGMP-enabled VLANs (in column 1).

#### 15.6 Multicast Group

|                       |                    | Dank Settings | Timer | VLAB Configuration | Touter Parts | Multicard Group | 0 |
|-----------------------|--------------------|---------------|-------|--------------------|--------------|-----------------|---|
| IGMP Snooping Multica | st Group           |               |       |                    |              |                 |   |
| WAN ID                | Groups MAC Address |               |       | Port List          |              |                 |   |
| 1                     | OLDERSON/PUT PA    |               |       | 3                  |              |                 |   |

Figure 15-5 IGMP Snooping VLAN Multicast Group tab

This table displays all current multicast streams active on the switch. The VLAN ID, MAC address and port list are shown for the multicast VLAN.

This section allows you to create two distinct e-mail alert profiles; these profiles are maintained

#### ption

*t*, on a per-port basis, if an e-mail is sent when a link is brought lown by checking one or both of the *Link Up* and *Link Down* 

a box next to the appropriate event: *Save Config*, *New IP* s and *Power Failure*. If a checked event takes place, it will an *E-Mail Alert*.

the *To:*, *CC:* and *Subject:* fields for the alert e-mail. The server information must also be correctly specified in the next order to send e-mail from the switch.

### 16.1.2 SMTP Server

|                           | Alarm 1 | Alarm 2 | SMTP Server | ۲ |
|---------------------------|---------|---------|-------------|---|
| SMTP Settings             |         |         |             |   |
| SMIP - Server:            |         |         |             |   |
| Bold fields are required. |         |         |             |   |
| Apply                     |         |         |             |   |

Figure 16-2 SMTP Server Settings tab

This tabbed section allows you to specify the IP address for your SMTP server here. Do not specify the server's fully-qualified domain name.

### 16.2 SNMP Alert

Two separate SNMP traps can be set up. You must select which profiles should be activated by clicking on one or both of the Active boxes at the top of this tab. Be sure to click on the Apply button after activating one of the trap profiles.

|                       |                | / he ///2 |
|-----------------------|----------------|-----------|
| SNMP Trap             |                |           |
| Trap Rasaiwar         |                |           |
| Advata Nap Ir         |                |           |
| Raceiver & IP-Address |                |           |
| Activita Ikap 21      |                |           |
| Raceiver-21P-Address  |                |           |
| Port Events           |                |           |
| Port                  | On Link Change |           |
| 1                     | 0              |           |
| •                     |                |           |
| •                     |                |           |
| •                     | 0              |           |
| 0 *                   | 0              |           |
| □ +                   |                |           |
|                       | 0              |           |
| •                     | 0              |           |
|                       |                |           |
| D •                   |                |           |

Figure 16-3 SNMP Trap section

| Function          | Description                                                                                                    |
|-------------------|----------------------------------------------------------------------------------------------------|
| On Link Change    | Check this box in order to trigger an SNMP alert for the corresponding port number when the link is brought up or down. If the <i>Active</i> box is checked, then a link change on the port will trigger a trap being sent to the receiver. |
| Trap Receiver 1/2 | Specify the IP address of an external SNMP manager that will act as the trap receiver here. This field is required.                                                                                                    |

### 17. Diagnostics

This section allows you to enable and view diagnostic information. Additional diagnostic information can be obtained from the power, fault and port LEDs on the switch. Refer to the Installation Notes for more details on the LEDs. The diagnostic sections - Port Mirroring, Switch History, MAC Address Table, RMON, Ping and Light Beacon - are described below.

#### 17.1 RMON

Devices that are traditionally employed to study the traffic on a network as a whole are called Network Monitors/Agents. The Monitor can provide summary information including error statistics such as count of undersized packets and number of collisions and performance statistics such as the number of packets delivered per second and the packet size distribution. RMON has been designed to achieve: Proactive Monitoring Problem Detection and reporting Value Added Data. The RMON specification defines a set of statistics and functions that can be exchanged between RMONcompliant console managers and network probes. RMON provides network administrators with comprehensive network-fault diagnosis, planning, and performance-tuning information.

HARTING RMON is an implementation of Remote Network Monitoring conforming to RFC 2819.

#### **17.1.1 Ingress Statistics**

|      |               |            |              |                |                |              |           | Ingress   | State E  | gress Sta | ts / Hist | ogram    |
|------|---------------|------------|--------------|----------------|----------------|--------------|-----------|-----------|----------|-----------|-----------|----------|
| ngre | ess Statistic | :5         |              |                |                |              |           |           |          |           |           |          |
| Port | Good Octets   | Bad Octets | Unicast Pkts | Multicast Pkts | Broadcast Pkts | Pause Frames | Undersize | Fragments | Oversize | Jabber    | Rx Error  | FCS Erro |
| 1    | 13103179      | 0          | 148650       | 36             | 5245           | 0            | 0         | 0         | 0        | 0         | 0         | 0        |
| 2    | 0200941       | 0          | 06506        | 13             | 237            | 0            | 0         | 0         | 0        | 0         | 0         | 0        |
| 3    | 0             | 0          | 0            | 0              | 0              | 0            | 0         | 0         | 0        | 0         | 0         | 0        |
| 1    | 0             | 0          | 0            | 0              | 0              | 0            | 0         | 0         | 0        | 0         | 0         | 0        |
| 5    | 0             | 0          | 0            | 0              | 0              | 0            | 0         | 0         | 0        | 0         | 0         | 0        |
| 5    | 0             | 0          | 0            | 0              | 0              | 0            | 0         | 0         | 0        | 0         | 0         | 0        |
| 7    | 0             | 0          | 0            | 0              | 0              | 0            | 0         | 0         | 0        | 0         | 0         | 0        |
|      | 0             | 0          | 0            | 0              | 0              | 0            | 0         | 0         | 0        | 0         | 0         | 0        |
|      | 0             | 0          | 0            | 0              | 0              | 0            | 0         | 0         | 0        | 0         | 0         | 0        |
| 10   | 0             | 0          | 0            | 0              | 0              | 0            | 0         | 0         | 0        | 0         | 0         | 0        |

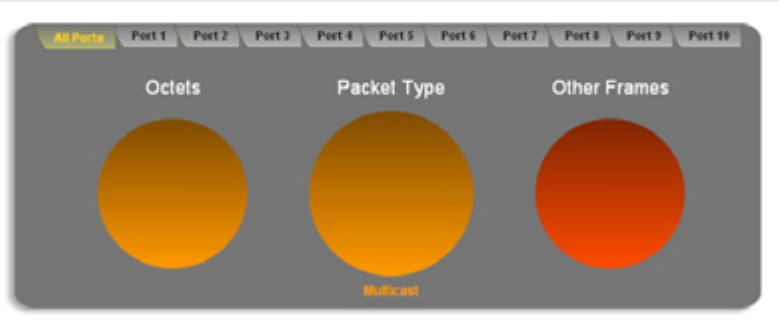

Figure 17-1

Ingress Statistics tab

| Function      | Descri  |
|---------------|---------|
| Clear counter | This op |
| Bad Octets    | Amoun   |
| Unicast Pkts  | The tot |
|               | unicast |

#### ption

otion will clear all ingress counter of the switch.

nt of bad octets received on that port

tal number of good packets received that were directed to a unicast address.

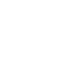

| Function       | Description                                                                                                    |
|----------------|----------------------------------------------------------------------------------------------------|
| Multicast Pkts | The total number of good packets received that were directed to a multicast address.                                                                                                    |
| Broadcast Pkts | The total number of good packets received that were directed to the broadcast address.                                                                                                    |
| Pause Frames   | Amount of Pause Frames received on that port                                                                                                    |
| Undersize      | The total number of packets received that were less than 64 octets long (excluding framing bits, but including FCS octets) and were otherwise well formed.                                                                        |
| Fragments      | The total number of packets received that were not an integral number of octets in length or that had a bad Frame Check Sequence (FCS), and were less than 64 octets in length (excluding framing bits but including FCS octets). |
| Oversize       | The total number of packets received that were longer than 1518 octets (excluding framing bits, but including FCS octets) and were otherwise well formed.                                                                         |
| Jabber         | The total number of packets received that were longer than 1518 octets (excluding framing bits, but including FCS octets), and were not an integral number of octets in length or had a bad Frame Check Sequence (FCS).           |
| Rx Error       | Amount of frames received on that with an RxErr signal from the Phy                                                                                                    |
| FCS Error      | Amount of frames with a CRC error which was not counted by the Fragment, Jabber or RxErr counter.                                                                                                    |
|                |                                                                                                    |

#### 17.1.2 Egress Statistics

Ingress Stats / Egress Stats / Histogram / 🥎 Egress Statistics Port Out Octets Unicasts Pkts Multicast Pkts Broadcast Pkts Pause Frames Deferred Collisi Single 1 18292386 89277 132558 226 10 0 0 0 13006420 3739 0 7 0 0 0 0 0 0 0 0 9 0 0 0 0 0 0 0 10 0 0 0 **Clear Counter** 

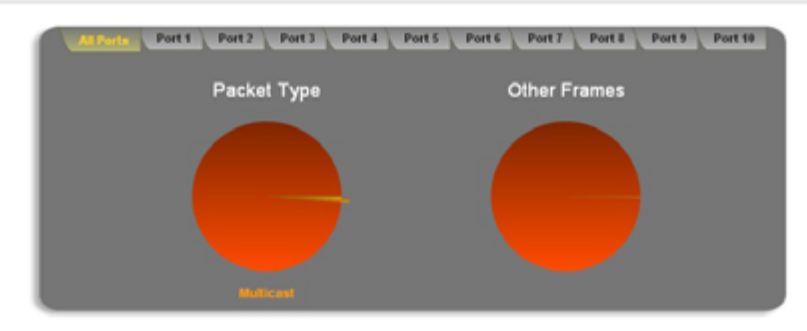

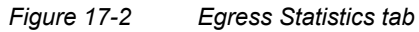

Function

Out Octets

Deferred

Collisions

Single

Multiple

Excessive

FCS Error

Late

- This option will clear all egress counter of the switch.
- The total number of octets of data (including those in bad packets) received on the network (excluding framing bits but including FCS
- The total number of good packets sent that were directed to a unicast address.
- The total number of good packets sent that were directed to a multicast address.
- The total number of good packets sent that were directed to the broadcast address.
- The total number of flow control messages that were sent.
- The total number of successfully transmitted frames with no collision but with a delay caused by a busy medium during the first attempt (only half duplex).
- The best estimate of the total number of collisions on this Ethernet segment. This counter is applicable in half-duplex only.
- The total number of successfully transmitted frames that experienced one collision. This counter is applicable in half-duplex only.
- The total number of successfully transmitted frames that experienced more than one collision. This counter is applicable in half-duplex
- The total number of frames that were dropped because the frame experienced 16 consecutive collisions. This counter is applicable in half-duplex only.
- The total number of late collisions (detection later than 512 bit-times into the transmission of a frame). This counter is applicable in half-
- The total number of frames transmitted with an invalid FCS.

### 17.1.3 Histogram

|       | Hs        | togram Mode: Both | -              |                |                 |                 |
|-------|-----------|-------------------|----------------|----------------|-----------------|-----------------|
| A     | ply .     |                   | _              |                |                 |                 |
| ort   | 64 Octets | 65-127 Octets     | 128-255 Octets | 256-511 Octets | 512-1023 Octets | 1024-Max Octets |
|       | 140117    | 222167            | 11770          | 532            | 508             | 1035            |
|       | 10550     | 221492            | 11620          | 337            | 7               | 25              |
|       | 0         | 0                 | 0              | 0              | 0               | 0               |
|       | 0         | 0                 | 0              | 0              | 0               | 0               |
|       | 0         | 0                 | 0              | 0              | 0               | 0               |
|       | 0         | 0                 | 0              | 0              | 0               | 0               |
|       | 0         | 0                 | 0              | 0              | 0               | 0               |
|       | 0         | 0                 | 0              | 0              | 0               | 0               |
|       | 0         | 0                 | 0              | 0              | 0               | 0               |
| 0     | 0         | 0                 | 0              | 0              | 0               | 0               |
| Clear | Counter   |                   |                |                |                 |                 |

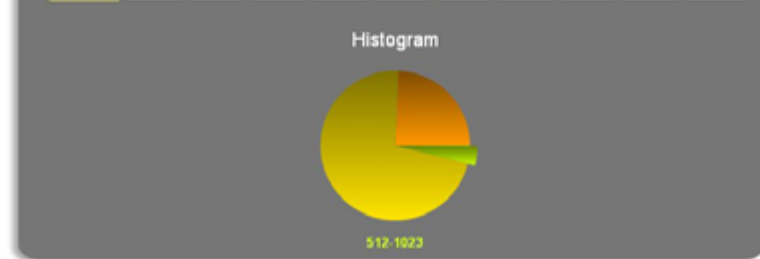

#### Figure 17-3 Histogram tab

| Function        | Description                                       |                                                                                                    |
|-----------------|---------------------------------------------------|----------------------------------------------------------------------------------------------------|
| Histogram Mode  | Select the type                                   | of data which should be involved in the histogram.                                                                                        |
|                 | Rx only:<br>Tx only:<br>Both:                     | Only inbound traffic will be shown<br>Only outbound traffic will be shown<br>Both, outbound and inbound traffic will be shown             |
| 64 Octets       | The total number 64 octets in leng                | er of packets (including error packets) received that were gth (excluding framing bits but including FCS octets).                         |
| 65-127 Octets   | The total numb<br>were between<br>framing bits bu | ber of packets (including error packets) received that<br>65 and 127 octets in length inclusive (excluding<br>t including FCS octets).    |
| 128-255 Octets  | The total numb<br>were between<br>framing bits bu | ber of packets (including error packets) received that<br>128 and 255 octets in length inclusive (excluding<br>t including FCS octets).   |
| 256-511 Octets  | The total numb<br>were between<br>framing bits bu | per of packets (including error packets) received that<br>256 and 511 octets in length inclusive (excluding<br>t including FCS octets).   |
| 512-1023 Octets | The total numb<br>were between<br>framing bits bu | ber of packets (including error packets) received that<br>512 and 1023 octets in length inclusive (excluding<br>t including FCS octets).  |
| 1024-Max Octets | The total numb<br>were between<br>framing bits bu | ber of packets (including error packets) received that<br>1024 and 1518 octets in length inclusive (excluding<br>t including FCS octets). |

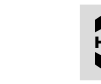

ARTING

HARTING

### 17.2 Port Mirroring

C3

In this tabbed section, settings are made that determine if the data traffic at a port should be mirrored to a second port for evaluation purposes. The mirrored information can then be evaluated by a network analyser.

|          | Part Mirroring Status: | Onebled | (m) |          |        |
|----------|------------------------|---------|-----|----------|--------|
|          | Plonito Fisit          |         |     |          |        |
| Port Opt | liona                  |         |     |          |        |
| P.       | et                     |         |     | HenringD | , diam |
|          |                        |         |     |          |        |
| 0 2      |                        |         |     |          |        |
| 0 2      |                        |         |     |          |        |
| • □      |                        |         |     |          |        |
| 5        |                        |         |     |          |        |
| 6        |                        |         |     |          |        |
| 01       |                        |         |     |          |        |
| • □      |                        |         |     |          |        |
| •        |                        |         |     |          |        |
| D 22     |                        |         |     | Deabled  |        |

Figure 17-4

FunctionDesPort Mirroring StatusSele

#### Note

Mirroring must first be activated globally; it can then be activated for the ports that you want to mirror. In this way, a maintenance configuration can be created and then activated or deactivated with this global switch.

| Port             | Select<br>checkb                 |
|------------------|----------------------------------|
| Monitor Port     | Select<br>(monito                |
| Mirroring Option | the min<br>Select i<br>or if you |

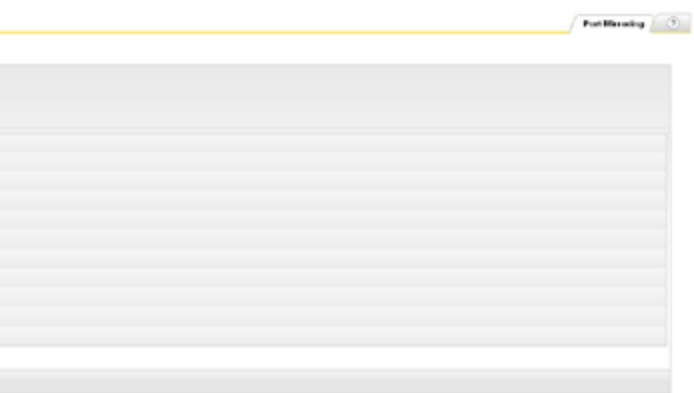

#### Port Mirroring section

#### Description

Select Enabled or Disabled to enable or disable port mirroring globally.

the port that you would like to change by clicking on the pox here.

the port that you would like to use as your diagnostic or) port. Only one port can be selected. This port will receive rored traffic.

if you want to mirror the incoming traffic or the outgoing traffic ou want to mirror both.

HARTIN

#### 17.3 Switch History **Event Message** Switch History deleted This section lists a system log of all significant switch events. The one-hundred most-recent SYSTEM IS STARTING ... events are listed in chronological order. This list is maintained until the switch is rebooted or until The switch has detected low su the user deletes the list using the Clear button. power Switch History 🤊 Configuration was saved Switch History IP address has been changed Event No. Event Date SysUpTime Web login successful Web login successful 22:17:15 01.01.00 22 hours, 17 minutes and 25 seconds. Web login successful 00:04:56 01.01.00 5 minutes and 7 seconds. Web login expired 8 Link status up on interface Fa0/6 00:00:04 01.01.00 15 seconds Link status up on interface Fa0/1 00:00:04 01.01.00 15 seconds. Ip address has been changed Web login failure 00:00:03 01.01.00 14 seconds 00:00:03 01.01.00 14 seconds. Ip address has been changed Link status down on interface Fa0)6 00:00:03 01.01.00 14 seconds. User admin logged in via telnet 00:00:02 01.01.00 14 seconds. Link status down on interface Fa0/1 Firmware: 2.1.1.1 (hv=M8-2 V1.0, d-tm=Nov 25 2009-10:36:48) <IP-Address> 00:00:10 01.01.00 0 seconds. SYSTEM IS STARTING .... 01.01.00 User admin logged out via telnet Clear Refresh <IP-Address> Attempt to login as admin via te Figure 17-5 Switch History event list from <IP-Address> failed User admin logged in via ssh from Function Description Address> Event No. Switch events are numbered in decreasing order as they occur. User admin logged out via ssh Max. 100 events are reported. <IP-Address> Attempt to login as admin via te Note from <IP-Address> failed The counter starts with 1. New events will be inserted on the first line of the list, so that the oldest Firmware update was initiated event (with the lowest number) will move downwards. If more than 100 events reported, the Firmware update failed oldest events will be deleted on the bottom line of this list. Firmware Update aborted Event No. Switch events are numbered in decreasing order as they occur. Link status <up|down> on interface Max. 100 events are reported. 0/<port-number> Displays a text message which describes the event which occurred. Event Admin status <up|down> on inter Fa 0/<port-number> Time / Date Displays the time and date that the event occurred in the format hours:minutes:seconds and day.month.year. Got time from <SNTP-serve address>(a.<SNTP-server-index) SysUp Time Displays the time elapsed from when the system was last powered on to when the event occurred. Writing new <config-file> with def values Clear Click on this button to delete the listed sequence of events. Then click on the Switch History tab at the top of this section to refresh Set to factory default operation fail the view. Send email message: <message-t Refresh Click on this button to update the list with the most current events. Send email failure: <error-messag Event messages are explained in the table an p.77. hTrap: <error-message>

| Event Message                                                                                                    | Description                                                                                                    |
|----------------------------------------------------------------------------------------------------|----------------------------------------------------------------------------------------------------|
| Switch History deleted                                                                                                    | The switch history has been deleted                                                                                          |
| SYSTEM IS STARTING                                                                                                    | The switch is booting up                                                                                                    |
| The switch has detected low supply power                                                                                                    | A low input voltage level was detected. This message occurs as well if only one out of the two power terminals is connected. |
| Configuration was saved                                                                                                    | The configuration was saved                                                                                                  |
| IP address has been changed                                                                                                    | The IP-address has changed                                                                                                   |
| Web login successful                                                                                                    | Log in to the web interface was successful                                                                                   |
| Web login expired                                                                                                    | The web session was terminated because the web session timer has expired                                                     |
| Web login failure                                                                                                    | Log in to the web interface was not successful due to wrong credentials                                                      |
| User admin logged in via telnet from <ip-address></ip-address>                                                                                                    | Log in to the command line interface via telnet was successful                                                               |
| User admin logged out via telnet from <ip-address></ip-address>                                                                                                    | Log out from the command line interface via telnet was successful                                                            |
| Attempt to login as admin via telnet<br>from <ip-address> failed</ip-address>                                                                                                    | Log in to the command line interface via telnet was not successful due to wrong credentials                                  |
| User admin logged in via ssh from <ip-<br>Address&gt;</ip-<br>                                                                                                    | Log in to the command line interface via ssh was<br>successful                                                               |
| User admin logged out via ssh from <ip-address></ip-address>                                                                                                    | Log out from the command line interface via ssh was successful                                                               |
| Attempt to login as admin via telnet<br>from <ip-address> failed</ip-address>                                                                                                    | Log in to the command line interface via ssh was<br>not successful due to wrong credentials                                  |
| Firmware update was initiated                                                                                                    | A firmware update was initiated                                                                                              |
| Firmware update failed                                                                                                    | Updating the firmware failed                                                                                                 |
| Firmware Update aborted                                                                                                    | Updating the firmware was aborted by the user                                                                                |
| Link status <up down> on interface Fa<br/>0/<port-number></port-number></up down>                                                                                                    | Indicates that a device was connected/<br>disconnected at the specific interface                                             |
| Admin status <up down> on interface<br/>Fa 0/<port-number></port-number></up down>                                                                                                    | Indicates that the user has enabled/disabled the specific interface                                                          |
| Got time from <sntp-server-ip-<br>address&gt;(a <sntp-server-index)< td=""><td>Date and Time synchronised synchronized successfully with one of the configured server</td></sntp-server-index)<></sntp-server-ip-<br> | Date and Time synchronised synchronized successfully with one of the configured server                                       |
| Writing new <config-file> with default values</config-file>                                                                                                    | The switch was reset to the factory default settings                                                                         |
| Set to factory default operation failed                                                                                                    | Reset to factory defaults failed                                                                                             |
| Send email message: <message-text></message-text>                                                                                                    | An email was successfully relayed to the SMTP-<br>server                                                                     |
| Send email failure: <error-message></error-message>                                                                                                    | Sending the email failed                                                                                                    |
| hTrap: <error-message></error-message>                                                                                                    | Incorrect configuration of the SNMP-Trap alarm                                                                               |
| PNIO: config-data has been changed                                                                                                    | Settings, which are normally managed by the PNIO-Stack, have been changed by user                                            |
| MRP: State change Sender: <domain<br>ID&gt; Msg: <ring open close=""></ring></domain<br>                                                                                                    | Indicate that the MRP Ring is Open or Closed                                                                                 |
| SD-Card: Config-File access failure                                                                                                    | The configuration stored on the SD-Card could not be read                                                                    |

### 17.4 MAC Address Table

| Al Parts (m) |                    |         |      |      |
|--------------|--------------------|---------|------|------|
| Index        | 1442               | Teler   | Port | VERN |
|              | 00.00xC0-0C6DCF    | Learned | 3    |      |
| :            | 00.00.0C/CE109.44  | Learned | 5    | 1    |
| 5            | 00.0030005119.50   | Leaned  | 1    | 1    |
| (            | 00 11/FC/00 8CHC0  | Learned | 3    | 1    |
| 1            | 00.10/PCOV 69.69   | teaned  | 9    | 1    |
|              | 30 11/PC/35 12:40  | Learned | 3    |      |
| 7            | 00.11/FO/8-32/80   | Laared  | 3    | 1    |
|              | \$0.11/PC/36.04.00 | teaned  | 9    | 1    |
|              | 80-11-PC-05-C7-20  | Learned | 3    |      |
| 10           | 20.11/F0.05-CF #0  | Leared  | 3    | 1    |
| 21           | 00111/PC06/1C/00   | Learned | 9    | 1    |
| 12           | 10 11 / C 04 94 CT | Learned |      | 1    |
| 13           | 00.11/FC08-30.60   | Leared  | ,    | 1    |
|              | 80111/PC09-481/02  | Learned | 3    | 1    |
| 15           | 2011/7036-6540     | Learned | 3    |      |
| 26           | 00.11/FC06.48/29   | Leared  | 3    | 1    |
| 17           | 0011R06/725R34     | Learned | 3    | 1    |
| 18           | 00.23/54 IC 07/15  | teaned  | 3    |      |
| 79           | 00 A0/503-470F     | Learned | 1    | 1    |
| 20           | 00 40 42 22 49 497 | Learned | 3    | 1    |

#### Figure 17-6 MAC Address Table

The table lists MAC (Media Access Control) addresses of devices connected to the switch. The following details and functions are available:

| Function    | Description                                                                                                    |
|-------------|----------------------------------------------------------------------------------------------------|
| All Ports   | Select which ports you want to see listed in the table. If all ports are not listed, re-select <i>All Ports</i> and click on the <i>Apply</i> button.                                                                                                    |
| Index       | Displays the row or sequence number of the entry.                                                                                                    |
| MAC         | Displays the hardware-based MAC address for the device learned through the port.                                                                                                    |
| Туре        | Displays whether the MAC address was learned automatically by<br>the switch or if it was entered manually. <i>Unlearned</i> is displayed when<br>the address has been manually specified.                                                                                             |
| Port        | Displays the number of the port from which the MAC address was learned.                                                                                                    |
| VLAN        | Indicates in which VLAN the MAC has been learned.                                                                                                    |
| Ageing Time | Specify the ageing period (in seconds) after which the MAC address<br>entry will be deleted from the table if it is no longer needed.                                                                                                    |
| Clear Table | Click on this button to delete the current address/port assignments table. A new address/port table is created once again after you click to select <i>All Ports</i> at the top of this section. This feature allows you to quickly verify which devices have been replaced or added. |
| Refresh     | Click on this button to update the information.                                                                                                    |

## ARTIN

HARTIN

### 17.5 Light Beacon

The Light Beacon functionality is a simple method to locate and detect a specific switch inside the switchgear cabinet. For maintaining and monitoring the switch hardware, technicians often need a simple procedure to identify a switch inside the mesh. The Ha-VIS Management Software offers a feature for an easy identification via the internal Fault-LED and the Relay.

| Light Beacon |                    |
|--------------|--------------------|
| Light Beacon |                    |
| (1 - 10 sec) |                    |
| Bat          |                    |
|              |                    |
| iaure 17-7   | Light Beacon funct |

Function Description Duration Sets the time interval for the Light Beacon functionality. Range of value: 1 ... 99 sec Default value: none

#### 17.6 Ping

This functionality will send ICMP packets (pings) to a specific IP-Address within the network. The result of the ping request will be shown inside the table.

| Sent Pits: 3 | Average Time (ms): 40   |
|--------------|-------------------------|
|              |                         |
| Ping fu      | inctionality            |
|              | Descrip                 |
|              | The IP-                 |
|              | Dango                   |
|              | Sert Pits: 3<br>Ping fu |

LightBearen (2)

Light Beacon functionality

Ping 🧿 Min Time (ms): 30

#### ption

Address of the destination of value: IP-Address inside the switch subnet value: none

| Function                       | Descri             |
|--------------------------------|--------------------|
| Transmitted Unicast<br>Packets | Display<br>destina |
| Transmitted                    | Display            |
| NonUnicast Packets             | type br            |
| Transmitted Discards           | Display<br>or path |
| Transmitted Errors             | Display            |

### **18.1.2 Ethernet Statistics**

| Index | Alignment<br>Errors | FCS<br>Errors | Single<br>Collision<br>Frames | Multiple<br>Collision<br>Frames | SQE<br>Test<br>Errors | Deferred<br>Transmissions | Late<br>Collisions | Excess<br>Collisions | Transmitted<br>Internal MAC<br>Errors | Carrier<br>Sense<br>Errors | Frame<br>Too<br>Long | Received<br>Internal<br>MAC Errors | Symbol<br>Errors | Duples<br>Status |
|-------|---------------------|---------------|-------------------------------|---------------------------------|-----------------------|---------------------------|--------------------|----------------------|---------------------------------------|----------------------------|----------------------|------------------------------------|------------------|------------------|
| 1     | 0                   | 0             | 0                             | 0                               | 0                     | 0                         | 0                  | 0                    | 0                                     | 0                          | 0                    | 0                                  | 0                | ful<br>duplex    |
| 2     | 0                   | 0             | 0                             | 0                               | 0                     | 0                         | 0                  | 0                    | 0                                     | 0                          | 0                    | 0                                  | 0                | half<br>duplex   |
| 3     | 0                   | 0             | 0                             | 0                               | 0                     | 0                         | 0                  | 0                    | 0                                     | 0                          | 0                    | 0                                  | 0                | half             |
| 4     | 0                   | 0             | 0                             | 0                               | 0                     | 0                         | 0                  | 0                    | 0                                     | 0                          | 0                    | 0                                  | 0                | half             |
| s     | 0                   | 0             | 0                             | 0                               | 0                     | 0                         | 0                  | 0                    | 0                                     | 0                          | 0                    | 0                                  | 0                | half             |
| 6     | 0                   | 0             | 0                             | 0                               | 0                     | 0                         | 0                  | 0                    | 0                                     | 0                          | 0                    | 0                                  | 0                | half             |
| 7     | 0                   | 0             | 0                             | 0                               | 0                     | 0                         | 0                  | 0                    | 0                                     | 0                          | 0                    | 0                                  | 0                | full<br>duplex   |
| 8     | 0                   | 0             | 0                             | 0                               | 0                     | 0                         | 0                  | 0                    | 0                                     | 0                          | 0                    | 0                                  | 0                | half             |
| 9     | 0                   | 0             | 0                             | 0                               | 0                     | 0                         | 0                  | 0                    | 0                                     | 0                          | 0                    | 0                                  | 0                | half             |
| 10    | 0                   | 0             | 0                             | 0                               | 0                     | 0                         | 0                  | 0                    | 0                                     | 0                          | 0                    | 0                                  | 0                | half             |

#### Figure 18-2 Ethernet Statistics tab

The following packet and frame errors are displayed for each port:

| ice information on utilization and errors. The                                          |                                    |                                                                  |  |  |  |
|-----------------------------------------------------------------------------------------|------------------------------------|------------------------------------------------------------------|--|--|--|
|                                                                                         | Function                           | Description                                                      |  |  |  |
|                                                                                         | Port                               | Display the Port number on th                                    |  |  |  |
| ber on the switch.                                                                      | Alignment Errors                   | Displays the number of alignment                                 |  |  |  |
| tes of the MTU (Maximum Transmission Unit)                                              | FCS Errors                         | Displays the number of erro<br>Sequence octets.                  |  |  |  |
| the port in bits per second. This is dependent                                          | Single Collision<br>Frames         | Displays the count of succ<br>interface for which transmission   |  |  |  |
| of bytes (octets) received on the port since last                                       | Multiple Collision<br>Frames       | Displays the count of successful for which transmission is delay |  |  |  |
| umber of packets received with a specific                                               | SQE Test Errors                    | Displays the number of times for this port.                      |  |  |  |
| nber of non-unicast packets received with no f type broadcast or multicast).            | Deferred<br>Transmissions          | Displays the number of frame<br>delayed because the medium       |  |  |  |
| of packets received and discarded. This can                                             | Late Collisions                    | Displays the number of times 512 bit-times after the packet?     |  |  |  |
| of incoming packets discarded due to format<br>sized oversized or improper-FCS packets) | Excess Collisions                  | Displays the number of frames due to too many collisions.        |  |  |  |
| of IP data packets received and discarded                                               | Transmitted Internal<br>MAC Errors | Displays the number of fran<br>because of an internal MAC s      |  |  |  |
| umber of transmitted bytes (including bad<br>on that port.                              | Carrier Sense Errors               | Displays the number of times when attempting a frame trans       |  |  |  |
|                                                                                         |                                    |                                                                  |  |  |  |

#### 18.1 Interface statistics

Interface (port) statistics and Ethernet statistics are displayed in the two separate tabbed sections. Counters for the statistics are refreshed each time the tab title is clicked. Counters are reset when the switch is turned off.

### **18.1.1 Interface Statistics**

Interface Ethernet 🤄

HARTIN

| Port | мти  | Speed<br>(Mbits/sec) | Received<br>Octets | Received<br>Unicast<br>Packets | Received<br>NonUnicast<br>Packets | Received<br>Discards | Received<br>Errors | Received<br>Unknown<br>Protocols | Transmitted<br>Octets | Transmitted<br>Unicast<br>Packets | Transmitted<br>NonUnicast<br>Packets | Transmitted<br>Discards | Transmitte<br>Errors |
|------|------|----------------------|--------------------|--------------------------------|-----------------------------------|----------------------|--------------------|----------------------------------|-----------------------|-----------------------------------|--------------------------------------|-------------------------|----------------------|
| 1    | 1500 | 100                  | 1206209            | 7093                           | 0                                 | 0                    | 0                  | 0                                | 7502909               | 9167                              | 0                                    | 0                       | 0                    |
| 2    | 1500 | 10                   | 0                  | 0                              | 0                                 | 0                    | 0                  | 0                                | 0                     | 0                                 | 0                                    | 0                       | 0                    |
| 3    | 1500 | 10                   | 0                  | 0                              | 0                                 | 0                    | 0                  | 0                                | 0                     | 0                                 | 0                                    | 0                       | 0                    |
| 4    | 1500 | 10                   | 0                  | 0                              | 0                                 | 0                    | 0                  | 0                                | 0                     | 0                                 | 0                                    | 0                       | 0                    |
| 5    | 1500 | 10                   | 0                  | 0                              | 0                                 | 0                    | 0                  | 0                                | 0                     | 0                                 | 0                                    | 0                       | 0                    |
| 6    | 1500 | 10                   | 0                  | 0                              | 0                                 | 0                    | 0                  | 0                                | 0                     | 0                                 | 0                                    | 0                       | 0                    |
| 7    | 1500 | 10                   | 0                  | 0                              | 0                                 | 0                    | 0                  | 0                                | 0                     | 0                                 | 0                                    | 0                       | 0                    |
| 8    | 1500 | 10                   | 0                  | 0                              | 0                                 | 0                    | 0                  | 0                                | 0                     | 0                                 | 0                                    | 0                       | 0                    |
| 9    | 1500 | 10                   | 0                  | 0                              | 0                                 | 0                    | 0                  | 0                                | 0                     | 0                                 | 0                                    | 0                       | 0                    |
| 10   | 1500 | 10                   | 0                  | 0                              | 0                                 | 0                    | 0                  | 0                                | 0                     | 0                                 | 0                                    | 0                       | 0                    |

#### Figure 18-1 Interface Statistics tab

The Interface Statistics tab displays per-port devi following columns are displayed:

| Function                       | Description                                                                                                    |
|--------------------------------|----------------------------------------------------------------------------------------------------|
| Port                           | Displays the port number on the switch.                                                                                                 |
| MTU                            | Displays the size in bytes of the MTU (Maximum Transmission Unit) for the Ethernet port.                                                |
| Speed                          | Displays the speed of the port in bits per second. This is dependent<br>on the media jack type.                                         |
| Received Octets                | Displays the number of bytes (octets) received on the port since last powered up.                                                       |
| Received Unicast<br>Packets    | Displays the total number of packets received with a specific destination (unicast).                                                    |
| Received NonUnicast<br>Packets | Displays the total number of non-unicast packets received with no specific destination (of type <i>broadcast</i> or <i>multicast</i> ). |
| Received Discards              | Displays the number of packets received and discarded. This can occur when resources are insufficient to handle incoming traffic.       |
| Received Errors                | Displays the number of incoming packets discarded due to format errors (such as undersized, oversized, or improper-FCS packets).        |
| Received Unknown               | Displays the number of IP data packets received and discarded                                                                           |
| Protocols                      | because of an unsupported or unknown protocol.                                                                                          |
| Transmitted Octets             | Displays the total number of transmitted bytes (including bad packets) transmitted on that port.                                        |

Interface Ethernet

#### ption

ys the total number of packets transmitted with a specific ation (unicast).

ys the total number of non-unicast packets transmitted (of roadcast or multicast).

ys the number of packets dropped due to network congestion error.

ys the number of packets discarded due to format errors.

ne switch

ment errors received.

ors involving incoming Frame Check

ccessfully-transmitted frames on the ion is delayed by one collision.

fully-transmitted frames on the interface ayed by more than one collision.

that the SQE test error was generated

nes where the initial transmission was was busy.

that a collision was detected at a point 's transmission.

es on the interface for frames that failed

me errors where transmission failed sub-layer error.

s the carrier sense condition was lost nsmission on the port.

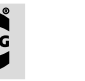

HARTIN

### **18.3 IGMP Snooping Statistics**

ARTIN

#### 18.3.1 IGS Statistics

the statistics in these columns.

| GS S       | statistics                     |                              |                                          |                             |                            |                            |                                   |                              |                             |                            |
|------------|--------------------------------|------------------------------|------------------------------------------|-----------------------------|----------------------------|----------------------------|-----------------------------------|------------------------------|-----------------------------|----------------------------|
| VLAN<br>ID | General<br>Queries<br>Received | Group<br>Queries<br>Received | Group &<br>Source<br>Queries<br>Received | IGMP<br>Reports<br>Received | IGMP<br>Leaves<br>Received | IGMP<br>Packets<br>Dropped | General<br>Queries<br>Transmitted | Group Queries<br>Transmitted | IGMP Reports<br>Transmitted | IGMP Leaves<br>Transmitted |
| 1          | 0                              | 0                            | 0                                        | 0                           | 0                          | 0                          | 495                               | 0                            | 0                           | 0                          |

#### 18.3.2 IGS V3 Statistics

This tab displays statistics that are specific to version 3 of IGMP. Refer to RFC 3376 for detailed protocol and group record type information.

| IGS V3 Statistics |                        |                                 |                                 |                                 |                                 |                               |                               |                    |  |
|-------------------|------------------------|---------------------------------|---------------------------------|---------------------------------|---------------------------------|-------------------------------|-------------------------------|--------------------|--|
| VLAN<br>ID        | V3 Reports<br>Received | IS_INCL<br>Messages<br>Received | 15_EXCL<br>Messages<br>Received | TO_INCL<br>Messages<br>Received | TO_EXCL<br>Messages<br>Received | ALLOW<br>Messages<br>Received | BLOCK<br>Messages<br>Received | V3 Reports<br>Sent |  |
| 1                 | 497                    | 0                               | 0                               | 0                               | 0                               | 0                             | 0                             | 0                  |  |

Figure 18-6 IGS V3 Statistics tab

| Function                 | Description                                                                                                    |
|--------------------------|----------------------------------------------------------------------------------------------------|
| Frame Too Long           | Displays the number of oversized frames received on this port (frames which are larger than the maximum permissible frame size). |
| <b>Received Internal</b> | Displays the number of frame errors where reception failed because                                                               |
| MAC Errors               | of an internal MAC sub-layer error.                                                                                              |
| Symbol Errors            | Displays the number of received symbol errors that the switch could not decode.                                                  |
| Duplex Status            | Displays whether half or full duplex is being used for the port.                                                                 |

### **18.2 RSTP Statistics**

The two tabs in this section display information and statistics for the Rapid Spanning Tree Protocol.

#### 18.2.1 RSTP Information

|                        |                           |                         |           |           |               |                  |           | formation | Port Statistics |
|------------------------|---------------------------|-------------------------|-----------|-----------|---------------|------------------|-----------|-----------|-----------------|
| RSTP Information       |                           |                         |           |           |               |                  |           |           |                 |
| Protocol Specification | Time Nece Topelogy Change | Designated Rect         | Root Cost | Root Part | Max Age (sec) | Hello Time (sec) | Hold Time | Forward   | Delay (sec)     |
| ieee0021d              | 0 hrs, 13 mm, 50 secs     | 80.00.00.01.70.00.40.09 | 40000     | 3         | 20            | 2                |           | 25        |                 |

Figure 18-3 RSTP Information tab

#### 18.2.2 RSTP Port Statistics

This tabbed section allows you to view a wide range of RSTP-related port statistics.

|      |                          |                                    |                          |                          |                                       |                          |                                     |                                               |                                     | Informat                       | tion Pe                    | art Statistics                   | 0            |
|------|--------------------------|------------------------------------|--------------------------|--------------------------|---------------------------------------|--------------------------|-------------------------------------|-----------------------------------------------|-------------------------------------|--------------------------------|----------------------------|----------------------------------|--------------|
| RST  | P Port S                 | tatistics                          |                          |                          |                                       |                          |                                     |                                               |                                     |                                |                            |                                  |              |
| Port | Received<br>RST<br>BPDUs | Received<br>Configuration<br>BPDUs | Received<br>TCN<br>BPDUs | Transmitted<br>RST BPDUs | Transmitted<br>Configuration<br>BPDUs | Transmitted<br>TCN BPDUs | Received<br>Invalid<br>RST<br>BPDUs | Received<br>Invalid<br>Configuration<br>BPDUs | Received<br>Invalid<br>TCN<br>BPDUs | Protocol<br>Migration<br>Count | Effective<br>Port<br>State | Edge Port<br>Operation<br>Status | Link<br>Type |
| 1    | 0                        | 0                                  | 0                        | 30855                    | 0                                     | 0                        | 0                                   | 0                                             | 0                                   | 0                              | True                       | True                             | P2P          |
| 2    | 0                        | 0                                  | 0                        | 0                        | 0                                     | 0                        | 0                                   | 0                                             | 0                                   | 0                              | False                      | False                            | Shared       |
| 3    | 0                        | 0                                  | 0                        | 0                        | 0                                     | 0                        | 0                                   | 0                                             | 0                                   | 0                              | False                      | False                            | Shared       |
| 4    | 0                        | 0                                  | 0                        | 0                        | 0                                     | 0                        | 0                                   | 0                                             | 0                                   | 0                              | False                      | False                            | Shared       |
| 5    | 0                        | 0                                  | 0                        | 0                        | 0                                     | 0                        | 0                                   | 0                                             | 0                                   | 0                              | False                      | False                            | Shared       |
| 6    | 0                        | 0                                  | 0                        | 0                        | 0                                     | 0                        | 0                                   | 0                                             | 0                                   | 0                              | False                      | False                            | Shared       |
| 7    | 0                        | 0                                  | 0                        | 0                        | 0                                     | 0                        | 0                                   | 0                                             | 0                                   | 0                              | False                      | False                            | Shared       |
| 8    | 0                        | 0                                  | 0                        | 0                        | 0                                     | 0                        | 0                                   | 0                                             | 0                                   | 0                              | False                      | False                            | Shared       |
| 9    | 0                        | 0                                  | 0                        | 0                        | 0                                     | 0                        | 0                                   | 0                                             | 0                                   | 0                              | False                      | False                            | Shared       |
| 10   | 0                        | 0                                  | 0                        | 0                        | 0                                     | 0                        | 0                                   | 0                                             | 0                                   | 0                              | False                      | False                            | Shared       |
| 11   | 0                        | 0                                  | 0                        | 0                        | 0                                     | 0                        | 0                                   | 0                                             | 0                                   | 0                              | False                      | False                            | P2P          |

Figure 18-4

RSTP Port Statistics tab

**Statistics** 

IGS Statistics | IGS V3 Statistics | ?

This tab displays general IGMP statistics. Refer to RFC 2236 for detailed information concerning

## **19. SD Memory Card (optional)**

The Ha-VIS mCon 3000 Next Generation switches offer the possibility to insert a SD memory card to store configurations (e.g. for maintenance purpose) and for licensing the MRP via separately available SD card.

Following SD memory cards are available:

- Configuration memory part no. 20 89 900 1000
- MRP Slave part no. 20 89 900 1001
- MRP Master part no. 20 89 900 1002

The slot to insert and eject the card is on the backside of the switch:

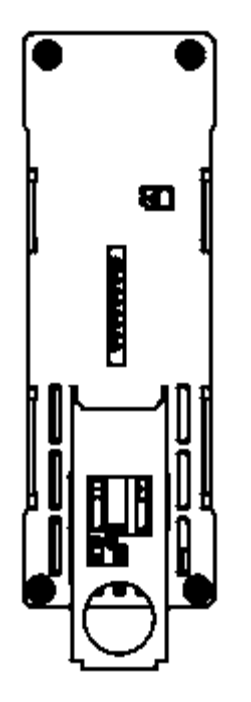

Slot for SD card on the backside of the switch Figure 19-1

Insert an empty memory card into the slot and start the switch. The active configuration will be stored on the memory card when the SAVE CONFIGURATION Button is pushed (see chapter 6.2).

If the inserted memory card already contains a valid configuration, the switch will load this configuration directly from the SD card.

If no card is inserted, the switch starts with the flash-memory configuration.

The card configuration will only be used during start-up process or by using the button for saving the configuration (SAVE CONFIGURATION, see chapter 6.2).

-3

#### Note

- In Ha-VIS mCon switches, only HARTING SD cards can be used.
- Plug in or remove the SD card only when the switch is turned off.
- special file name.
- SD card
- the internal flash.

MRP memory cards allow you to activate the MRP functionality (media redundancy protocol) when using switches from the mCon 3000 series (with firmware ver. 3.0.0.1 and later). For example, in order to operate the device as an MRP slave, you need only to have the corresponding MRP slave card inserted during operations.

## SD Memory Card (optional)

At a time, only one configuration can be stored on the memory card. This configuration has a

 If a valid SD memory card is inserted and the SAVE CONFIGURATION button is pressed, the configuration will be stored inside the flash memory of the Ethernet switch as well as on the

· When an SD card is plugged in, the switch stores the configuration always on the SD card and

· To save a configuration on the SD card it has to be unlocked.

### 20. Configuration with Automation Software Tool

The Ha-VIS mCon 3000 Next Generation Ethernet Switch supports the PROFINET I/O stack and can be projected via automation software tool. Following instructions refer to Step7 as example for an automation software tool.

#### Settings via automation software tool and Web access:

Several settings like IP address can be made via Web access or via automation software tool. All new setting made via automation software tool overwrite old settings.

For more information about PROFINET please look at the homepage of the PROFIBUS & PROFINET International at http://www.profibus.com/

For more information about Step7 please look at the homepage of the Siemens AG at http:// www.siemens.com/

#### 20.1 Installing the Switch as a PROFINET Device

As delivered, the switch is not a PROFINET IO device. In order to use it as a PROFINET IO device, you must activate the PROFINET functionality and download the corresponding GSD file. You can find more detailed information about how to activate PROFINET and how to download the GSD file in the PROFINET IO Stack chapter.

- 1. Extract the GSD file to a directory of your choice.
- 2. Open the hardware configuration of your development environment and navigate to Options → Install GSD File.

| Dig Station Edit Insert PLC View        | Options Window Help                                                        |            |                    |
|-----------------------------------------|----------------------------------------------------------------------------|------------|--------------------|
| 🗅 🚅 🔓 🔍 🖏 📇 📾 🖻                         | Customize                                                                  | Ctrl+Alt+E |                    |
| ≥(U) UR                                 | Specify Module<br>Configure Network<br>Symbol Table<br>Report System Error | Ctrl+Alt+T |                    |
| 2 CPU 315-2 PN<br>X1 MPL/DP<br>X2 PN-IO | Edit Catalog Profile<br>Update Catalog                                     |            | Ethemet(1). PROFIN |
| X2PIR Port 1                            | Install HW Updates                                                         |            |                    |
| 3                                       | Install GSD File                                                           |            |                    |
| J <sub>A</sub>                          | Find in Service & Support                                                  |            |                    |
|                                         | Create GSD file for I-Device                                               | here .     |                    |

Figure 20-1 Installing the GSD file

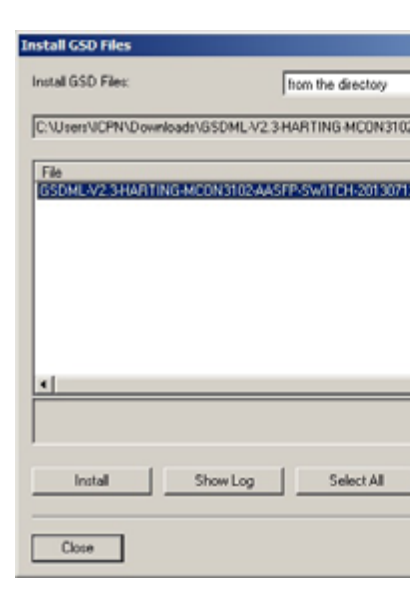

Figure 20-2 Select GSD file

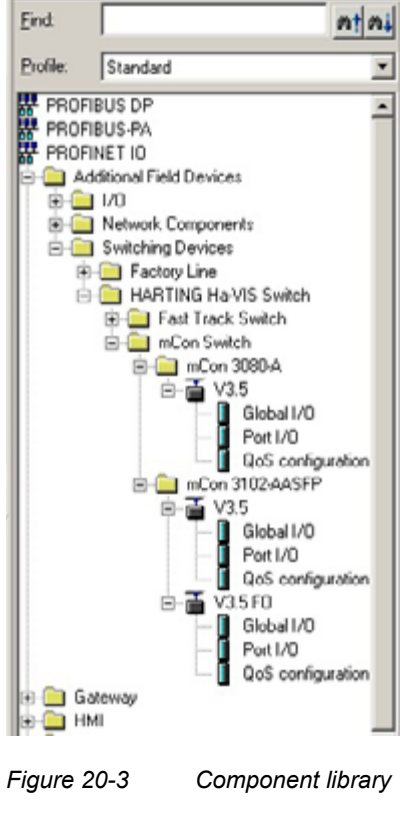

Note

There are two Ha-VIS mCon 3102-AASFP listed in the component library. Use V3.5 when you want to use both RJ45 Combo Ports. Use V3.5 FO when you want to use both SFP Combo Ports.

-25

HARTIN

## **Configuration with Automation Software Tool**

3. Enter the path to the GSD file and select the GSD file you want to install.

|                                        | ×                            |
|----------------------------------------|------------------------------|
| •                                      |                              |
| 2AASFP-SWITCH-20130712.1               | Browse                       |
| Release<br>2.xml 07/12/2013 12:00:00 A | Version Lang<br>M V2.3 Engli |
|                                        |                              |
|                                        |                              |
|                                        |                              |
|                                        |                              |
|                                        |                              |
| Deselect All                           |                              |
|                                        | Help                         |
|                                        |                              |

4. After successful installation, the switches are available in the component library under PROFINET IO  $\rightarrow$  Additional Field Devices  $\rightarrow$  Switching Devices  $\rightarrow$  HARTING Ha-VIS Switch.

5. Add the desired switch by Drag and Drop into the Ethernet system.

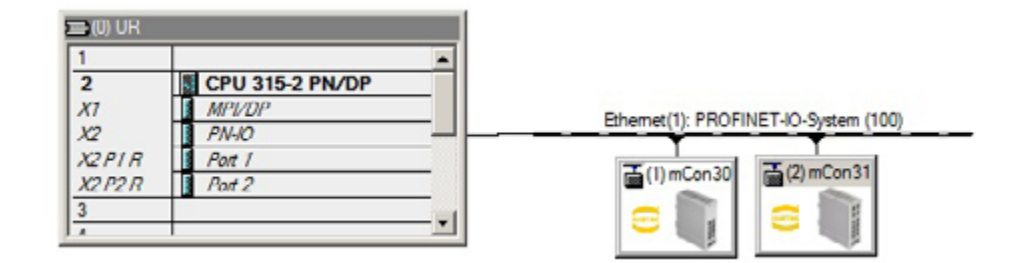

Figure 20-4 Adding a switch

6. Click on the icon to specify the device name and IP address.

| perces - inconditi   | 2-0031                                                                                  |   |
|----------------------|-----------------------------------------------------------------------------------------|---|
| eneral               |                                                                                         |   |
| Shot description:    | mCon3102-AASFP                                                                          |   |
|                      | HARTING Managed Switch with 10 Elnemet Parts; PROFINET ID device;<br>PROFINET interface | * |
| Order No./ firmware: | 20751124300 / V3.5                                                                      |   |
| Family:              | HARTING He-VIS Switch                                                                   |   |
| Device name:         | edak/1021/A/STP                                                                         | _ |
| · Node in PROFINET   | Orange Release Number                                                                   |   |
| Device number:       | PROFINET-IO-System (130)                                                                |   |
| IP address:          | 192.168.0.3 Elvernet                                                                    |   |
| P Assign IP addres   | s via IO controller                                                                     |   |
| Comment:             |                                                                                         |   |
|                      |                                                                                         |   |
|                      |                                                                                         |   |
|                      |                                                                                         | * |

Figure 20-5 System characteristics

- 7. Save and compile your project and transfer it to your controller.
- 8. Then the switch must have its device name assigned to it. To do this, navigate in the menu PLC → Ethernet → Assign Devie Name.

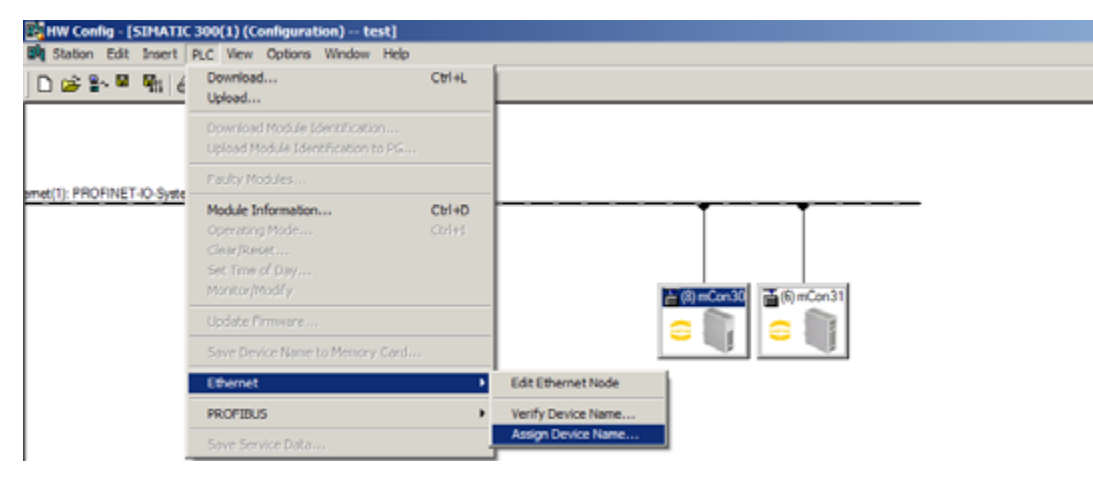

Figure 20-6 Assign Device Name

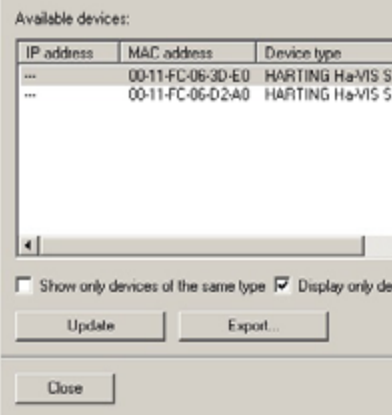

Figure 20-7

### 20.2 Hardware Configuration

| liot   | Module            | Order number | I address | Q address | Diagnostic address: | Comment |
|--------|-------------------|--------------|-----------|-----------|---------------------|---------|
| 0      | BCon3102 AASFP    | 20761124300  |           |           | 2032"               |         |
| 87     | PN-10             |              |           |           | 2007*               |         |
| KT P1b | Flat Ib           |              |           |           | 2020                |         |
| 17 F20 | Port 2b           |              |           |           | 2029*               |         |
| X1 F3  | Aut 3             |              |           |           | 2028*               |         |
| 17 FV  | Pat 4             |              |           |           | 2027~               |         |
| 775    | Part 5            |              |           |           | 2235"               |         |
| (7 FB  | Part 6            |              |           |           | 2025*               |         |
| (1 F?  | Aut 7             |              |           |           | 2024*               |         |
| CT P8  | Part 8            |              |           |           | 2023*               |         |
| 17.79  | Part 9            |              |           |           | 2022~               |         |
| KT F10 | Part 10           |              |           |           | 2021*               |         |
|        | QoS configuration |              |           |           | 2020*               |         |
|        | Global I/O        |              | 0         | 0         |                     |         |
| 1      | Port L/D          |              | 12        | 12        |                     |         |

Figure 20-8

HARTIN

## **Configuration with Automation Software Tool**

#### 9. Select the relevant device and assign the name.

| pe: HARTING Ha-VI   | S Switch                                                          |
|---------------------|-------------------------------------------------------------------|
|                     | Assign name                                                       |
| witch               |                                                                   |
| witch               | Node flashing test Duration (seconds): 3 Flashing on Flashing off |
| vices without names |                                                                   |
|                     | Help                                                              |

Select the switch and assign the names

Slots and modules of the Ha-VIS mCon 3000 Next Generation switches

Double-clicking on the module Slot 0: mCon 3080-A/mCon 3102-AASFP gets you to the properties menu.

### 20.2.1 Slot 0: mCon 3080-A / mCon 3102-AASFP

erties - mCon3102-AASFP (R-/50 General Addresses Parameters - Recompleters 
 Parameters

 Brake Dagnosis

 - B Missio Card In Sect

 - B Missio Card In Sect

 - B Low Yoltage detected (US1 or US2)

 Don't send dagnosi

 - B Low Yoltage detected (US1 or US2)

 - D hitsend dagnosi
 ОК Cancel Help

#### Figure 20-9 Alarms on Slot 0

Here you will find information about the device like:

- Description
- Order number
- Software version
- Device name
- Diagnostic address

In the "Parameters" tab, you can configure several diagnostic alarms, such as:

• No SD Card in Slot

An alarm is triggered when the SD card is missing.

Low Voltage detected (US1 or US2)

An alarm is triggered if low voltage is detected (less than 9.6 volts) on the power supply terminals 1 or 2. This is independent of which of the two power supplies is undervoltage.

Invalid Authorization (Web-frontend/CLI)

An alarm is triggered if a user attempts to register into the web interface or CLI with false credentials.

#### 20.2.2 Slot X1

Double click at PN-IO and the **Properties** will be opened.

In the tab General you can edit the name of the slot PN-I/O.

In the tab Addresses you can edit the address of that interfaces used for diagnostics.

In window I/O Cycle you can change the update time. The number of accepted update cycles with missing I/O data is set to 3.

20.2.3 Slot X1 P1 to X10 P10: Port 1-10

Here you can make adjustments for a specific port. Double-clicking the respective port opens the context menu. In the Topology tab you can set-up the connection between the devices according to your system topology.

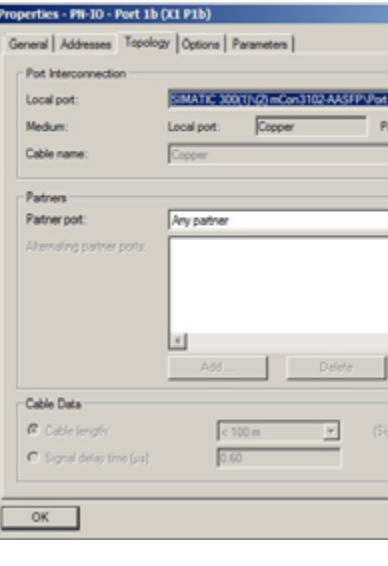

Figure 20-10 Topology settings

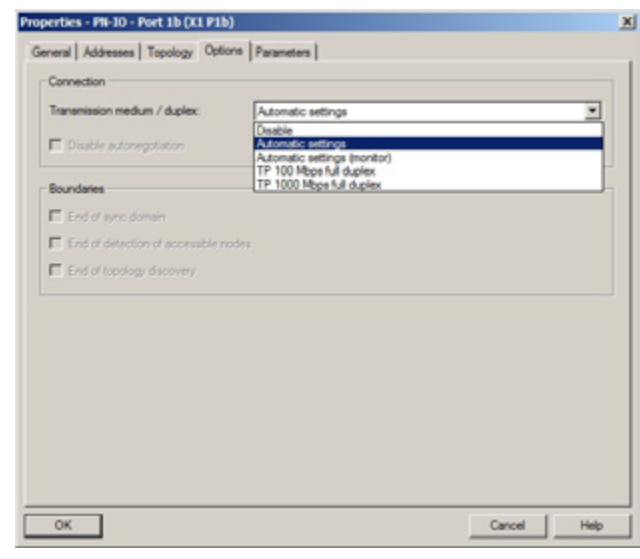

Figure 20-11

| Function                       | Values  |
|--------------------------------|---------|
| Tranmission medium /<br>duplex | Disable |
|                                | Automa  |
|                                | Automa  |
|                                | TP/FO 1 |
|                                | TP/FO 1 |
|                                |         |

HARTING

## **Configuration with Automation Software Tool**

|                           | × |
|---------------------------|---|
| ather pot.                |   |
| 2                         |   |
| Detals                    |   |
| grad delay time: 0.60 ps) |   |
| Cancel Help               |   |

In the Options tab you can define the speed and the transmission medium.

Transmission medium / duplex settings

natic Settings

natic Settings (monitor)

100 Mbps full duplex (Depending on the device used)

1000 Mbps full duplex (Depending on the device used)

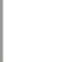

HARTIN

In the Parameters tab, you can configure if you want to monitor the port and if an alarm message should be generated if there is a change to the link status, for example.

| 🛛 😋 Parameters | Value                |  |
|----------------|----------------------|--|
| Carl Disposis  | Don't send diagnosis |  |
|                |                      |  |
|                |                      |  |
|                |                      |  |
|                |                      |  |
|                |                      |  |
|                |                      |  |

Figure 20-12 Port-related alarms

#### 20.2.4 Slot 1: QoS Configuration

In this module you can set which QoS technology and which queuing scheme you want to use. You can find more information about QoS in chapter 11.

| C Departmenter                  | Value                      |  |
|---------------------------------|----------------------------|--|
| Configuration of QoS parameters | A description of the later |  |
| Queung Scheme                   | Automatic/System-Default   |  |
|                                 |                            |  |
|                                 |                            |  |
|                                 |                            |  |
|                                 |                            |  |
|                                 |                            |  |
|                                 |                            |  |
|                                 |                            |  |
|                                 |                            |  |
|                                 |                            |  |
|                                 |                            |  |

#### Figure 20-13 QoS settings

| Function       | Values                   |
|----------------|--------------------------|
| QoS Technology | Automatic/System-Default |
|                | 802.1p                   |
|                | DiffServ                 |
|                | 802.1p and DiffServ      |

| Function       | Values   |
|----------------|----------|
| Queuing Scheme | Autom    |
|                | 8-4-2-2  |
|                | Strict E |

#### 20.2.5 Slot 2: Global IO Data

This function gives you 1 byte for global device IO data.

| Bit | Value | Meaning |
|-----|-------|---------|
| 0   | 0     | -       |
| 1   | 0     | -       |
| 2   | 0     | -       |
| 3   | 0     | -       |
|     |       |         |
| 4   | 0     | -       |
| 5   | 0     | -       |
| 6   | 0     | -       |
| 7   | 0     | -       |
|     |       |         |

#### 20.2.6 Slot 3: Port IO

### This function gives you 2 bytes for port-specific IO data for link monitoring.

|     |       |                | Byte 1 |              |  |
|-----|-------|----------------|--------|--------------|--|
| Bit | Value | Meaning        | Value  | Meaning      |  |
| 0   | 0     | Port 1 is DOWN | 1      | Port 1 is UP |  |
| 1   | 0     | Port 2 is DOWN | 1      | Port 2 is UP |  |
| 2   | 0     | Port 3 is DOWN | 1      | Port 3 is UP |  |
| 3   | 0     | Port 4 is DOWN | 1      | Port 4 is UP |  |
| 4   | 0     | Port 5 is DOWN | 1      | Port 5 is UP |  |
| 5   | 0     | Port 6 is DOWN | 1      | Port 6 is UP |  |
| 6   | 0     | Port 7 is DOWN | 1      | Port 7 is UP |  |
| 7   | 0     | Port 8 is DOWN | 1      | Port 8 is UP |  |
|     |       |                |        |              |  |

| Bit | Value | Meaning         |
|-----|-------|-----------------|
| 0   | 0     | Port 9 is DOWN  |
| 1   | 0     | Port 10 is DOWN |
| 2   | 0     | -               |
| 3   | 0     | -               |
| 4   | 0     | -               |
| 5   | 0     | -               |
| 6   | 0     | -               |
| 7   | 0     | -               |
|     |       |                 |

## Configuration with Automation Software Tool

natic/System-Defaults 1 weighted Strict Priority Queuing

| Value | Meaning                                 |
|-------|-----------------------------------------|
| 1     | No SD card inserted                     |
| 1     | Low Voltage detected (US1 or US2)       |
| 1     | The Configuration has been changed      |
| 1     | Log in to the web interface or CLI was  |
|       | not successful due to wrong credentials |
| 1     | -                                       |
| 1     | -                                       |
| 1     | -                                       |
| 1     | -                                       |

| By | y | te | 2 |  |
|----|---|----|---|--|
|    |   |    |   |  |

| value | Meaning       |
|-------|---------------|
| 1     | Port 9 is UP  |
| 1     | Port 10 is UP |
| 1     | -             |
| 1     | -             |
| 1     | -             |
| 1     | -             |
| 1     | -             |
| 1     | -             |

## Configuration with Automation Software Tool

| Appendix<br>Glossary of | f Terms and Abbre                             | eviations                                                                                                    | Half Duplex                                  | A netw<br>both di                                                                                                    |
|-------------------------|-----------------------------------------------|----------------------------------------------------------------------------------------------------|----------------------------------------------|----------------------------------------------------------------------------------------------------|
|                         | Ageing                                        | The dating process which the Ethernet switch uses to keep track<br>of how old certain data is. Entries in the MAC address table, for<br>example, are deleted after they pass a certain age.                                                                                                    | HTTP (HyperText<br>Transport Protocol)       | before<br>A com                                                                                                    |
|                         | Auto-negotiation                              | An Ethernet mechanism which allows 10/100 Mbit/s or 10/100/<br>1000 Mbit/s Ethernet ports to automatically establish the optimal<br>duplex mode flow control and speed                                                                                                    |                                              | used b<br>Ethern                                                                                                    |
|                         | Boot                                          | The process of starting up a device and loading the operating system.                                                                                                    | for Electrical and<br>Electronics Engineers) | for sett                                                                                                    |
|                         | Browser                                       | An application program running on a client PC which allows the user<br>to view and interact with web pages on the switch or anywhere on<br>the Internet.                                                                                                    | IGMP (Internet Group<br>Management Protocol) | A prote<br>groups<br>them t                                                                                                    |
|                         | Collision                                     | The event when two packets in an Ethernet network collide. A minimal number of collisions are typical on Ethernet. A sudden prolonged increase in the number of collisions, however, may indicate that a device is experiencing a problem.                                                                            | IGMP Snooping                                | A meth<br>so that<br>bandw                                                                                                    |
|                         | Cost                                          | A factor used when calculating path transmission speeds. The cost<br>of a port or path is assigned based on its desirability, with desirable<br>(faster) paths being assigned lower costs.                                                                                                    | Import                                       | The pro<br>file fror                                                                                                    |
|                         | DHCP (Dynamic Host<br>Configuration Protocol) | A method for dynamically assigning IP addresses on a network.<br>Dynamic addressing simplifies the administration of a network<br>because the DHCP software (and not the network administrator                                                                                                    | IP (Internet Protocol)                       | The brock<br>protoco<br>formate                                                                                                    |
|                         |                                               | himself) is responsible for tracking the IP address allocation.<br>Typically, a DHCP server can be used on a LAN to "lease" an IP<br>address to a new device for a limited amount of time. The Ha-VIS<br>mCon Ethernet Switch is configured to accept this address when IP<br>Address Mode is set to <i>Dynamic</i> . | IP Address                                   | Anume<br>The Et<br>at the f<br>user L/                                                                                                    |
|                         | Ethernet                                      | An IEEE standard networking protocol. The protocol describes<br>a frame-based technology for sending out and receiving from a                                                                                                    | LAN (Local Area<br>Network)                  | The gr<br>networ<br>mask.                                                                                                    |
|                         | Export                                        | The process of transferring (uploading) a saved configuration or firmware file from the Ethernet switch to a TETP server                                                                                                    | Link Aggregation                             | A trunk<br>group o                                                                                                    |
|                         | Fast Ethernet                                 | An Ethernet network capable of operating at 100 Mbit/s.                                                                                                    | MAC (Media Access<br>Control) Address        | The u                                                                                                    |
|                         | Firmware                                      | The programming code used by the switch for its basic operating functions. The Ethernet switch firmware operating system can be                                                                                                    |                                              | connect<br>two Eth                                                                                                    |
|                         | Flow Control                                  | upgraded by overwriting it with a new firmware version.<br>A mechanism that allows high speed devices to communicate with<br>lower speed devices. The rate of data transmission is limited when<br>the fast sender slows down to prevent a slow receiver from being                                                   | Managed Switch                               | An intended of the as a weight of the second second |
|                         |                                               | overrun with data.                                                                                                    | MIB (Management                              | A data                                                                                                    |
|                         | Full Duplex                                   | The ability of a network connection to handle communication in both directions simultaneously.                                                                                                    | Information Base)<br>Mirroring               | a netwo<br>A proc                                                                                                    |
|                         | Gigabit Ethernet                              | An Ethernet network capable of operating at 1000 Mbit/s (1 Gbit/s).                                                                                                    |                                              | and se                                                                                                    |

work connection that is not capable of communications in irections simultaneously. Communication in both directions is le, but each device must wait for the other to stop transmitting replying.

munication protocol used between a web browser and web . HTTP is used throughout the world wide web and is also between the client web browser and the web server on the net switch.

erican organization created in 1963 that has been responsible ting standards for communications.

tocol used to manage the membership within IP multicast s. It enables hosts to notify a local router or switch and inform that they would like to receive transmissions assigned to a ic multicast group.

hod where a switch listens ("snoops") in on IGMP messages t it can optimize the traffic flow. IGMP snooping is able to limit vidth-intensive traffic (such as streaming video) to only the ic requestors. Flooding of the entire network is then avoided.

rocess of transferring (downloading) a configuration or firmware m a TFTP server to the Ethernet switch.

road-based protocol used in the Internet layer of the Internet col suite. The IP protocol defines addressing and data packet ts.

eric address used to identify a computer or device on a network. thernet switch has a default IP address of *192.168.0.126* set factory. A new, unique IP address should be assigned to fit the AN.

group of computers and devices that populate your local rk. The address range of a LAN can be defined by the subnet

king strategy which optimizes available resources by linking a of ports together to form a single trunk.

unique, physical address assigned to a device by the acturer. The switch maintains a MAC address table of cted devices. These addresses are used for sending layer-hernet frames to a specific host.

telligent device which filters and forwards packets between rk segments. A managed switch features one or more ways a user to directly access and configure switch operations (such web or command-line interface).

abase used by SNMP to describe and manage devices within vork.

ess where data flow from or to a particular port is duplicated ant to another port for monitoring purposes.

HARTIN

## Configuration with Automation Software Tool

| Multicast                                    | A method of network addressing used to deliver information to a group of targets simultaneously. Multicast addressing attempts to                                                                                                    | SNMP V1                                  | An earlier<br>communit                                           |
|----------------------------------------------|----------------------------------------------------------------------------------------------------|------------------------------------------|------------------------------------------------------------------|
|                                              | implement the most efficient strategy possible for delivery and creates<br>copies of data streams only when links to multiple destinations split<br>apart.                                                                                                    | SNMP V3                                  | The current control an                                           |
| Packet                                       | A discrete unit of data sent out over a network.                                                                                                    | Subnet                                   | A group of<br>prefix. All                                        |
| Port                                         | A connection jack on a switch or device which is used for plugging in<br>connections to other devices.                                                                                                    | Output                                   | hop witho                                                        |
| Port Mirroring                               | A network monitoring method where a copy of all incoming or<br>outgoing port traffic is forwarded from one switch port to another.<br>The duplicated traffic flow can then be analyzed at the forwarded<br>port. The network administrator may use a protocol analyzer which<br>captures and evaluates the data flow without influencing the client<br>on the original port.       | Subnet mask<br>Switch                    | address. T<br>prefix as u<br>255.255.2<br>IP address<br>A device |
| QoS (Quality of<br>Service)                  | A control mechanism or strategy for achieving a higher quality of<br>service. The strategy used on the Ethernet switch assigns different<br>priority to packets from different ports. Thus, certain critical ports on<br>the switch can be given priority over others. This can help assure<br>better transmissions for those ports during network congestion.                     | TFTP (Trivial File<br>Transfer Protocol) | LAN. A s<br>sophistica<br>A simplifie<br>switch to<br>firmware   |
| Redundancy                                   | A strategy used by the switch to provide back-up paths in the event<br>that an active link fails. The back-up link guarantees that data<br>transmission can continue even when the primary link goes down.<br>RSTP is used to create a redundant network topology.                                                                                                    | VLAN (Virtual Local<br>Area Network)     | by the TF<br>A logical s<br>attached t                           |
| Relay                                        | An electrical circuit that can be open or closed. The mCon Ethernet<br>Switch uses a relay port to send out electrical signals based on the<br>configuration in the Alarm -> Relay Alert section.                                                                                                    |                                          |                                                                  |
| RFC (Request For<br>Comment)                 | A formalized publication of the Internet Engineering Task<br>Force describing a certain protocol or method used in Internet-<br>based communications. RFCs can be downloaded from<br>http://tools.ietf.org/html/.                                                                                                    |                                          |                                                                  |
| RSTP (Rapid Spanning<br>Tree Protocol)       | A layer-two protocol that creates a spanning tree topology within a<br>network of inter-connected bridges (such as the Ethernet switch).<br>RSTP disables links that are not part of this spanning tree, thus<br>creating a single loop-free path between any two network nodes.                                                                                                   |                                          |                                                                  |
| SMTP (Simple Mail<br>Transfer Protocol)      | The standard Internet e-mail transmission protocol. A relay SMTP server should be specified on an e-mail client (such as the Ethernet switch) to enable it to send outgoing e-mails.                                                                                                    |                                          |                                                                  |
| SNMP-Community                               | A SNMP group, minimally consisting of a manager and an agent.<br>Access to the group is limited by a community string.                                                                                                    |                                          |                                                                  |
| SNMP (Simple Network<br>Management Protocol) | A network management system used to monitor attached devices<br>(such as the Ethernet switch). Managed devices collect state<br>information about themselves and make this information available<br>to centralized network-management systems. The Ethernet switch<br>maintains status information in its MIB which can be accessed by a<br>separate SNMP management work station. |                                          |                                                                  |

- lier version of SNMP where security is based only on private unity strings.
- rrent version of SNMP with support for authentication, access and privacy.
- o of networked computers that all share a common IP address All devices within the same IP subnet can be reached in one hout a router.
- P decimal representation for the subnet prefix of the IP s. The subnet mask specifies the length of the shared subnet as used by all devices in the local subnet. A subnet mask of *5.255.255* is used by the Ethernet switch to isolate a specific ress.
- ce that connects several LANs together to form one logical A switch is similar to a bridge, but usually offers more cicated features for bridging LANs of different types.
- lified version of the TCP/IP file transfer protocol used by the to transfer saved configuration profiles and to perform new re updates. The switch can download new firmware from a ter's TFTP server. A username and password are not required TFTP protocol.
- al subgroup which acts like a LAN and communicates as if ed to one broadcast domain.

Т

## Index

| Α                           |     |
|-----------------------------|-----|
| Admin password              | 24  |
| Alarm profiles              | 69  |
| Alert                       | 69  |
| Alignment errors            | 81  |
| Auto-negotiation 18, 22,    | 94  |
| В                           |     |
| BPDU                        | 41  |
| С                           |     |
| Carrier Sense               | 81  |
| Class Field                 | 50  |
| Collision                   | 94  |
| Collision frames            | 81  |
| Counters                    | 80  |
| D                           |     |
| –<br>Data packets           | 80  |
| Designated bridge           | 43  |
| Designated root             | 43  |
| DHCP                        | 94  |
| DHCP Option 82              | 33  |
| DiffServ                    | 52  |
| Discards                    | 80  |
| DSCP                        | 50  |
| Duplex                      | 22  |
| Duplex mode                 | 18  |
| E                           |     |
| –<br>Edge port              | 43  |
| E-mail alert                | 69  |
| _                           |     |
|                             | ~ ( |
|                             | 34  |
| Firmware version            | 17  |
|                             | 22  |
|                             | 94  |
| G                           |     |
| н                           |     |
| Hardware version            | 17  |
| Ha-VIS mCon Ethernet Switch | 7   |
|                             |     |

| IEEE 802.1p 52                                                                                                    |  |
|----------------------------------------------------------------------------------------------------|--|
| IEEE 802.1Q 47                                                                                                    |  |
| IEEE 802.1x                                                                                                    |  |
| IGMP 65, 95                                                                                                    |  |
| IGMP snooping 65, 67, 95                                                                                                    |  |
| IGMP Snooping 65                                                                                                    |  |
| Ingress filtering 48                                                                                                    |  |
| Invalid entry 15                                                                                                    |  |
| IP address 19, 54                                                                                                    |  |
| default 11                                                                                                    |  |
| IP Authorized Manager 54                                                                                                    |  |
| IVL 47                                                                                                    |  |
| 1                                                                                                    |  |
| –<br>LACP 61 62                                                                                                    |  |
| Light Beacon                                                                                                    |  |
| Link Laver Discovery Protocol 28                                                                                                    |  |
| LI DP. 28                                                                                                    |  |
| LLD PDUs 28                                                                                                    |  |
| Log 76                                                                                                    |  |
|                                                                                                    |  |
| M                                                                                                    |  |
| MAC                                                                                                    |  |
| MAC address 20, 78                                                                                                    |  |
| MAC errors                                                                                                    |  |
| Management Information Base                                                                                                    |  |
| MD5                                                                                                    |  |
| Media Redundancy Protocol See MRP                                                                                                    |  |
| Member ports 49                                                                                                    |  |
| Menu tree 13                                                                                                    |  |
| MFB                                                                                                    |  |
| MID 11 25 27 05                                                                                                    |  |
| MDD 44                                                                                                    |  |
| MRP                                                                                                    |  |
| Multiseet 06                                                                                                    |  |
| Wulticast strooms                                                                                                    |  |
| Wultifunction Putton                                                                                                    |  |
| multi moster exercision                                                                                                    |  |
| 10000-10000-10000-10000-10000-10000-10000-10000-10000-10000-10000-10000-10000-10000-10000-10000-10000-10000-10000-10000-10000-10000-10000-10000-10000-10000-10000-10000-10000-10000-10000-10000-10000-10000-10000-10000-10000-10000-10000-10000-10000-10000-1000-10000-10000-10000-10000-10000-10000-10000-10000-10000-10000-10000-10000-10000-10000-10000-10000-10000-1000-1000-10000-1000-1000- |  |
| Ν                                                                                                    |  |
| Network analyser 75                                                                                                    |  |

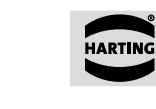

HARTING

### 

| Operation sequence                   |         | 12         |
|--------------------------------------|---------|------------|
| Р                                    |         |            |
| Password                             |         | 24         |
| Pina                                 |         | 79         |
| PNAC                                 |         | 55         |
| Port mirroring                       | 75.     | 96         |
| Port status                          |         | 43         |
| Power over Ethernet                  | See F   | оE         |
| priority class                       |         | 50         |
| privilege status                     |         | 26         |
| PROFINET                             |         | 86         |
| PROFINET IO Stack                    |         | 38         |
| PVID                                 |         | 48         |
| _                                    |         |            |
| Q                                    |         |            |
| QoS                                  |         | 96         |
| R                                    |         |            |
| Rapid Spanning Tree Protocol         | See RS  | TP         |
| Rate Control                         |         | 53         |
| Reboot                               | 12,     | 37         |
| Redundancy                           |         | 40         |
| RSTP Section                         |         | 40         |
| RFC                                  |         | 96         |
| RMON                                 |         | 71         |
| RSTP                                 | 40,     | 96         |
| RSTP statistics                      |         | 82         |
| s                                    |         |            |
| Safety Guidelines and Approved Usage |         | 8          |
| Save configuration                   | 14      | 20         |
| SD card                              | ,       | 44         |
| Secure Hash Algorithm (SHA)          |         | 26         |
| Security                             |         | 54         |
| SHA                                  |         | 27         |
| SMTP                                 |         | 96         |
| SMTP server                          |         | 69         |
| SNMP                                 | 11 25   | 96         |
| SNMP alert                           | 11, 20, | 70         |
| SNMPv1/v2                            |         | 25         |
| SNMPv3                               |         | 25         |
| SNTP                                 |         | 30         |
| Statistics                           |         | 80         |
| STP                                  |         | <u>⊿∩</u>  |
| Subnet mask                          | 10 20   | 97         |
| S\/I                                 | 10, 20, | <u>4</u> 7 |
| •••                                  |         | -11        |

### т

| Tag Control Information See                                                                                                    | TCI                                 |
|----------------------------------------------------------------------------------------------------|-------------------------------------|
| TCI                                                                                                    | 50                                  |
| TCN                                                                                                    | 43                                  |
| TFTP 34                                                                                                    | , 97                                |
| TFTP server                                                                                                    | 35                                  |
| Time settings                                                                                                    | 30                                  |
| ToS                                                                                                    | 50                                  |
| Traffic class                                                                                                    | 52                                  |
| Trap receiver                                                                                                    | 70                                  |
| Trivial File Transfer ProtocolSee T                                                                                                    | FTP                                 |
|                                                                                                    |                                     |
| 0                                                                                                    |                                     |
| Untagged ports                                                                                                    | 49                                  |
| Untagged ports<br>User Authentication                                                                                                    | 49<br>27                            |
| Untagged ports<br>User Authentication<br>User modes                                                                                                    | 49<br>27<br>16                      |
| Untagged ports<br>User Authentication<br>User modes<br>User, new created                                                                                | 49<br>27<br>16<br>23                |
| Untagged ports<br>User Authentication<br>User modes<br>User, new created<br>USM                                                                         | 49<br>27<br>16<br>23<br>25          |
| Untagged ports<br>User Authentication<br>User modes<br>User, new created<br>USM                                                                         | 49<br>27<br>16<br>23<br>25          |
| Untagged ports<br>User Authentication<br>User modes<br>User, new created<br>USM<br>V<br>VLAN                                                            | 49<br>27<br>16<br>23<br>25<br>9, 97 |
| Untagged ports           User Authentication           User modes           User, new created           USM           V           VLAN           47, 49 | 49<br>27<br>16<br>23<br>25<br>9, 97 |

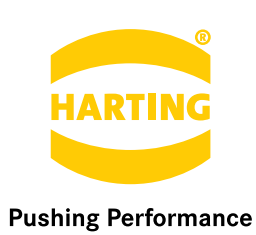

HARTING Technology Group info@HARTING.com www.HARTING.com Version vom 10. 2013